# Start at billericasoccer.org

PARENTS PLAYER DEVELOPMENT HOME

## ADULT REGISTRATION PROCEDURES

Due to new State and Federal laws, all adult volunteers (age 18 or older) for spo us, Massachusetts Youth Soccer) and complete the following steps in order to co

completing all the steps.

https://www.mayouthsoccer.org/adult-registration-process/

## 2021-2022 UPDATE

Hello all coaches!

It's that time again - your reminder that you must complete the REQUIRED Adult Registration procedures before you can step on to the field. Now, before you reply saying you just did this - yes - you did, but that was for last season - seasons run from fall to spring, so as of July 1, it's a new season!

I've tried to boil this down as best I can, but I'm sure I've missed some minor step or bit - please refer to the checklist guide at the very bottom for more help.

## STEP 1:

If you are a returning coach, you likely have a username and password. Regardless, all should press the Register Now button, then, if you are returning, use the Green button to login - if you are brand new to coaching, create a new account.

Returning coaches will need to verify and/or update information - new coaches - you must fill in all requested fields.

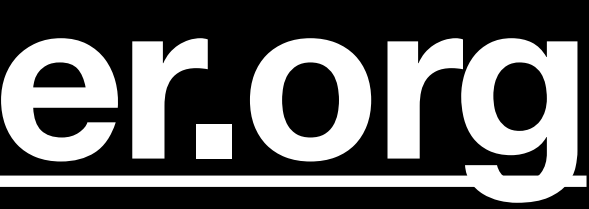

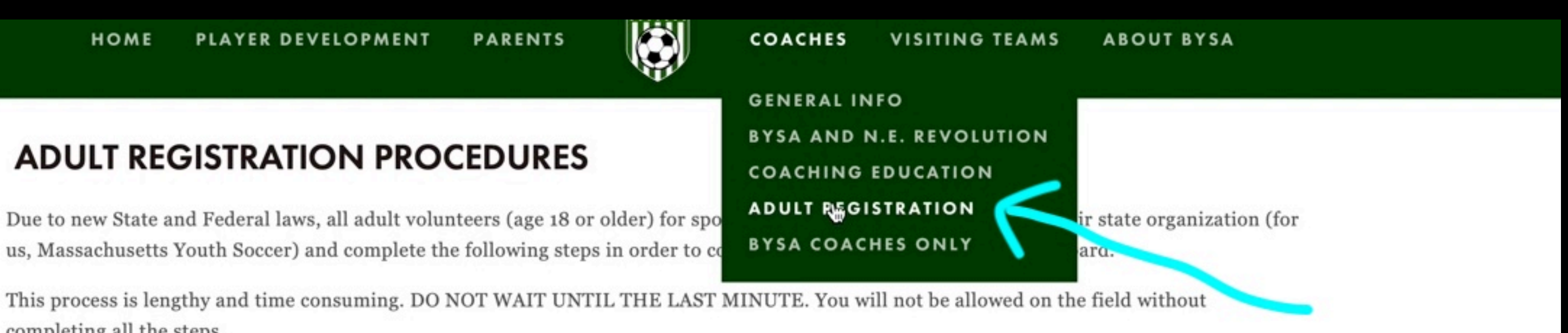

## Register/enroll at: https://secure.sportsaffinity.com/reg/index.asp?sessionguid=&domain=ma%2Dcori%2Eaffinitysoccer%2Ecom

# **Step 1 - register for new year**

PLAYER DEVELOPMENT PARENTS HOME

## ADULT REGISTRATION PROCEDURES

Due to new State and Federal laws, all adult volunteers (age 18 or older) for sports organizations must register with their state organization (for us, Massachusetts Youth Soccer) and complete the following steps in order to coach, assistant coach, or serve on the Board.

This process is lengthy and time consuming. DO NOT WAIT UNTIL THE LAST MINUTE. You will not be allowed on the field without completing all the steps.

https://www.mayouthsoccer.org/adult-registration-process/

## 2021-2022 UPDATE

Hello all coaches!

It's that time again - your reminder that you must complete the REQUIRED Adult Registration procedures before you can step on to the field. Now, before you reply saying you just did this - yes - you did, but that was for last season - seasons run from fall to spring, so as of July 1, it's a new season!

I've tried to boil this down as best I can, but I'm sure I've missed some minor step or bit - please refer to the checklist guide at the very bottom for more help.

STEP 1:

If you are a returning coach, you likely have a username and password. Regardless, all should press the Register Now button, then, if you are returning, use the Green button to login - if you are brand new to coaching, create a new account.

Returning coaches will need to verify and/or update information - new coaches - you must fill in all requested fields.

We have a short video that highlights all the areas that often get missed - if you miss one of these areas, the registration won't come through to the other side of the system, and we'll never see you - you can watch it here: https://youtu.be/R\_OIZS4ozBs

Once you have completed this step, you must move on to ...

## STEP 2:

Now you must log into the US Soccer Connect Portal at: https://mayouthsoccer.sportsaffinity.com/Foundation/Login.aspx?sessionguid=

New/returning coaches - you need to upload a headshot - similar to a drivers license photo - just your face, no one else, etc. etc. That picture will

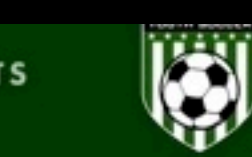

## COACHES VISITING TEAMS ABOUT BYSA

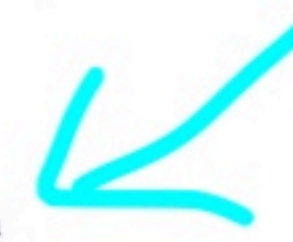

## Register/enroll at: https://secure.sportsaffinity.com/reg/index.asp?sessionguid=&domain=ma%2Dcori%2Eaffinitysoccer%2Ecom

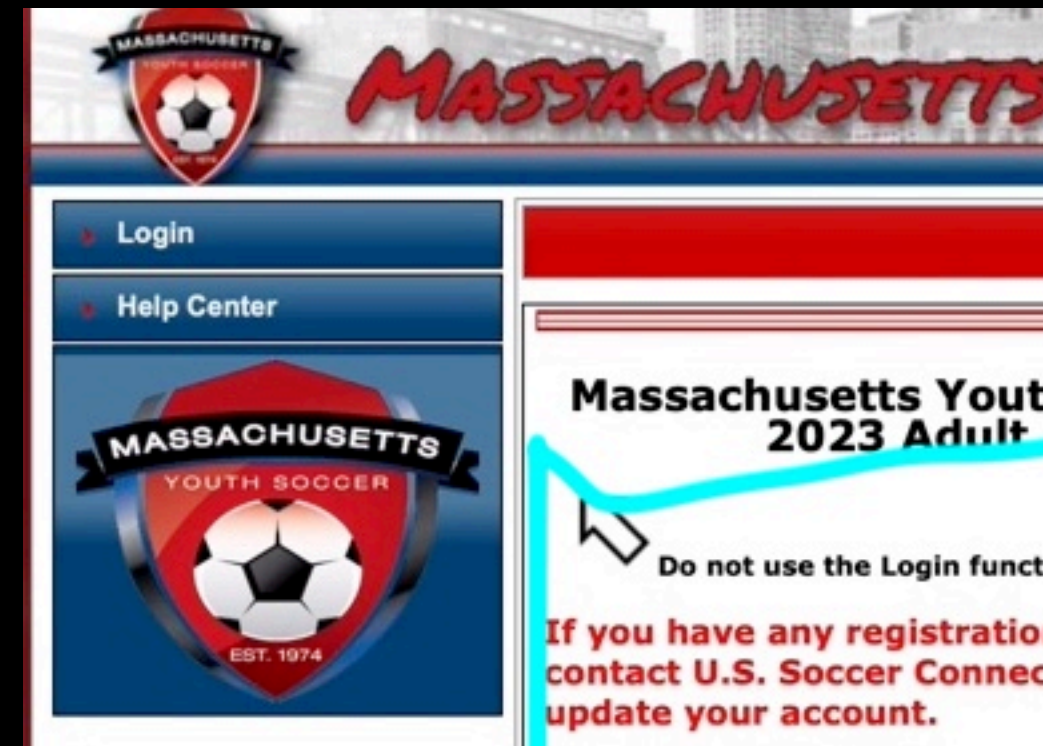

If you are new to Mass "Register Now!" button at click on the "Create New A page. You will need to hav during the registration pro of just you.

Returning User: If you was Youth Soccer (online information in U.S. Soccer returning user. Click on the bottom of this page. Next "Login with Username" to Soccer Annual Adult Returns and the second second

## If you do not know you

Click on the Register Now with Username" and click

Read the instruction regist

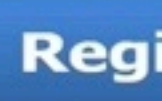

Registration is required an

PRIVACY POLICY | TERMS OF SERVICE | CHILDREN'S POLICY | SLA: (US)(CANADA) ©2022 Stack Sports

|                                                                                                    | Registration |
|----------------------------------------------------------------------------------------------------|--------------|
| th Soccer Fall 2022 - Spri                                                                                                    | ng           |
| tion in the left corner.<br>In issues or duplicate accounts,                                                                                                    | und          |
| Youth Soccer: Click on the<br>the bottom of this page. Next,<br>Account" button on the next<br>ve a photo ready to upload<br>ocess; it must be a clear head s                                                         | hot          |
| were previously registered with<br>e since 2015) or have parent<br>Connect, you will register as a<br>ne "Register Now!" button at th<br>t, click on the "Login with email<br>complete your Mass Youth<br>gistration. | e<br>" o     |
| r username or password:                                                                                                    |              |
| button and then click on "Logir<br>on "Forgot password".                                                                                                    |              |
| ns on each page during the ration process.                                                                                                    |              |
| ster Now!                                                                                                    |              |
| nnually.                                                                                                    |              |
|                                                                                                    |              |

# Login to Sports Connect/Create Account if New

# Sports Connect

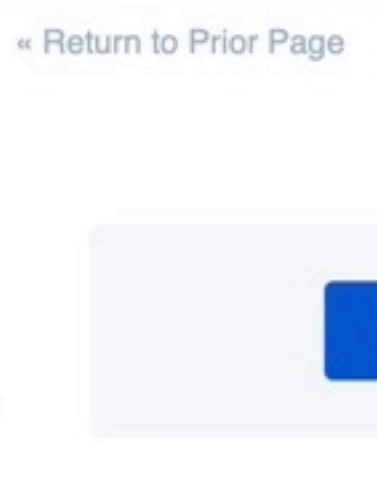

Need to login with your username and password?

L

D

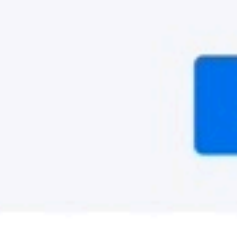

Login with email

Login with Username

Don't have an account?

Create Account

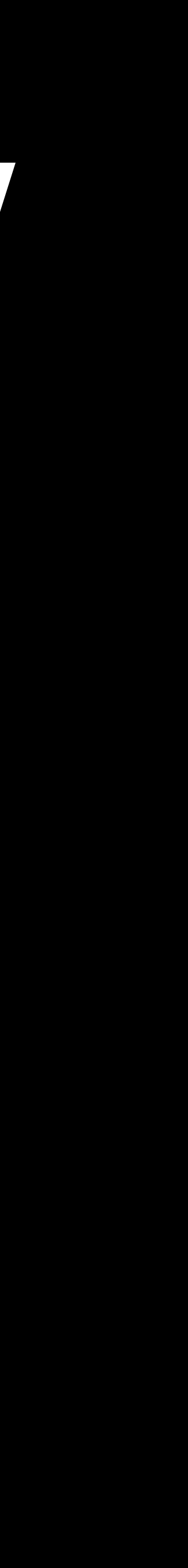

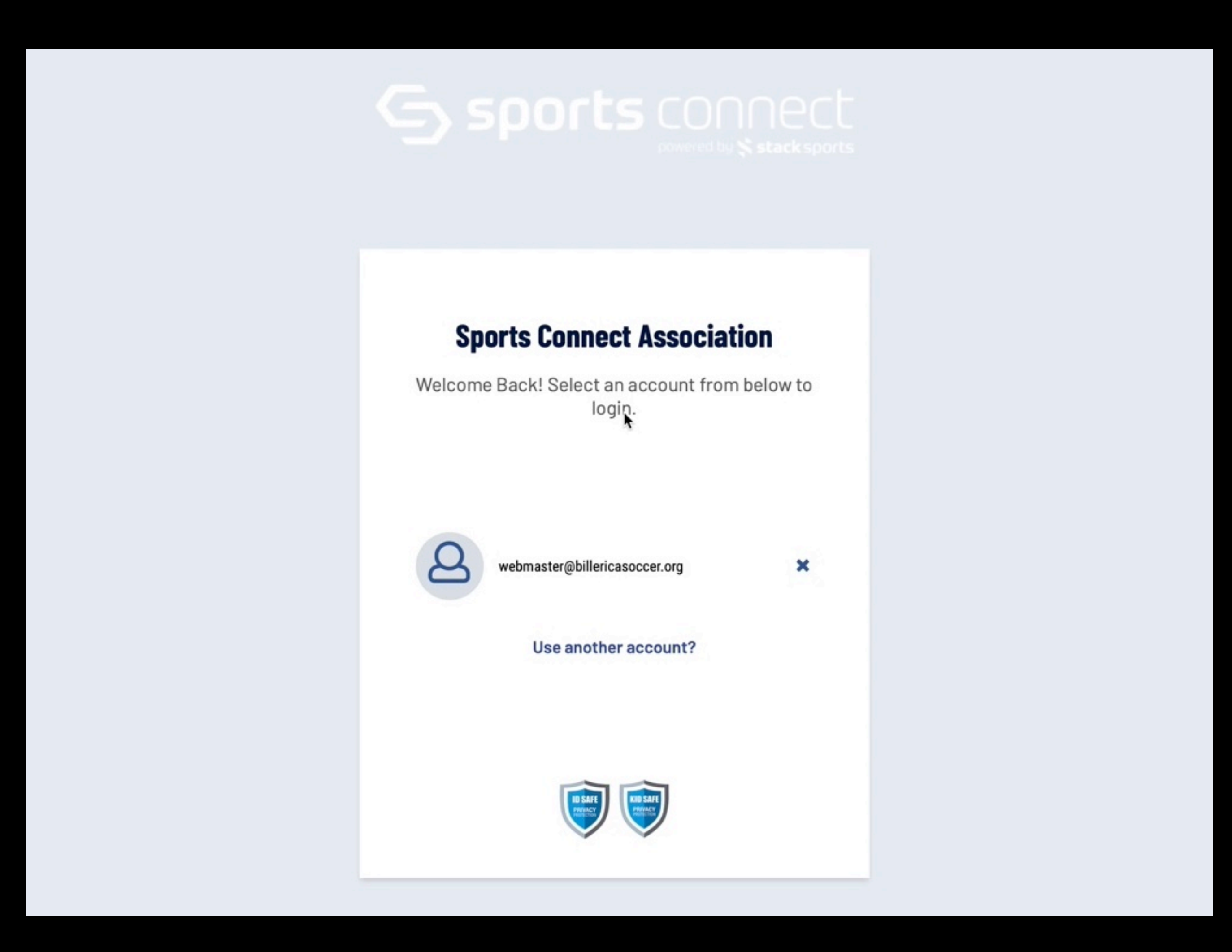

## Read heading - if you need help, call number

# ready to upload during the Adult Registration process. to register as a returing user. registration username and password or email address. of the registration landing page. << Back to Main Page Select registration type(s) select a season: \* Fall 2022 - Spring 2023 Select registration type(s): \* ADULT/CORI Registration \* are required fields

Please fill out the information below completely, precisely and exactly. DO NOT use any abbreviations, or shortened versions of your full legal first and last name.

If you are a new registrant, make sure to have a passport quality head shot photo of you

The registration system may find uploaded information (parent or player) for you and prompt you

When completing your Adult Registration as a coach/volunteer, you MUST sign in using your adult

. If you are unsure as to how to proceed, call the U.S. soccer Connect Help Line at (855) 703-2558 or submit a ticket using the help link in the top left corner

Traducir en Español

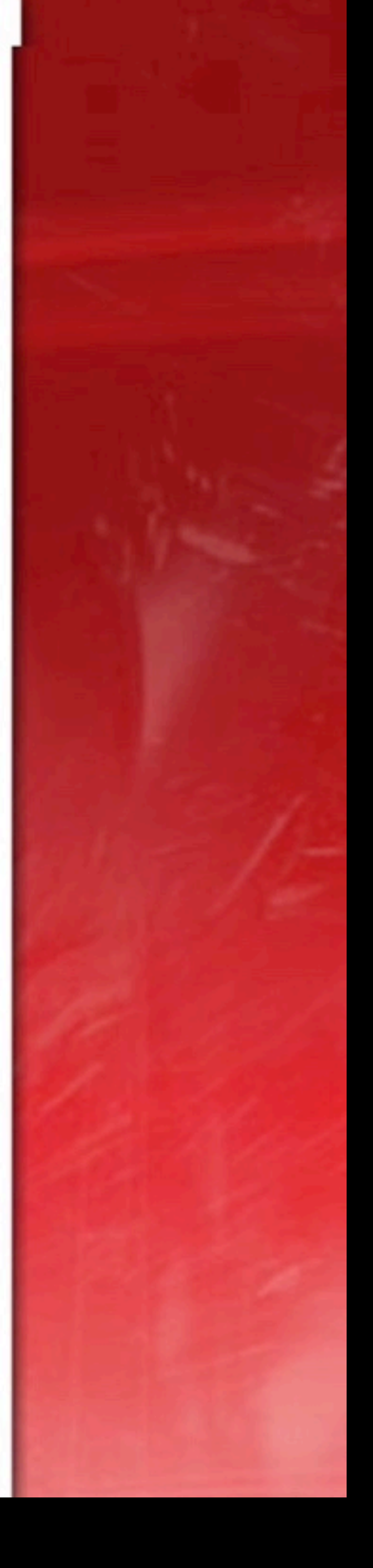

# Pick yourself after picking right year on previous screen

Please correct/edit any information if needed.

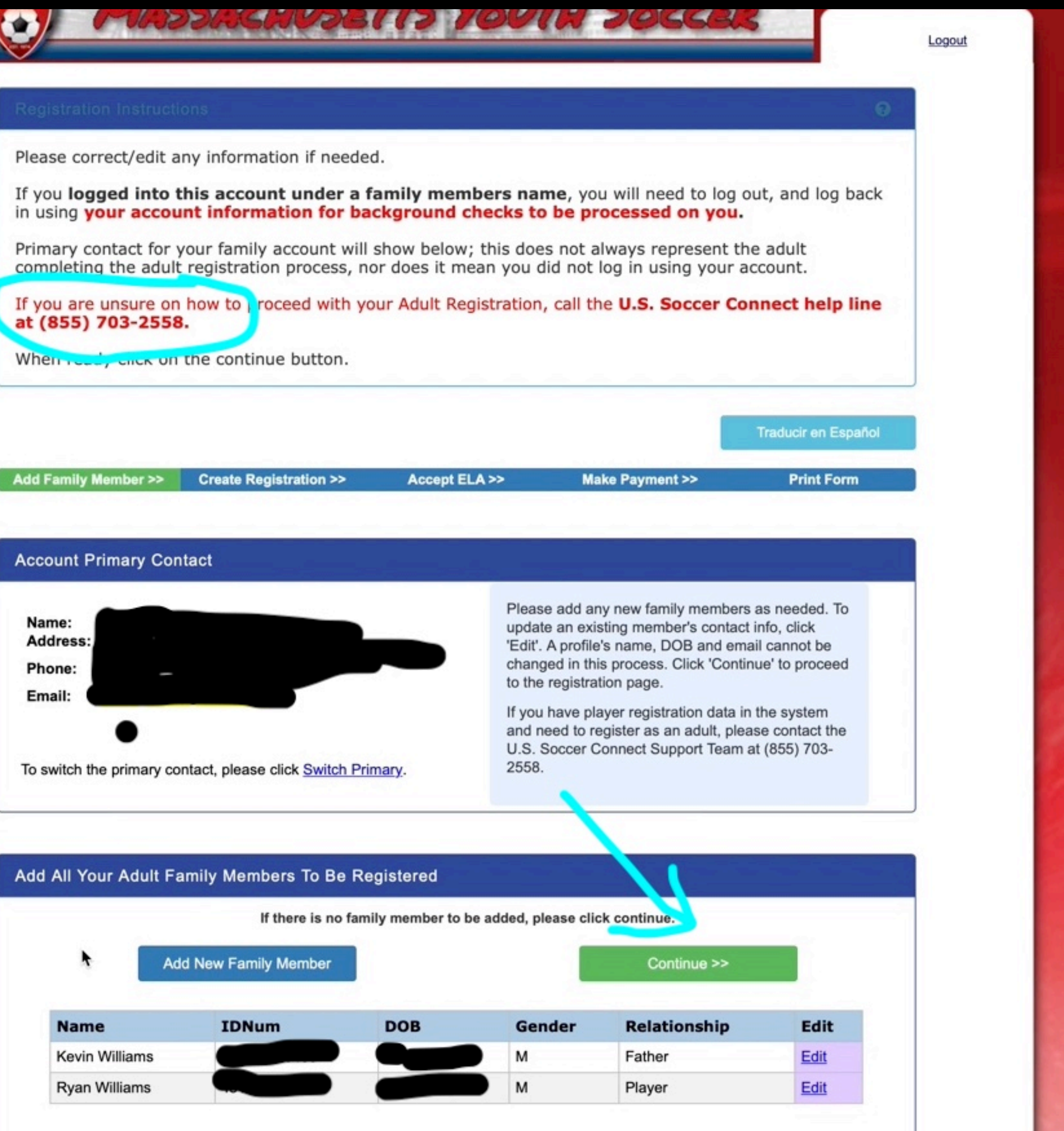

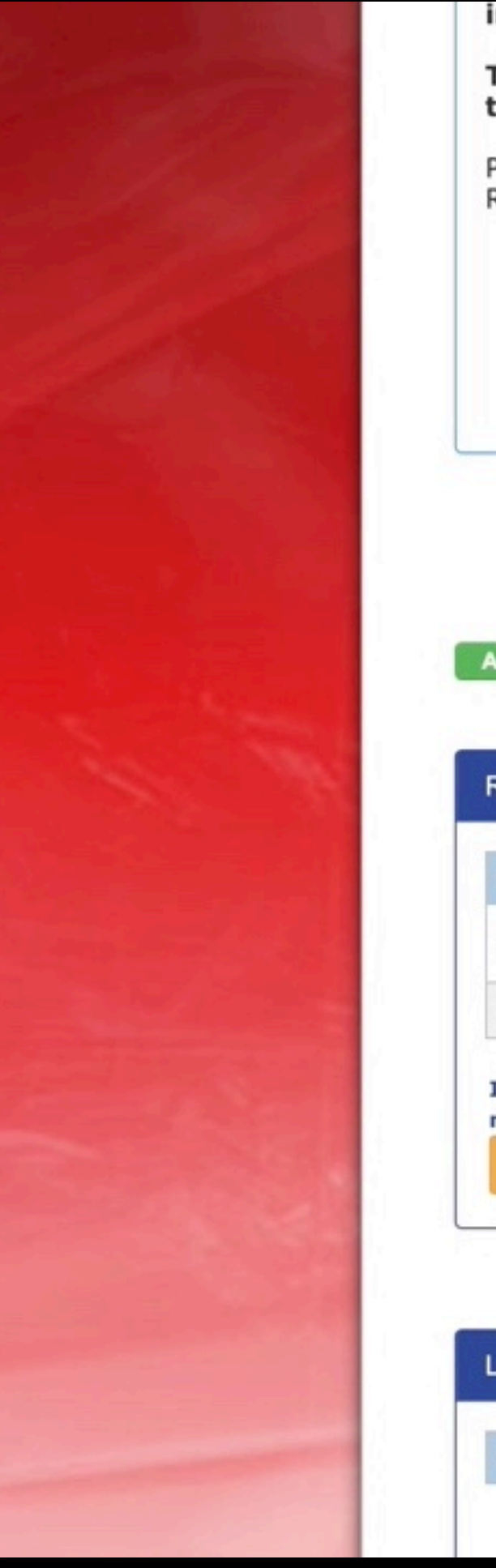

## information.

Registration.

- coach/volunteer.
- 703-2558.

| Add Family Member >>                         | Create Regist                           | ration >>           |
|----------------------------------------------|-----------------------------------------|---------------------|
| Register Only Mem                            | bers Who Partic                         | cipate This         |
| Name                                         | ID Num                                  | DOB                 |
| Kevin Williams                               |                                         |                     |
| Ryan Williams                                |                                         |                     |
| If you would like to a<br>members 18 and ove | dd additional fan<br>r please click the | nily<br>back buttor |
| << Back                                      |                                         |                     |

## List Of Registrations Just Created

| Name | IDNum | DOB | PlayLev |
|------|-------|-----|---------|
|      |       |     |         |

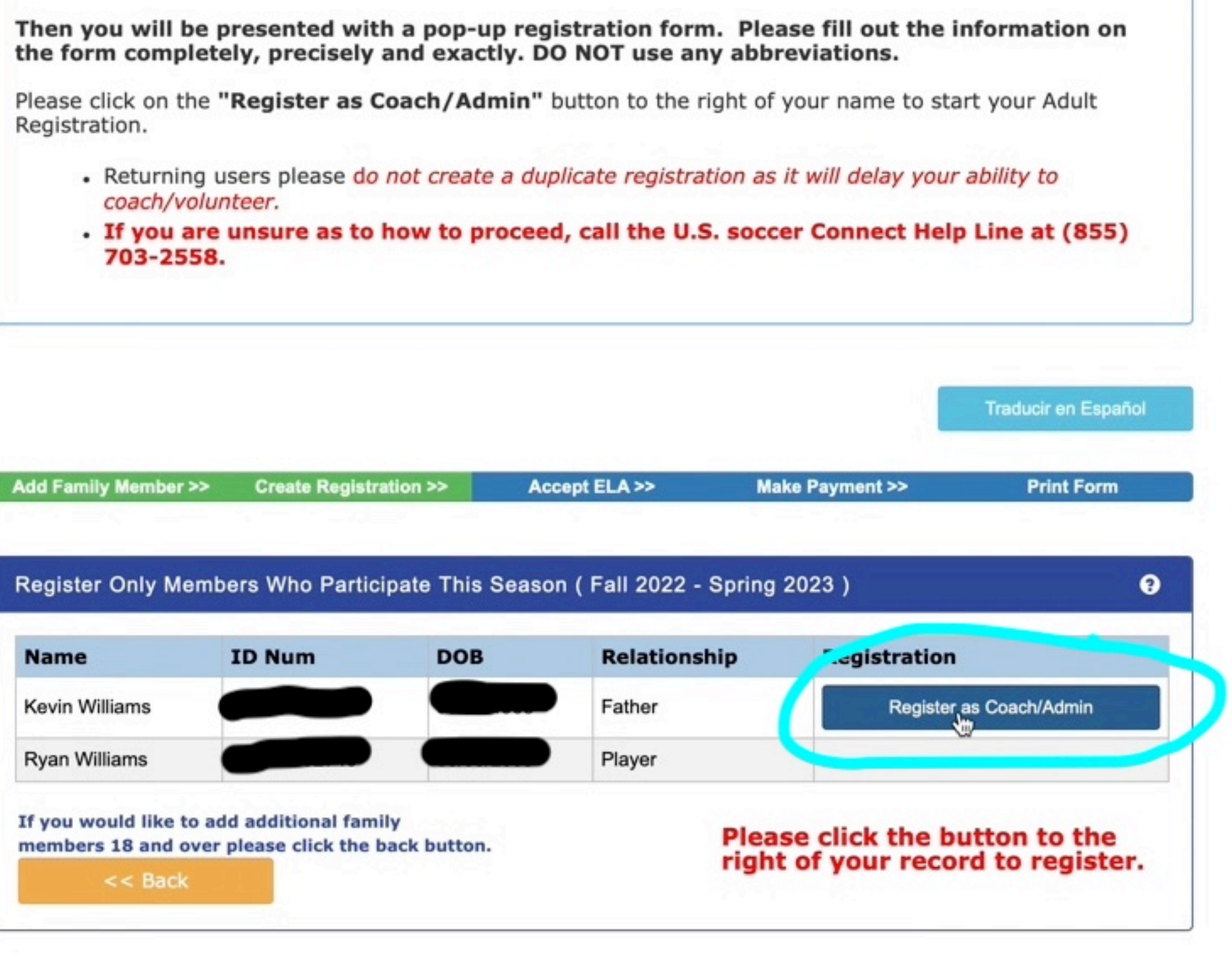

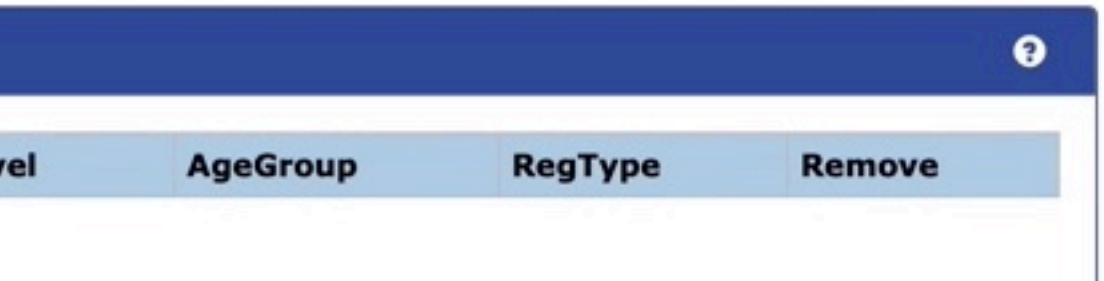

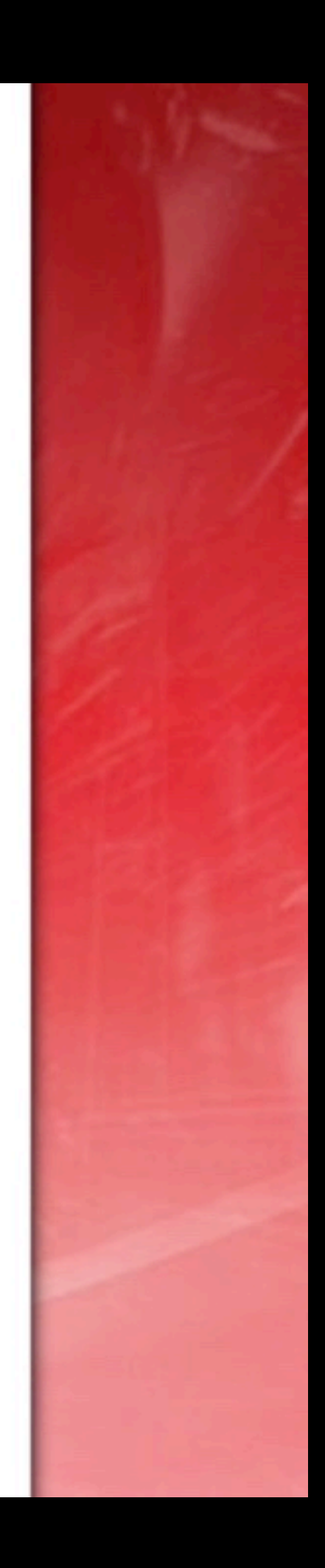

# Select the only program

| Register Kevin Williams as Admin | 8 |
|----------------------------------|---|
| Select Program*                  |   |
| *Required **Just One Required    |   |
| Cancel                           |   |
|                                  |   |
|                                  |   |
|                                  |   |
|                                  |   |
|                                  |   |

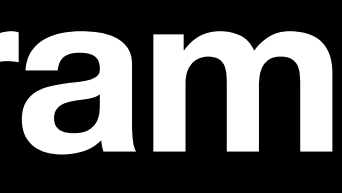

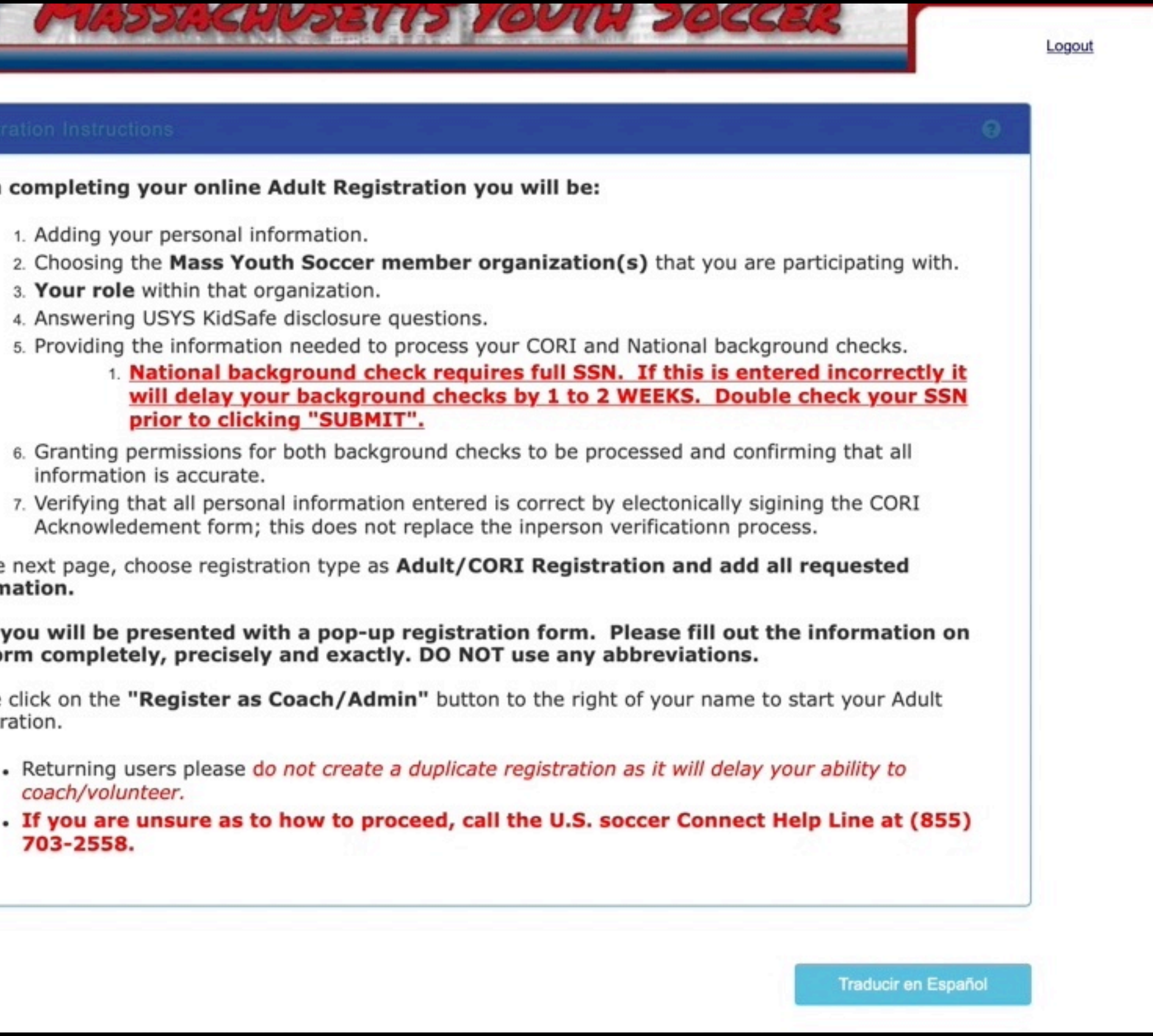

# Pop up window appears - fill-in/check ALL fields

| Kevin Williams                                                                                     |                           |                                               |                 |                  |
|----------------------------------------------------------------------------------------------------|---------------------------|-----------------------------------------------|-----------------|------------------|
|                                                                                                    | Selec                     | t Program                                     |                 |                  |
| rogram*                                                                                            | -                         |                                               |                 |                  |
| Adult/CORI Regis                                                                                   | stratic 🛊                 |                                               |                 |                  |
|                                                                                                    | Persona                   | Information                                   |                 |                  |
| rst Name*                                                                                          | Initial                   | Last Name*                                    | Suff            | ix               |
| Kevin                                                                                              |                           | Williams                                      |                 | \$               |
| ender*                                                                                             | _                         | Birth                                         | date*           |                  |
| Male                                                                                               | •                         |                                               |                 | -                |
|                                                                                                    |                           |                                               |                 |                  |
| Click to<br>ppload photo                                                                           | ick here to sh            | now photo or cer                              | tification uplo | ad*              |
| Uck to<br>upload photo                                                                             | ick here to sh<br>Address | now photo or cer                              | tification uplo | ad*              |
| Cles to<br>plead photo                                                                             | ick here to sh<br>Address | now photo or cer                              | tification uplo | ad*              |
| Address Line1*                                                                                     | ick here to sh<br>Address | now photo or cer                              | tification uplo | ad*              |
| Address Line1*                                                                                     | ick here to sh<br>Address | now photo or cer                              | tification uplo | ad*              |
| Address Line1*                                                                                     | Address                   | now photo or cer                              | tification uplo | ad*              |
| Address Line1<br>Address Line2                                                                     | Address                   | Information                                   | tification uplo | ad*              |
| Address Line1*                                                                                     | Address                   | Information State/Province* MA ‡ Cell Phone** | tification uplo | ad*<br>ode*<br>3 |
| Click to<br>Chick to<br>Sed photo<br>Idress Line1*<br>Idress Line2<br>Idress Line2<br>Idress Line2 | Address                   | Information                                   | tification uplo | ad*              |

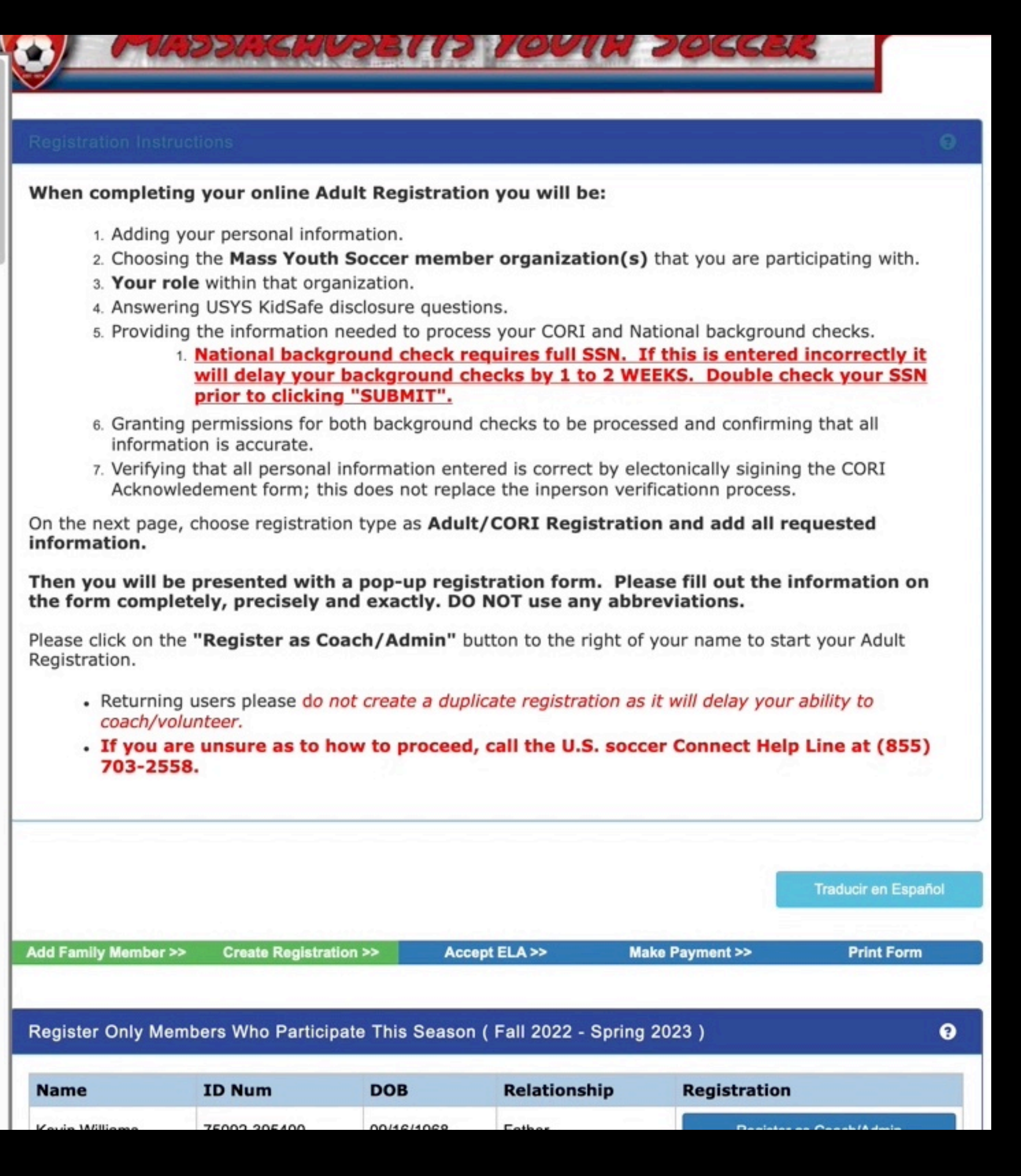

| Drivers License  Drivers License Number State* MA  Drivers License Month (mm)* Day (dd)* Year (yyyy)* Date Month (mm)* Day (dd)* Year (yyyy)* Plate Program Additional Information Please select your primary organization (SID# is for Internal Use Only* Billerica Youth Soccer (SID#7132480) Please choose all roles that apply within your organization Please choose all roles that apply within your organization Please choose all roles that apply within your organization Please choose all roles that apply within your organization Please choose all roles that apply within your organization Please choose all roles that apply within your organization Please choose all roles that apply within your organization (SID# Is for Internal Use Only) SECONDARY Please choose all roles that apply within your organization President Vice President Treasurer Registrar Secretary/Clerk Risk Manager Director Of Coaching Head Coach Assistant Coach Referee Other (performs other duties) THIRD Please select your third organization (SID# is for Internal                                                                                                    | License         | #: NA / Expiration Date        | e: 01/01/2020                |                              |      |
|----------------------------------------------------------------------------------------------------|-----------------|--------------------------------|------------------------------|------------------------------|------|
| Drivers License     ID Expiration     Month (mm)*        Particle     Pergram Additional Information     Please select your primary organization (SID# is for Internal Use Only)*     Billerice Youth Soccer (SID#7132480)     Please choose all roles that apply within your organization   Please choose all roles that apply within your organization   Please choose all roles that apply within your organization   Please choose all roles that apply within your organization   Please Coach Assistant Coach Team Manager   President Vice President   Treasurer   President Vice President   Treasurer   President Vice President   Treasurer   President Vice President   President Vice President   President Vice President   President Vice President   President Assistant Coach   President Assistant Coach <th>ID Type</th> <th>Drivers Lice</th> <th>nse Number* State*</th> <th></th> <th></th> | ID Type         | Drivers Lice                   | nse Number* State*           |                              |      |
| ID Expiration   Determination   Determination   Program Additional Information   Pregram Additional Information   Pregram Additional Information   Pregram Additional Information   Pregram Additional Information   Press deslect your primary organization (SID# is for Internal Use Only)*   Please choose all roles that apply within your organization   President   Vice President   President                                                                                                    | Drivers         | License 🗘 💭                    | MA                           | ÷                            |      |
| Program Additional Information         Please select your primary organization (SID# is for Internal Use Only)*         Billerica Youth Soccer- (SID#7132480)         Please choose all roles that apply within your organization         PresidentVice PresidentTreasurerSecretary/Clerk         RegistrarRisk Manager @DirectorDirector of Coaching         @Head Coach _Assistant CoachTeam ManagerTrainer         @RefereeOther (performs other duties)         SECCONDARY Please choose all roles that apply within your organization (SID# is for Internal Use Only)                                                                                                    | ID Expir<br>Dat | ation<br>e Month (mm)* Day     | (dd)* Year (yyyy)*           |                              |      |
| Billerica Youth Soccer (SID#7132480)   Please choose all roles that apply within your organization<br>President _ Vice President _ Treasurer _ Secretary/Clerk<br>_ Registrar _ Risk Manager _ Director of Coaching<br>_ Plead Coach _ Assistant Coach _ Team Manager _ Trainer<br>_ Referee _ Other (performs other duties)   SEcon DV Please choose all roles that apply within your<br>organization<br>President _ Uice President                                                                                                    |                 | Progra<br>Please select your p | am Additional Inform         | ation<br>is for Internal Use |      |
| Please choose all roles that apply within your organization   President Vice President Treasurer Secretary/Clerk   Registrar Risk Manager Director Director of Coaching   Head Coach Assistant Coach Team Manager Trainer   Referee Other (performs other duties)   SEcond DV Disconsel your secondary organization (SID# is for Internal Use Only)   SECONDARY Please choose all roles that apply within your organization   President   Vice President   President   Vice President   President   Vice President   Director   Director   Director of Coaching   Head Coach   Assistant Coach   Team Manager   Trainer   Referee   Other (performs other duties)   THIRD Please select your third organization (SID# is for Internal                                                                                                    |                 | Billerica Youth Soc            | cer (SID#7132480)            | ¢                            | - 11 |
| Registrar Risk Manager   Plead Coach Assistant Coach   Team Manager Trainer   Referee Other (performs other duties)     SECONDARY Please choose all roles that apply within your organization   organization   President   Vice President   Treasurer   Registrar   Secretary/Clerk   Risk Manager   Director of Coaching   Head Coach   Assistant Coach   Team Manager   Trainer   Referee   Other (performs other duties)   THIRD Please select your third organization (SID# is for Internal                                                                                                    | -               | Please choose all ro           | les that apply within your o | rganization                  |      |
| <ul> <li>Head Coach _Assistant Coach _Team Manager _Trainer</li> <li>Referee _Other (performs other duties)</li> <li>SECON_ADV Please cache , your secondary organization (SID# is for Internal Use Only)</li> <li>SECONDARY Please choose all roles that apply within your organization</li> <li>President</li></ul>                                                                                                    |                 | Registrar Risk M               | lanager Director Direct      | tor of Coaching              | - 11 |
| Referee Other (performs other duties) SECONDARY Please choose all roles that apply within your organization SECONDARY Please choose all roles that apply within your organization President Vice President Treasurer Registrar Secretary/Clerk Risk Manager Director Director of Coaching Head Coach Assistant Coach Team Manager Trainer Referee Other (performs other duties) THIRD Please select your third organization (SID# is for Internal                                                                                                    |                 | Head Coach As                  | sistant Coach Team Man       | ager Trainer                 | - 11 |
| SECON DV Blaces and a your secondary organization (SID# is<br>for Internal Use Only)<br>SECONDARY Please choose all roles that apply within your<br>organization<br>President Vice President<br>Treasurer Registrar<br>Secretary/Clerk Risk Manager<br>Director Director of Coaching<br>Head Coach Assistant Coach<br>Team Manager Trainer<br>Referee Other (performs other duties)<br>THIRD Please select your third organization (SID# is for Internal                                                                                                    | *               | Referee Other (                | performs other duties)       |                              |      |
| SECONDARY Please choose all roles that apply within your organization   President   Vice President   Treasurer   Registrar   Secretary/Clerk   Risk Manager   Director   Director of Coaching   Head Coach   Assistant Coach   Team Manager   Trainer   Referee   Other (performs other duties)                                                                                                    |                 | SEL - CARV Black               |                              | manization (SID# is          |      |
| SECONDARY Please choose all roles that apply within your organization President Vice President Treasurer Registrar Secretary/Clerk Risk Manager Director Director Oirector of Coaching Head Coach Assistant Coach Team Manager Trainer Referee Other (performs other duties) THIRD Please select your third organization (SID# is for Internal                                                                                                    |                 | for Internal Use Only          | /)                           | ganization (SID# is          |      |
| SECONDARY Please choose all roles that apply within your organization   President   Vice President   Treasurer   Registrar   Secretary/Clerk   Risk Manager   Director   Director of Coaching   Head Coach   Assistant Coach   Team Manager   Trainer   Referee   Other (performs other duties)                                                                                                    |                 |                                |                              | \$                           |      |
| Organization   President   Treasurer   Registrar   Secretary/Clerk   Risk Manager   Director   Director of Coaching   Head Coach   Assistant Coach   Team Manager   Trainer   Referee   Other (performs other duties)                                                                                                    |                 | SECONDARY Pleas                | e choose all roles that app  | ly within your               |      |
| TreasurerRegistrarSecretary/ClerkRisk ManagerDirectorDirector of CoachingHead CoachAssistant CoachTeam ManagerTrainerRefereeOther (performs other duties)THIRD Please select your third organization (SID# is for Internal                                                                                                    |                 | President                      | Vice President               |                              |      |
| Secretary/Clerk Risk Manager   Director Director of Coaching   Head Coach Assistant Coach   Team Manager Trainer   Referee Other (performs other duties)                                                                                                    |                 | Treasurer                      | Registrar                    |                              |      |
| Director Director of Coaching   Head Coach Assistant Coach   Team Manager Trainer   Referee Other (performs other duties)                                                                                                    |                 | Secretary/Clerk                | Risk Manager                 |                              |      |
| Head Coach       Assistant Coach         Team Manager       Trainer         Referee       Other (performs other duties)         THIRD Please select your third organization (SID# is for Internal                                                                                                    |                 | Director                       | Director of Coaching         |                              |      |
| Team Manager Trainer<br>Referee Other (performs other duties)<br>THIRD Please select your third organization (SID# is for Internal                                                                                                    |                 | Head Coach                     | Assistant Coach              |                              |      |
| THIRD Please select your third organization (SID# is for Internal                                                                                                    |                 | Team Manager                   | Trainer                      |                              |      |
| THIRD Please select your third organization (SID# is for Internal                                                                                                    |                 | Referee                        | Other (performs other        | duties)                      |      |
| Lise Only)                                                                                                    |                 | THIRD Please selec             | t your third organization (S | ID# is for Internal          |      |

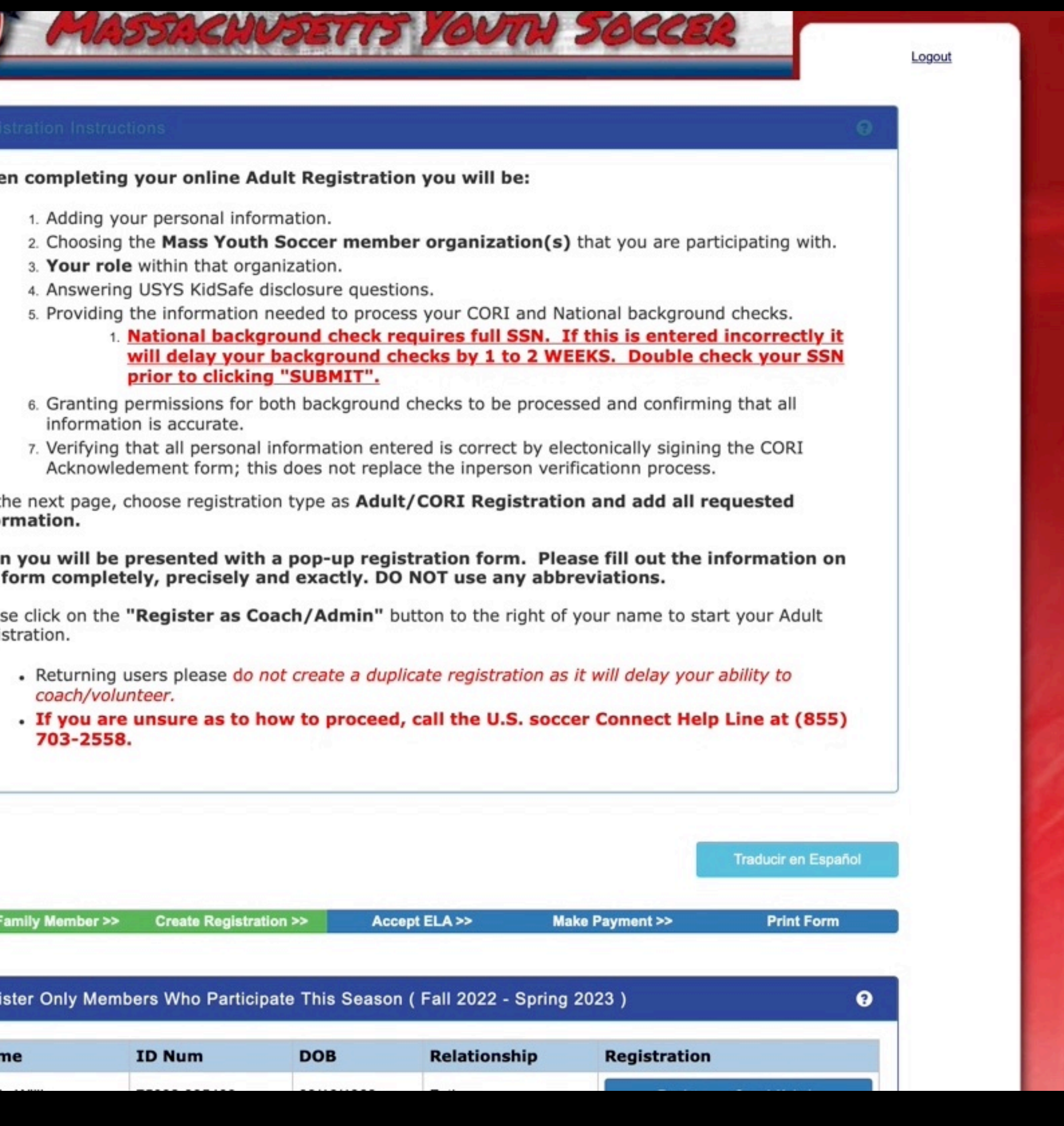

# You must enter N/A in these last 2 - then Save

|                                                                                                    | · ···                                                            |                  |
|----------------------------------------------------------------------------------------------------|------------------------------------------------------------------|------------------|
| 1                                                                                                    |                                                                  |                  |
|                                                                                                    | Have you been convicted of any crimes against property?*         |                  |
|                                                                                                    | • No Yes                                                         | Desistrati       |
| and the second second second second second second second second second second second second second second second |                                                                  | Registratio      |
|                                                                                                    |                                                                  |                  |
| and the second                                                                                                   | Have you resided at your current address for the last 10 years?* | When co          |
|                                                                                                    | Yes O No                                                         | 1                |
| 10 C 10 C 10 C                                                                                                   |                                                                  | 2                |
| 10 C 10 C                                                                                                    | If you answer NO to the previous question. Please provide your   | 2.               |
| 100 C                                                                                                    | previous address. If you answered TES. Please enter N/A          | 5.               |
|                                                                                                    |                                                                  | 4. /             |
|                                                                                                    |                                                                  | 5.               |
|                                                                                                    | Place of Birth?*                                                 |                  |
|                                                                                                    |                                                                  |                  |
|                                                                                                    |                                                                  | 6                |
|                                                                                                    | Have you resided outside the Commonwealth of Massachusetts       | 0.               |
|                                                                                                    | at any time during the last 5 years?*                            | 7.               |
|                                                                                                    | ○ Yes ○ No                                                       |                  |
|                                                                                                    |                                                                  | On the ne        |
|                                                                                                    | vered NO to the previous question, please enter                  | informat         |
| - 15 C                                                                                                    | state(s) you red ded in.*                                        |                  |
|                                                                                                    |                                                                  | Then you         |
|                                                                                                    | N/A                                                              | the form         |
|                                                                                                    | Have you lived extends the United States for 1 year or langer at | Please cliv      |
|                                                                                                    | any time within the last 5 years?*                               | Registratio      |
|                                                                                                    | Yes O No                                                         | , in greater and |
|                                                                                                    |                                                                  | • R              |
|                                                                                                    | pred NO to the previous question, please enter                   | C                |
|                                                                                                    | N/A, if you wered YES, please enter the name of the              | • I              |
|                                                                                                    | country or contries you resided in.*                             | 7                |
|                                                                                                    | N/A ©~                                                           |                  |
|                                                                                                    |                                                                  |                  |
|                                                                                                    |                                                                  |                  |
|                                                                                                    |                                                                  |                  |
|                                                                                                    | *Required **Just One Required                                    | 100              |
|                                                                                                    |                                                                  |                  |
| and the second                                                                                                   | Source & Desciptor Apother                                       | Add Eamily       |
|                                                                                                    | Save & Register Another Save & Next Page                         | Add Family       |
| Contraction of the                                                                                               |                                                                  |                  |
|                                                                                                    | Cancel                                                           |                  |
|                                                                                                    |                                                                  | Register C       |
|                                                                                                    |                                                                  |                  |
|                                                                                                    |                                                                  | Name             |
|                                                                                                    |                                                                  | Nume             |
|                                                                                                    |                                                                  | Kevin Willia     |
|                                                                                                    |                                                                  |                  |

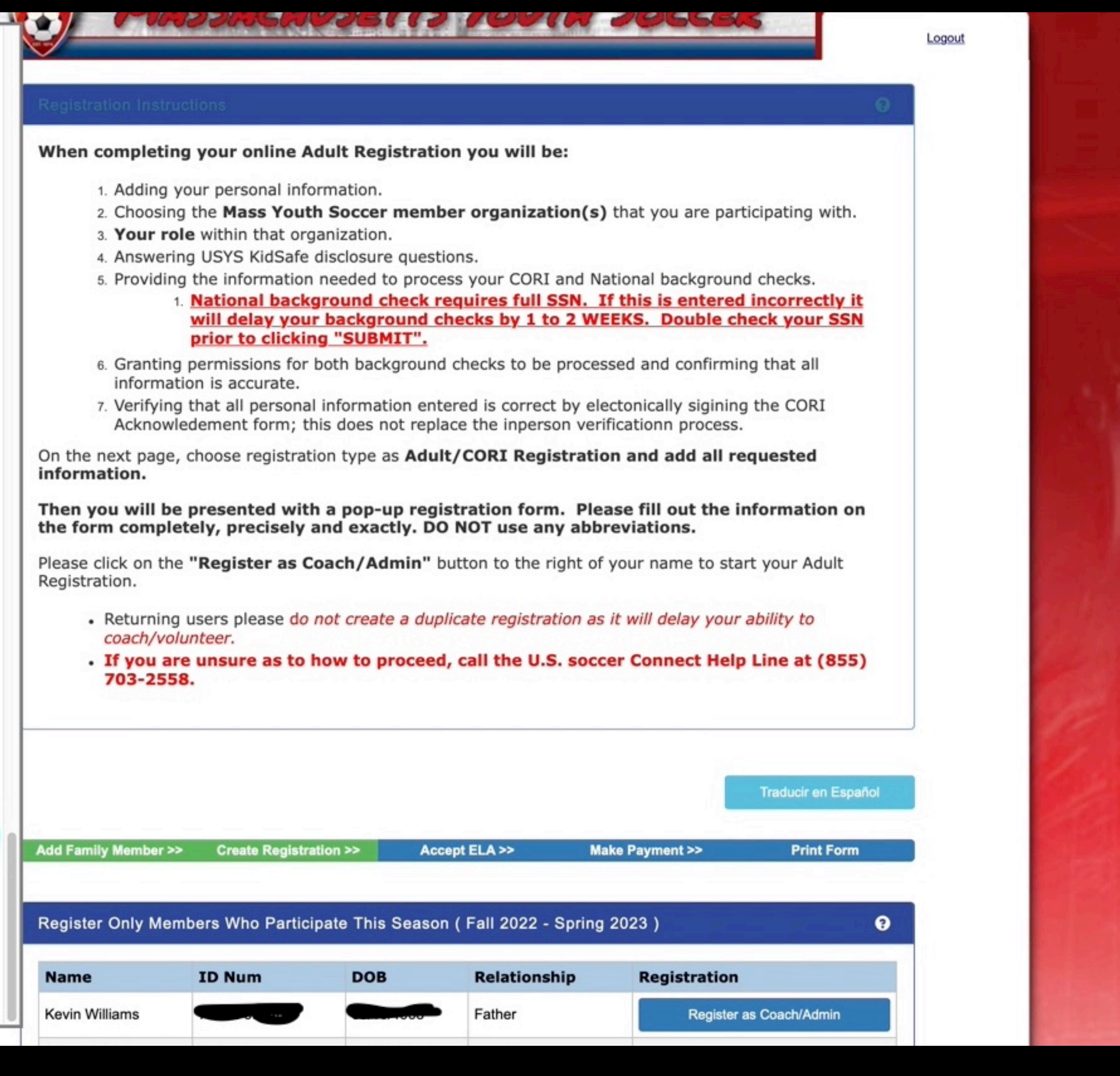

| <b>É Safari</b> File Edit View History Bookmarks Develop Window Help |                                                                         |                                                                                                    |                                                                                                    |                                                                                         | * 1 @ Ä 🖉 🗇 (                                                   | ▶ 🛆 🌖 ⊙ 🞧 💲 00:02:54   | 🗢 🕚 Q 🚍 🔹 Wed Aug 10 8:59 AM       |
|----------------------------------------------------------------------|-------------------------------------------------------------------------|----------------------------------------------------------------------------------------------------|----------------------------------------------------------------------------------------------------|-----------------------------------------------------------------------------------------|-----------------------------------------------------------------|------------------------|------------------------------------|
|                                                                      | C O ● ma-cori.af                                                        | finitysoccer.com/Reg/Public/registration/ela.aspx<br>et Log in - Cloud Admin Multitrack soload :D: 2012                                                                                                    | <b>(?sessionguid=638ebf28-61f4-46c9-a797-d0ddd71e35b1</b><br>2 Music ∽ Popular ∽ Weather Forecast House ∽ Worl                                                                                                    | &domain=ma-cori.affinitysoccer.com&languag<br>k 🗸 Soccer 🗸 Hockey 🗸 Logic Pro Drupple S | ge=english C<br>Support Soil Temperature Maps Scoreboard Soccer |                        | ① + 恕                              |
| 🎲 😨 🚺 🚱 🚱 🔰 🦉 🐺 🕅 🔲 🔳 Grade 1 and 2 Coaching Interest - Google Forms | 🚍 Fall U8 Player Development Proposal - Google                          | 🔚 field measurements - Google Sheets                                                                                                    | Billerica Youth Soccer Association - Calendar                                                                                                    | 🔚 Tryout Grades - Google Sheets                                                         | Finciples of Play - Grades 1 & 2 BYSA - Googl                   | Billerica Youth Soccer | G Online Registration - Accept ELA |
|                                                                      | Registrat<br>Please m<br>page and<br>at the bo<br>"Continue<br>the Subo | tion Instructions The sure to fully READ and accept all ELAs and difinish this registration process to completion to make sure to fully READ and accept all ELAs and difinish this registration process to completion to make sure to Background Check button if present, click on the background Check button if present, click on the background Check button is a year "Background checks are processed every three                                                                                                    | A Disclosure Agreements presented at the bottom of this on. This is done by clicing on the green Agree & Continuation on the next page, and finally making sure to look for cking on it and entering your full social security number the ray requirement.                                                                                                    | button the green en clicking                                                            |                                                                 |                        |                                    |
|                                                                      | Add Famil                                                               | ly Member >> Create Registration >> A                                                                                                    | Traducir e Accept ELA >> Make Payment >> Print                                                                                                    | n Español<br>: Form                                                                     |                                                                 |                        |                                    |
|                                                                      |                                                                         | 1 of 6       ACKNOWLEDGMENT AND AUTHORIAL         I acknowledge receipt of the separate documents emil         SUMMARY OF YOUR RIGHTS UNDER THE FAIR OF         CONSUMER REPORT and certify that I have read at         "consumer reports" and/or "investigative consumer re         u. bughout my employment, if applicable. To this end         ad hinistrator, state or federal agency, institution, sch         ins rance company to furnish any and all background         85: 940-3232, https://www.jdp.com/ and/or Company         Au orization shall be as valid as the original.         I un erstand that by checking the "I AGREE" box corr         butt n, and that by doing so:         I m authorizing JDP to conduct the background company         ADU T PARTICIPANT REGISTRATION | IZATION FOR BACKGROUND CHECK JDP 22-23<br>httiled DISCLOSURE REGARDING BACKGROUND INVESTIGATION, A<br>CREDIT REPORTING ACT and the DISCLOSURE FOR INVESTIGATION<br>and understand those documents. I hereby authorize the obtaining of<br>reports" by the Company at any time after receipt of this authorization and<br>d, I hereby authorize, without reservation, any law enforcement agency,<br>hool or university (public or private), information service bureau, employe<br>and information requested by JDP, 10675 Perry Hwy, #607, Wexford PA 15<br>hy itself. I agree that a facsimile ("fax"), electronic or photographic copy of<br>mostitutes my electronic signature, dated as of when I click on the ""I AGR<br>check(s) described above<br>N AGREEMENT - 06.10.20              | E<br>j<br>r, or<br>090,<br>fthis<br>EE"                                                 |                                                                 |                        |                                    |
|                                                                      |                                                                         | In cc sideration of my being allowed to participate in<br>mem ers (e.g. Massachusetts Youth Soccer Associa<br>(the <sup>2</sup> rograms"), the undersigned acknowledges, ap<br>1. The risk of injury and illness from the activities invo<br>for in ury or illness – in particular and not by way of lin<br>or by or resulting from any infectious or communicab<br>the rivel coronavirus (COVID 19) and/or any mutatic<br>disci line may reduce this risk, the risk of serious inju<br>know and unknown, even if arising from the neglige<br>partic pation in the Programs.                                                                                                    | n any way in the soccer programs and activities of U.S. Youth Soccer and<br>ation and its member organizations), and their related events and activitie<br>ppreciates and agrees that:<br>rolved in the Programs is significant, including (without limitation) the pote<br>imitation, risks of exposure, directly or indirectly, arising out of, contribute<br>ble disease, including (without limitation) the current or any future outbree<br>ion or variation thereof – and while particular skills, equipment and perso<br>ury or illness does exist. I knowingly and freely assume all such risks, bo<br>ence of the Releasees or others, and assume full responsibility for my<br>CONSUMER REPORT JDP 22-23<br>nsumer report about you from a third party consumer reporting agency, in | lits<br>ential<br>d to<br>ak of<br>nal<br>th                                            |                                                                 |                        |                                    |
|                                                                      | h<br>IA                                                                 | connection with your employment or application for e<br>incluips information from personal interviews (excep<br>information obtained from personal interviews). The r<br>your imployment is a reference check through perso<br>and ther information sources. The investigative cons<br>reputation, personal characteristics, mode of living, o<br>and scope of an investigative consumer report, if any<br>If a verse action is taken resulting from information of<br>consumer reporting agency, you will have the option<br>15 90, 855-940-3232, Fax Number: 724-799-8460.                                                                                                    | employment. An "investigative consumer report" is a background report to<br>pt in California, where that term includes background reports with or withor<br>most common form of an investigative consumer report in connection with<br>onal interviews with sources such as your former employers and associal<br>nsumer report may contain information concerning your character, genera<br>or income verification. You may request more information about the natur<br>y, by contacting the Company.<br>obtained, in whole or in part, from an investigative consumer report from<br>to receive a copy of the report from JDP, 10675 Perry Hwy, #607, Wexfor<br>VESTIGATIVE CONSUMER REPORT and certify that I have read and                                                                 | hat<br>but<br>ih<br>les,<br>il<br>e<br>a<br>rd PA                                       |                                                                 |                        |                                    |
|                                                                      |                                                                         | 4 of 6 FCRA Summary of Rights 05.22<br>P. a informaci@n en espa@ol, visite www.consumer<br>1 00 G Street N.W., Washington, DC 20552.<br>P. a informaci@n en espa@ol, visite www.consumer<br>1 00 G Street N.W., Washington, DC 20552.<br>The federal Fair Credit Reporting Act (FCRA) promoting<br>re orting agencies. There are many types of consumer<br>a agencies that sell information about check writing<br>yc ir major rights under the FCRA. For more informative<br>w.consumerfinance.gov/learnmore or write to: Con<br>252.                                                                                                    | erfinance.gov/learnmore o escribe a la Consumer Financial Protection Bu<br>erfinance.gov/learnmore o escribe a la Consumer Financial Protection Bu<br>otes the accuracy, fairness, and privacy of information in the files of consu-<br>mer reporting agencies, including credit bureaus and specialty agencies (<br>g histories, medical records, and rental history records). Here is a summa<br>ation, including information about additional rights, go to<br>onsumer Financial Protection Bureau, 1700 G Street N.W., Washington, D                                                                                                    | reau,<br>reau,<br>imer<br>such<br>ry of<br>DC                                           |                                                                 |                        |                                    |
| 4:01 -4:27 American Pie Don McLean                                   | IA                                                                      | c of must be load in information in your file has bee<br>ct isumer report to deny your application for credit, in<br>m st tell you, and must dive you the name, address.           f of 6 Notice for Third Party Service Provide<br>I understand that Massachusetts Youth Soccer Associations<br>Youth Soccer and comply with all adult risk managem<br>acknowledge and agree that Massachusetts Youth Simenbers and does not provide coverage for Third Party                                                                                                    | left used against you. Anyone who uses a credit report or another type of insurance, or employment - or to take another adverse action against you and obone number of the agency that provided the information                                                                                                    | ad to<br>etts                                                                           |                                                                 |                        |                                    |

|       | ori offinitu  |                           | lich     | d.      |
|-------|---------------|---------------------------|----------|---------|
| na-co | ori.arrinitys | soccer.com&language=eng   | lisn     | 0       |
|       |               |                           |          |         |
| er 🗸  | Hockey ~      | Logic Pro Drupple Support | Soil Tem | nperatu |

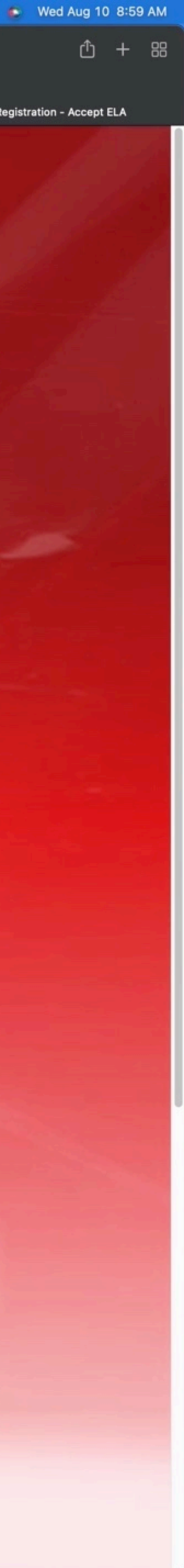

| Safari File Edit View History Bookmarks Develop Window Help |                                                 |                              |                                                                                                    |                                                                                                    |                                                                                     | * 1 🕲 Ä 🕖 🗇 🍳                                  | ) 🛆 🗩 💽 🎧 🖇 00:03:02 🗢 🕚 Q 🗧  |
|-------------------------------------------------------------|-------------------------------------------------|------------------------------|----------------------------------------------------------------------------------------------------|----------------------------------------------------------------------------------------------------|-------------------------------------------------------------------------------------|------------------------------------------------|-------------------------------|
| ●                                                           | G 🔘 D 🗘 Athletics 🗸 KW 🗸 iCloud Ap              | a ma-cori.affinity           | ysoccer.com/Reg/Public/registration/ela.aspx?<br>Log in - Cloud Admin Multitrack soload :D: 2012                                                                                                    | Psessionguid=638ebf28-61f4-46c9-a797-d0ddd71e35b1&do<br>Music ~ Popular ~ Weather Forecast House ~ Work ~                                                                                                    | omain=ma-cori.affinitysoccer.com&language<br>Soccer ~ Hockey ~ Logic Pro Drupple Su | e=english C                                    |                               |
| 🍘 🐺 圆 🚱 😱 🔺 🎔 🐯 м 🗖 🔳 Grade 1 and 2 Coaching Interest       | t - Google Forms 📃 Fall U8 Player Development I | roposal - Google<br>I Accep. | <ul> <li>field measurements - Google Sheets</li> <li>button, and that by doing so:</li> <li>I am authorizing JDP to conduct the background ch</li> <li>of 6 ADULT PARTICIPANT REGISTRATION</li> </ul>                                                                                                    | Billerica Youth Soccer Association - Calendar heck(s) described above AGREEMENT - 06.10.20                                                                                                    | Tryout Grades - Google Sheets                                                       | Principles of Play - Grades 1 & 2 BYSA - Googl | Billerica Youth Soccer Conlin |
|                                                             |                                                 | ₹<br>I Accept                | <ul> <li>DULT PARTICIPANT RELEASE OF LIABILITY</li> <li>i consideration of my being allowed to participate in a rembers (e.g. Massachusetts Youth Soccer Associati (ie "Programs"), the undersigned acknowledges, app</li> <li>1 The risk of injury and illness from the activities involf c injury or illness – in particular and not by way of lim or by, or resulting from any infectious or communicability novel coronavirus (COVID 19) and/or any mutation dis ipline may reduce this risk, the risk of serious injurk known and unknown, even if arising from the negliger par cipation in the Programs.</li> <li>3 C 6 DISCLOSURE FOR INVESTIGATIVE COMMUNICATION (COVID 19) and/or any communication in the programs.</li> </ul> | any way in the soccer programs and activities of U.S. Youth Soccer and its tion and its member organizations), and their related events and activities preciates and agrees that:<br>lived in the Programs is significant, including (without limitation) the potentia nitation, risks of exposure, directly or indirectly, arising out of, contributed to le disease, including (without limitation) the current or any future outbreak or nor variation thereof – and while particular skills, equipment and personal ry or illness does exist. I knowingly and freely assume all such risks, both nee of the Releases or others, and assume full responsibility for my<br><b>ONSUMER REPORT JDP 22-23</b>                                                                   |                                                                                     |                                                |                               |
|                                                             |                                                 | <b>₽</b><br>I Accept         | Ma s Youth Soccer may request an investigative cons<br>connection with your employment or application for em-<br>includes information from personal interviews (except<br>information obtained from personal interviews). The m-<br>you employment is a reference check through person<br>and other information sources. The investigative cons<br>replation, personal characteristics, mode of living, or<br>and scope of an investigative consumer report, if any,<br>If an verse action is taken resulting from information of<br>connumer reporting agency, you will have the option to<br>150 D, 855-940-3232, Fax Number: 724-799-8460.                                                                                             | sumer report about you from a third party consumer reporting agency, in mployment. An "investigative consumer report" is a background report that in California, where that term includes background reports with or without nost common form of an investigative consumer report in connection with nal interviews with sources such as your former employers and associates, sumer report may contain information concerning your character, general r income verification. You may request more information about the nature by contacting the Company.<br>btained, in whole or in part, from an investigative consumer report from a to receive a copy of the report from JDP, 10675 Perry Hwy, #607, Wexford FESTIGATIVE CONSUMER REPORT and certify that I have read and | -γ_Α                                                                                |                                                |                               |
|                                                             |                                                 |                              | <ul> <li>4 i 6 FCRA Summary of Rights 05.22</li> <li>F ra informaci@n en espa@ol, visite www.consumerf<br/>700 G Street N.W., Washington, DC 20552.</li> <li>Para informaci@n en espa@ol, visite www.consumerf<br/>1700 G Street N.W., Washington, DC 20552.</li> <li>The federal Fair Credit Reporting Act (FCRA) promote<br/>reporting agencies. There are many types of consume<br/>as agencies that sell information about check writing H<br/>your major rights under the FCRA. For more informati<br/>www.consumerfinance.gov/learnmore or write to: Con<br/>20552.</li> <li>♦ You must be told if information in your file has been</li> </ul>                                                                                     | finance.gov/learnmore o escribe a la Consumer Financial Protection Bureau<br>finance.gov/learnmore o escribe a la Consumer Financial Protection Bureau<br>es the accuracy, fairness, and privacy of information in the files of consume<br>er reporting agencies, including credit bureaus and specialty agencies (such<br>histories, medical records, and rental history records). Here is a summary o<br>ion, including information about additional rights, go to<br>issumer Financial Protection Bureau, 1700 G Street N.W., Washington, DC                                                                                                    | u, <b>O</b><br>u, <b>r</b><br>h                                                     |                                                |                               |
|                                                             |                                                 | I Acce - 1                   | Consumer report to deny your application for credit, in<br>must tell you_and must give you the name_address_a     S of 6 Notice for Third Party Service Provide     I understand that Massachusetts Youth Soccer Associ<br>Independent Contractors, Corporations, Associations)<br>Youth Soccer and comply with all adult risk managem<br>acknowledge and agree that Massachusetts Youth So<br>members and does not provide coverage for Third Pa<br>coverage to the organization they are servicing.                                                                                                    | surance, or employment - or to take another adverse action against you -<br>and phone number of the agency that provided the information.<br>ers<br>station requires all Third-Party Service Providers (including, but not limited to<br>) with individuals age 18 and older to register annually with Massachusetts<br>ent requirements prior to the start of any activities. By registering, I<br>occer Association insurance provides coverage only for player and adult<br>irty Providers. Third Party Providers are required to provide proof of liability                                                                                                    |                                                                                     |                                                |                               |
|                                                             |                                                 | ₽<br>I Accer                 | 6 of 6 Request and Acknowledgement for Cr<br>Authorization and Kidsafe Disclosure Question<br>Request and Acknowledgement for Criminal Offender<br>Disclosure Questionnaire<br>You have completed the KidSafe Disclosure question<br>request will permit Massachusetts Youth Soccer Asso<br>pending offenses, disciplinary board final decision, and the<br>Massachusetts Youth Soccer will use the report only for<br>volunteer and for no other purpose.                                                                                                    | riminal Offender Record Information (CORI) - Criminal History<br>naire<br>r Record Information (CORI) - Criminal History Authorization and Kidsafe<br>naire and a REQUEST FOR CORI - CRIMINAL HISTORY authorization. Th<br>icitation to obtain a report of your criminal convictions, non-convictions,<br>nd subsequent criminal charges associated with the conduct that is the<br>e record of civil adjudications pertain to offenses against children.<br>for the purposes of making its decision whether to permit you to act as a                                                                                                    | ne (                                                                                |                                                |                               |
|                                                             |                                                 | Accep'                       | I, the registrant, also hereby agree and acknowledge to the Kidsafe Disclosure questions trut less than one year. Your First Name* Kevin Back                                                                                                    | the following:<br>thfully; any omissions may result in my being disqualified for a period of not<br>Your Last Name*<br>William<br>Print<br>Agree & Continue >>                                                                                                    |                                                                                     |                                                |                               |
| 4:01 -4:27                                                  |                                                 |                              |                                                                                                    |                                                                                                    |                                                                                     |                                                |                               |

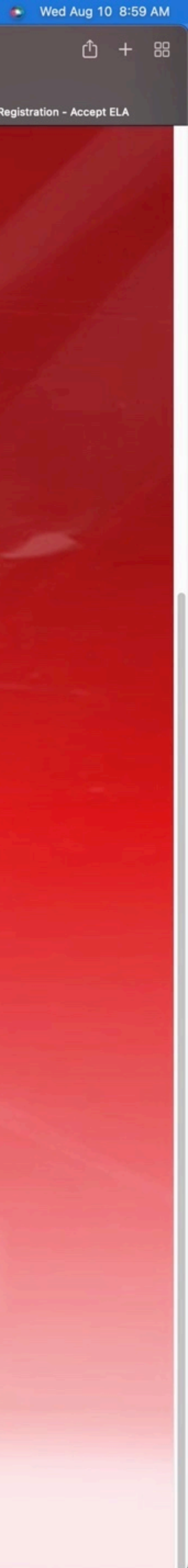

| No payment is du                 | e, click on the gre       | en "Continue" b          | utton.          |                     |     |
|----------------------------------|---------------------------|--------------------------|-----------------|---------------------|-----|
|                                  |                           |                          |                 | Traducir en Español |     |
| Add Family Member >>             | Create Registration >>    | Accept ELA >>            | Make Payment >> | Print Form          |     |
| Make Payment<br>Registration Fee |                           |                          |                 |                     |     |
| Items Ordered                    | No items                  | in order.                |                 |                     |     |
| Payment Method*                  | A                         |                          |                 |                     | 100 |
| Citosse cite                     | ontinue >>                |                          |                 |                     | 1   |
| No fee due: Please click         | the button below to proce | ed with your registratio | on.             |                     |     |

## Print/Save PDF - Sign, send photo of both pages and a photo of license to Kevin W

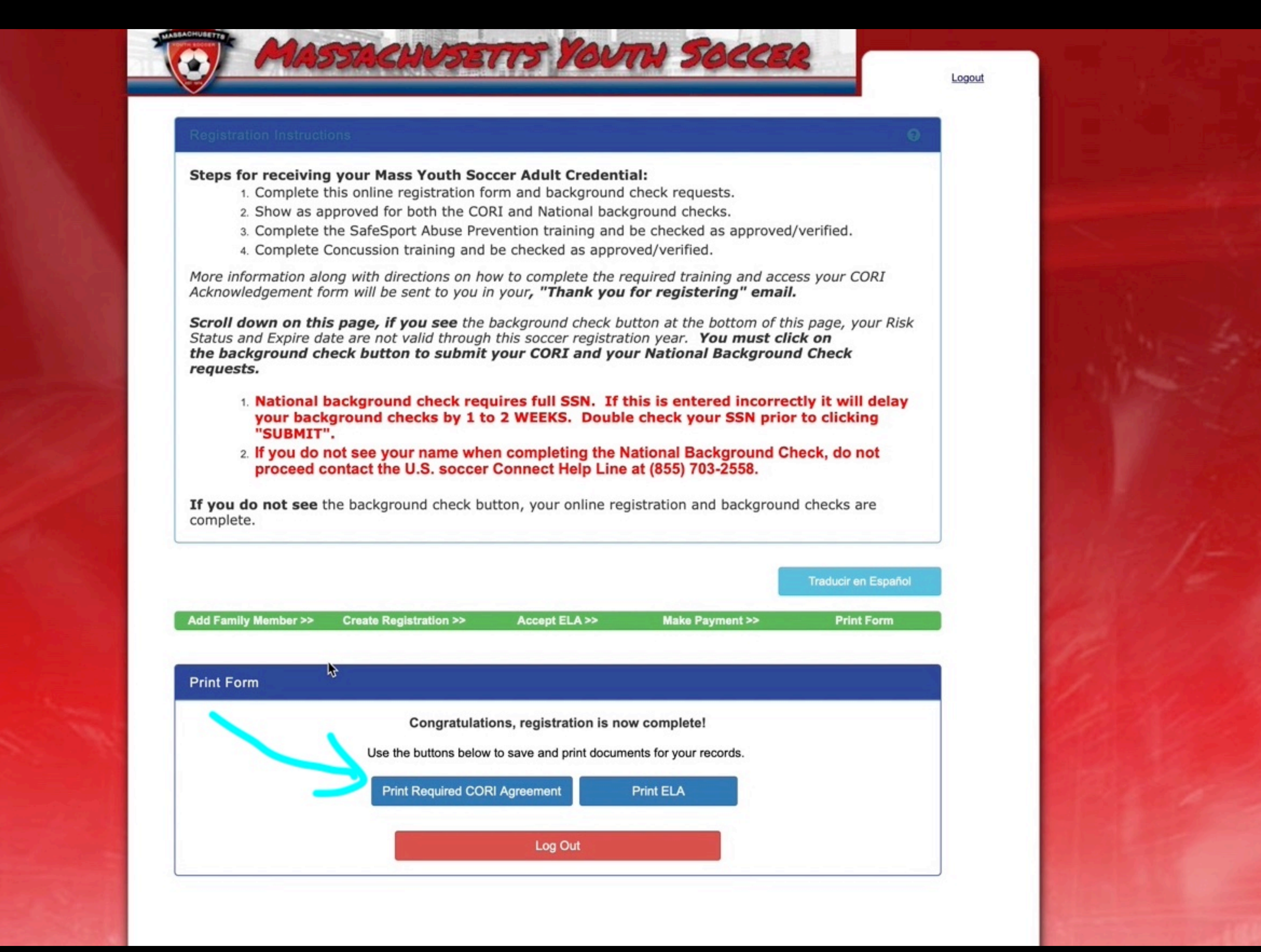

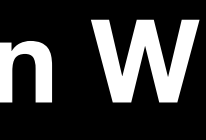

cori.affinitysoccer.com"?

Websites Preferences.

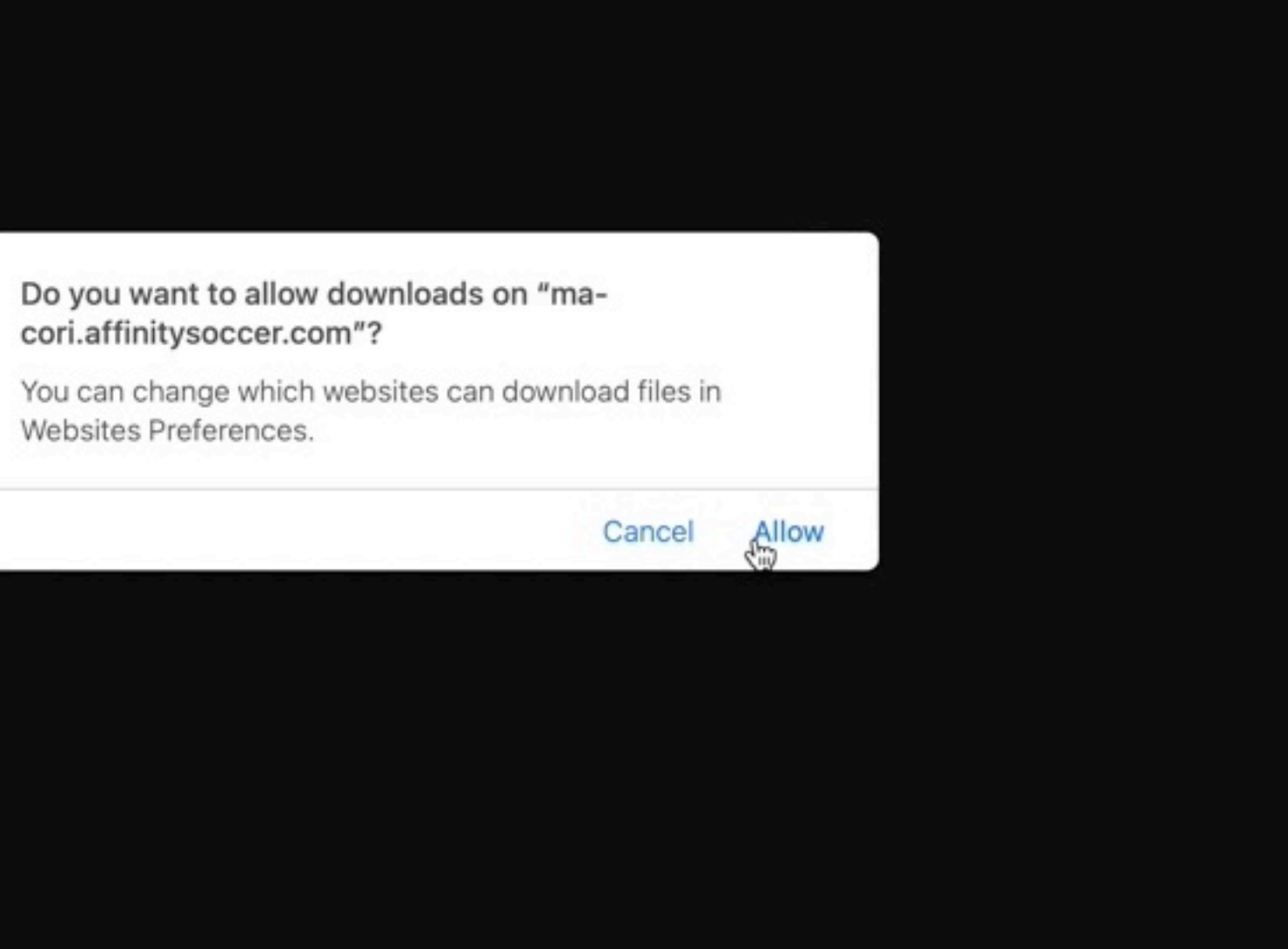

| MAS                                                                                                    | By signing below, I provide<br>Acknowledgement Form is t                                                                                                    |
|----------------------------------------------------------------------------------------------------|----------------------------------------------------------------------------------------------------|
| Steps for receiving         1. Complete         2. Show as a         3. Complete         4. Complete         More information all         Acknowledgement fit         Status and Expire da         the background cl                                                                                                    | Signo                                                                                                    |
| requests.         1. National your back "SUBMIT"         2. If you do proceed of proceed of the set of the set of t | <text><image/><image/></text>                                                                                                    |
|                                                                                                    | e Hide D                                                                                                    |
| PRIVACY POLICY TERMS OF SERVI                                                                                                    | Former Last Name 3:<br>Former Last Name 4:<br>* Date of Birth (MM/DD/YY)<br>* Last SIX digits of Social Sec<br>Sex: <u>Male</u><br>Driver's License or ID Num<br>Father's Full Name: |
| © 2022 Stack Sports                                                                                                    | * Street Address:                                                                                                    |

e my consent to a CORI check and affirm that the information provided on Page 2 of this crue and accurate.

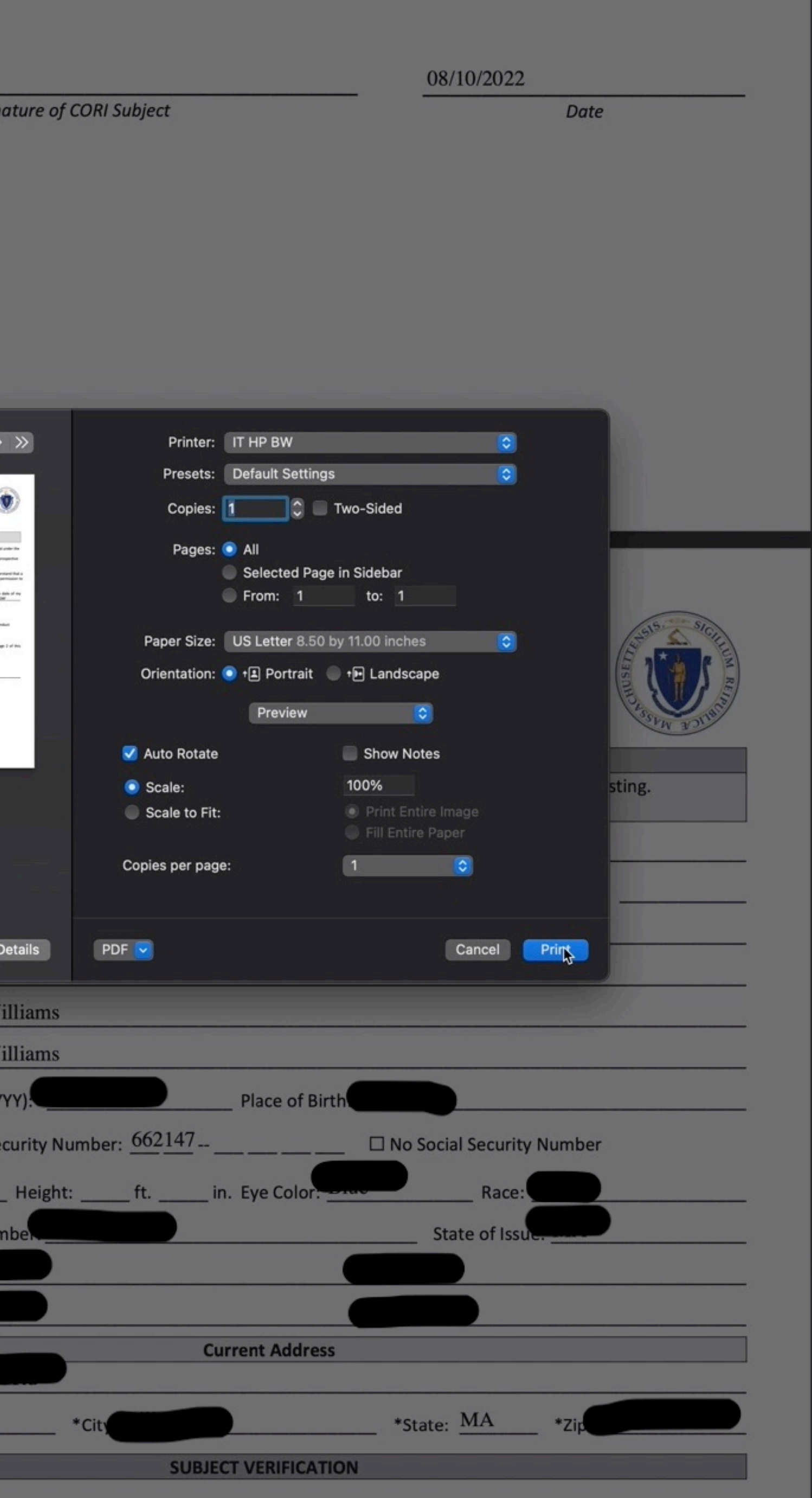

# Sign out and return to <u>billericasoccer.org</u> and proceed to Step 2

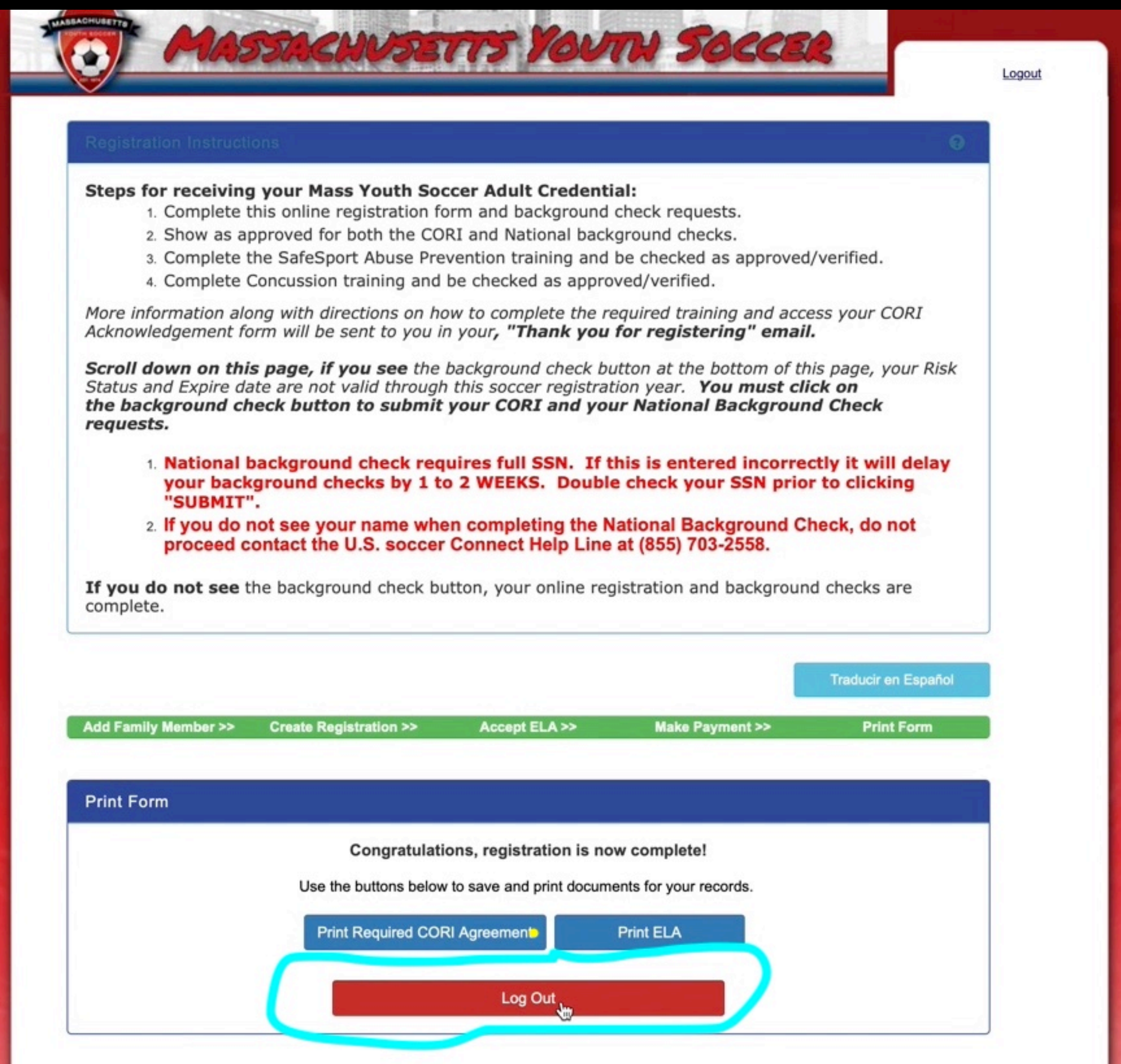

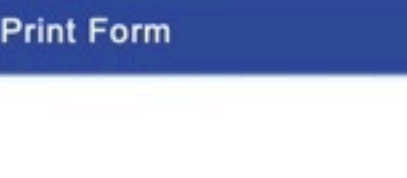

## ADULT REGISTRATION PROCEDUR

Due to new State and Federal laws, all adult volunteers (age 1 us, Massachusetts Youth Soccer) and complete the following a

This process is lengthy and time consuming. DO NOT WAIT completing all the steps.

https://www.mayouthsoccer.org/adult-registration-process/

## 2021-2022 UPDATE

Hello all coaches!

It's that time again - your reminder that you must complete the REQUIRED Adult Registration procedures before you can step on to the field. Now, before you reply saying you just did this - yes - you did, but that was for last season - seasons run from fall to spring, so as of July 1, it's a new season!

I've tried to boil this down as best I can, but I'm sure I've missed some minor step or bit - please refer to the checklist guide at the very bottom for more help.

## STEP 1:

 $Register/enroll\ at:\ https://secure.sports affinity.com/reg/index.asp?sessionguid=\&domain=ma\%2Dcori\%2Eaffinitysoccer\%2Ecom/reg/index.asp?sessionguid=\&domain=ma\%2Dcori\%2Eaffinitysoccer\%2Ecom/reg/index.asp?sessionguid=\&domain=ma\%2Ecom/reg/index.asp?sessionguid=\&domain=ma\%2Dcori\%2Eaffinitysoccer\%2Ecom/reg/index.asp?sessionguid=\&domain=ma\%2Ecom/reg/index.asp?sessionguid=\&domain=ma\%2Ecom/reg/index.asp?sessionguid=\&domain=ma\%2Ecom/reg/index.asp?sessionguid=\&domain=ma\%2Ecom/reg/index.asp?sessionguid=\&domain=ma\%2Ecom/reg/index.asp?sessionguid=\&domain=ma\%2Ecom/reg/index.asp?sessionguid=\&domain=ma\%2Ecom/reg/index.asp?sessionguid=\&domain=ma\%2Ecom/reg/index.asp?sessionguid=\&domain=ma\%2Ecom/reg/index.asp?se$ 

If you are a returning coach, you likely have a username and password. Regardless, all should press the Register Now button, then, if you are returning, use the Green button to login - if you are brand new to coaching, create a new account.

Returning coaches will need to verify and/or update information - new coaches - you must fill in all requested fields.

We have a short video that highlights all the areas that often get missed - if you miss one of these areas, the registration won't come through to the other side of the system, and we'll never see you - you can watch it here: https://youtu.be/R\_OIZS4ozBs

Once you have completed this step, you must move on to...

## STEP 2:

Now you must log into the US Soccer Connect Portal at: https://mayouthsoccer.sportsaffinity.com/Foundation/Login.aspx?sessionguid=

| s                    | COACHES VISITING TEAMS                 | ABOUT BYSA                |
|----------------------|----------------------------------------|---------------------------|
|                      | GENERAL INFO                           |                           |
|                      | BYSA AND N.E. REVOLUTION               |                           |
| ES                   | COACHING EDUCATION                     |                           |
| 18 or older) for spo | ADULT REGISTRATION                     | r state organization (for |
| steps in order to co | BYSA CHES ONLY                         | urd.                      |
| UNTIL THE LAST N     | MINUTE. You will not be allowed on the | n ld without              |

## ADULT REGISTRATION PROCEDURES

Due to new State and Federal laws, all adult volunteers (age 18 or older) for sports organizations must register with their state organization (for us, Massachusetts Youth Soccer) and complete the following steps in order to coach, assistant coach, or serve on the Board.

This process is lengthy and time consuming. DO NOT WAIT UNTIL THE LAST MINUTE. You will not be allowed on the field without completing all the steps.

https://www.mayouthsoccer.org/adult-registration-process/

## 2021-2022 UPDATE

Hello all coaches!

It's that time again - your reminder that you must complete the REQUIRED Adult Registration procedures before you can step on to the field. Now, before you reply saying you just did this - yes - you did, but that was for last season - seasons run from fall to spring, so as of July 1, it's a new season!

I've tried to boil this down as best I can, but I'm sure I've missed some minor step or bit - please refer to the checklist guide at the very bottom for more help.

## STEP 1:

If you are a returning coach, you likely have a username and password. Regardless, all should press the Register Now button, then, if you are returning, use the Green button to login - if you are brand new to coaching, create a new account.

Returning coaches will need to verify and/or update information - new coaches - you must fill in all requested fields.

We have a short video that highlights all the areas that often get missed - if you miss one of these areas, the registration won't come through t the other side of the system, and we'll never see you - you can watch it here: https://youtu.be/R\_OIZS4ozBs

Once you have completed this step, you must move on to...

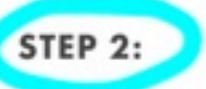

Now you must log into the US Soccer Connect Portal at: https://mayouthsogcer.sportsaffinity.com/Foundation/Login.aspx?sessionguid=

New/returning coaches - you need to upload a headshot - similar to a drivers license photo - just your face, no one else, etc. etc. That picture will

## Register/enroll at: https://secure.sportsaffinity.com/reg/index.asp?sessionguid=&domain=ma%2Dcori%2Eaffinitysoccer%2Ecom

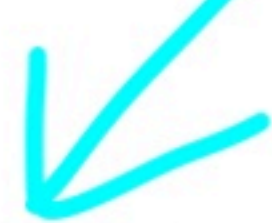

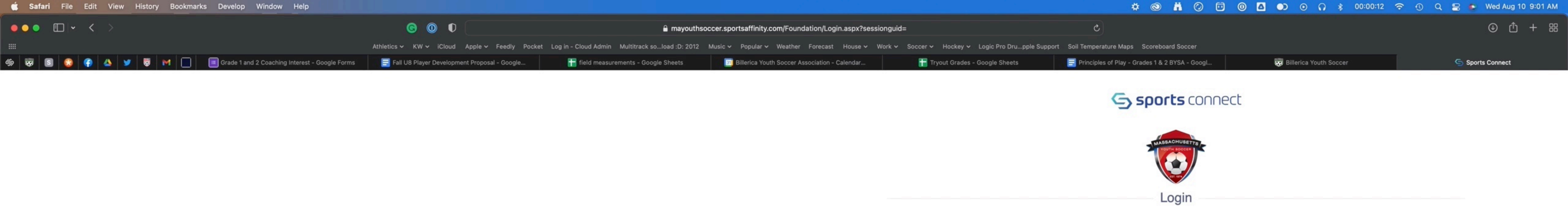

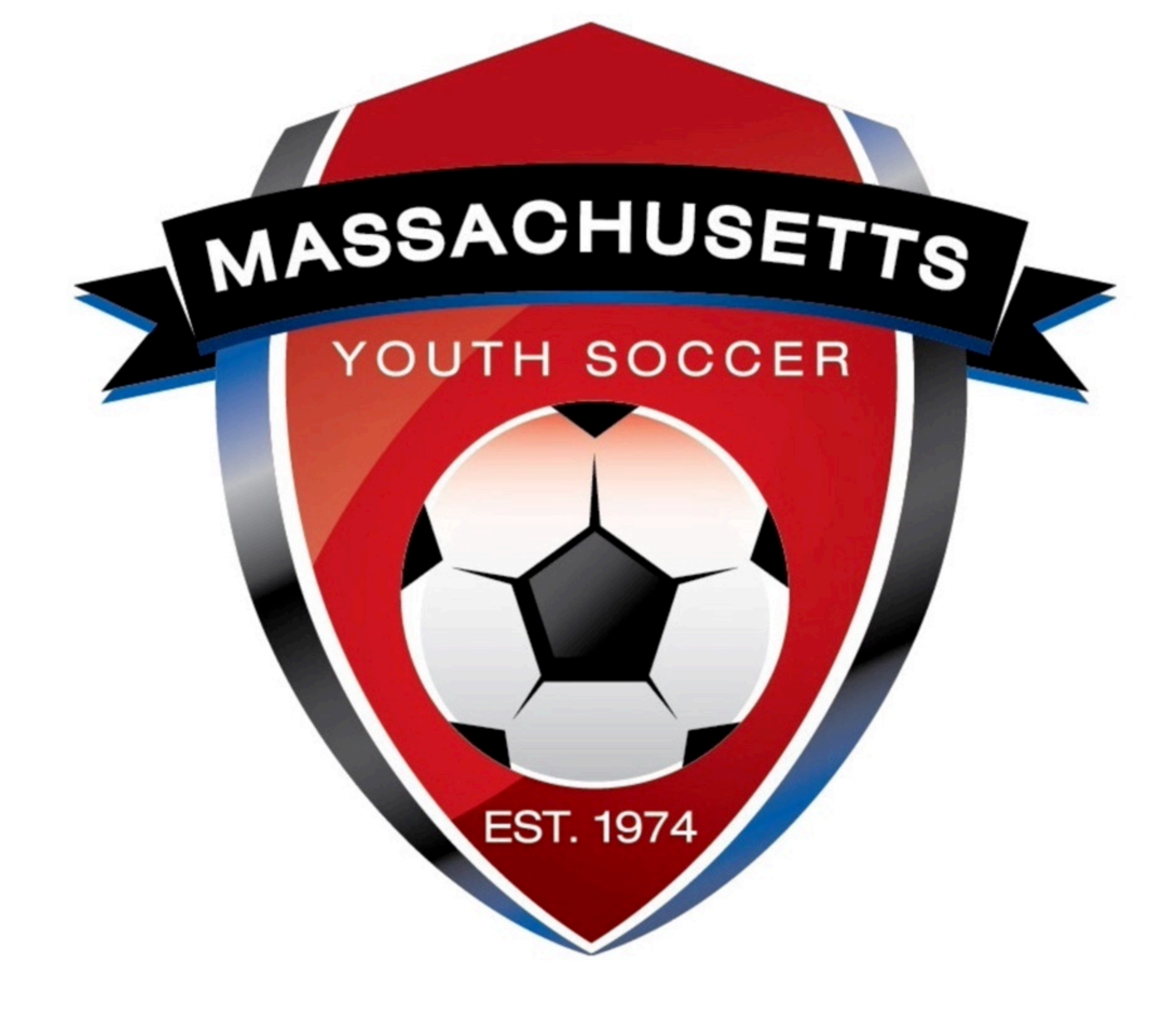

4:01

| _ / |                    |                  |                |  |
|-----|--------------------|------------------|----------------|--|
|     |                    | Login with email |                |  |
|     |                    |                  |                |  |
|     | Need to login wit  | th your username | and password?  |  |
| · \ | Need to login with |                  | and password : |  |
|     | Lo                 | gin with Usernam | е              |  |

| HELP | PRIVACY POLICY | TERMS OF SERVICE | CHILDREN'S POLICY | SLA: (US) (CANADA) |
|------|----------------|------------------|-------------------|--------------------|
|      |                |                  |                   |                    |

Leagues

## Looks the same as step 1, but it's not!

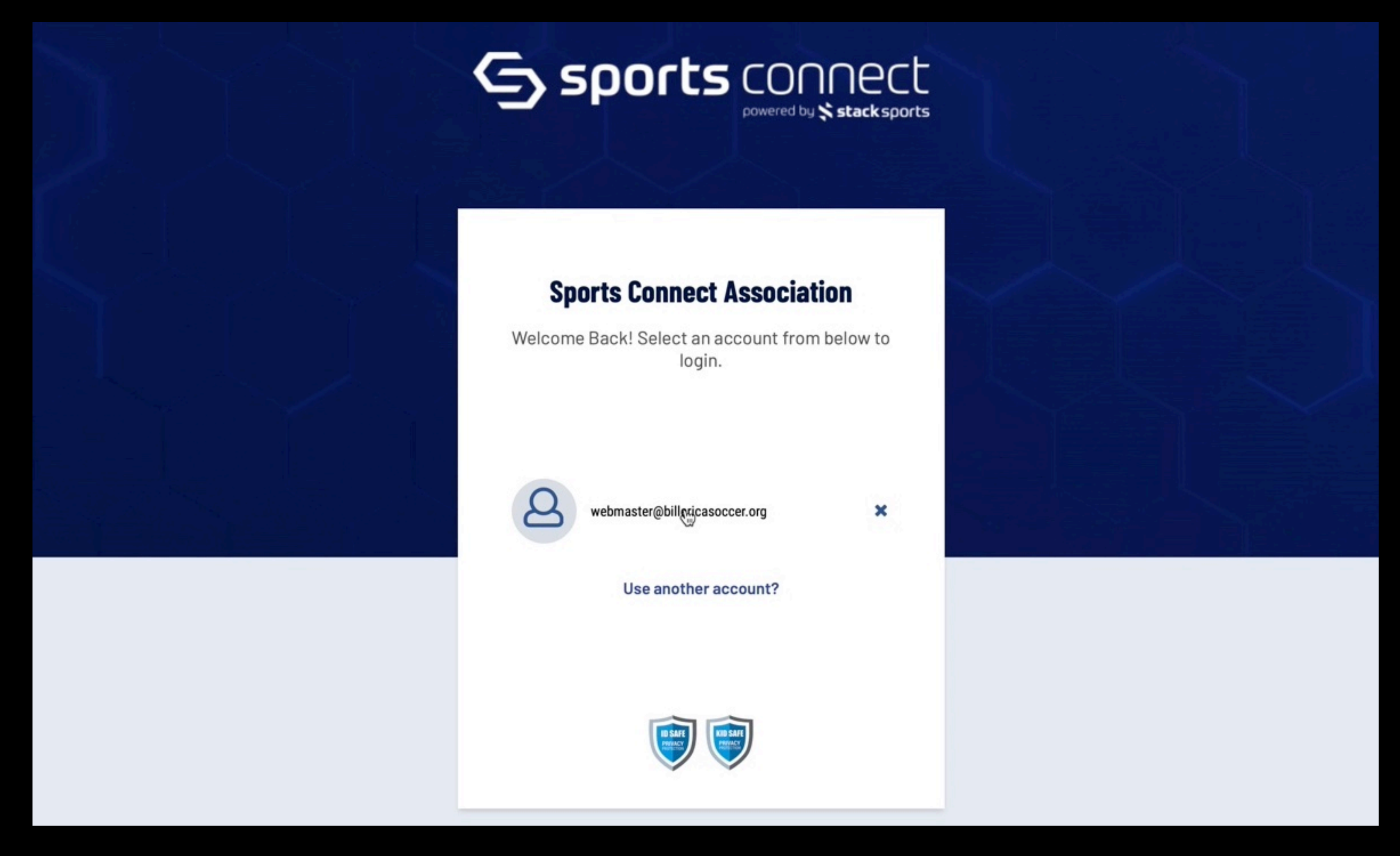

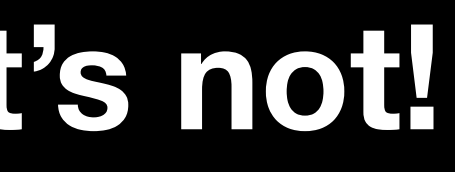

# Pick yourself if more than one person appears, check info

| Personal Info       Applications       Details       Certificates       Licenses       Teams       Events       Referee Schedules         First Name       Middle Initial       Last Name       Suffix       Suffix         Alias (Nickname)       Father       Father       Suffix         Gender       Birthday       September       16       19         Address 1*       Address 2       Country       United States of America         State*       Zp*       Di821-2113       Fore       Cell Phone                                                                                                    | View Payments Print Documents | Ryan Williams          View Payments       Print Documents |                                     |
|----------------------------------------------------------------------------------------------------|-------------------------------|------------------------------------------------------------|-------------------------------------|
| First Name Middle Initial     Alias (Nickname)     Gender   Male     Birthday   September     Image: City*     City*     City*     City*     City*     City*     City*     City*     City*     City*     City*     City*     City*     City*     City*     City*     City*     City*     City*     City*     City*     Country     United States of America     Home     Home     City*     City*     City*     City*     City*     City*     City*     City*     City*     City*     City*     City*     City*     City*     City*     City*     City*     City*     City*     City*     City*     City*     City* <th>Personal Info Applications</th> <th>Details Certificates Licenses</th> <th>Teams Events Referee Schedules</th> | Personal Info Applications    | Details Certificates Licenses                              | Teams Events Referee Schedules      |
| Alias (Nickname)   Gender   Male   Birthday   September   16   18   Address 1*   Address 2   City*   City*   City*   Outry   United States of America     Home     MA     Zip*   01821-2113     Cell Phone                                                                                                    | First Name<br>Kevin           | Middle Initial                                             | Last Name Suffix Suffix             |
| Gender   Male   Address 1*   Address 2     City*   City*     City*     City*     City*     City*     City*     City*     City*     City*     City*     City*     City*     Country   United States of America     Home     MA     City*     Country   United States of America     Home     Country     Country     United States of America     Home     Country     Country     Country     United States of America     Home     Country     United States of America                                                                                                    | Alias (Nickname)              |                                                            | Relationship                        |
| Address 1*   Address 2     City*     City*     City*     Cuntry   United States of America     Home     MA     Zip*   01821-2113     Cell Phone                                                                                                    | Gender                        |                                                            | Birthday<br>September - 16 - 19     |
| City * Country United States of America                                                                                                    | Address 1 *                   |                                                            | Address 2                           |
| State * MA T D1821-2113 Home Cell Phone Cell Phone                                                                                                    | City *                        |                                                            | Country<br>United States of America |
|                                                                                                    | State *                       | Zip *<br>01821-2113                                        | Home                                |
|                                                                                                    | C Work Phone                  |                                                            | Cell Phone                          |

# **Click on Applications**

| Kevin Williams                          | 8 Ryan Williams               |                                                   |                   |        |
|-----------------------------------------|-------------------------------|---------------------------------------------------|-------------------|--------|
| View Payments Print Documents           | View Payments Print Documents |                                                   |                   |        |
|                                         |                               |                                                   |                   |        |
| Personal Info Applications              | Details Certificates Licenses | Toomo Evonto                                      | Potoroo Schodulos |        |
|                                         | Details Gertinoates Electises | reams Events                                      | Referee Schedules |        |
| First Name                              |                               | Last Name                                         | Referee Schedules | Suffix |
| First Name<br>Kevin                     | Middle Initial                | Last Name<br>Williams                             | Keleree Schedules | Suffix |
| First Name<br>Kevin                     | Middle Initial                | Last Name<br>Williams<br>Relationship             | Kereree Schedules | Suffix |
| First Name<br>Kevin<br>Alias (Nickname) | Middle Initial                | Last Name<br>Williams<br>Relationship<br>Father   |                   | Suffix |
| First Name<br>Kevin<br>Alias (Nickname) | Middle Initial                | C Last Name<br>Williams<br>Relationship<br>Father |                   | Suffix |

| <u> </u> | Sara | n File | Ean | L VI | ew | HIStory | воог | imarks i | Develop     | window       | нер          |          |          |             |            |          |            |             |        |          |             |         |            |               |            |    |
|----------|------|--------|-----|------|----|---------|------|----------|-------------|--------------|--------------|----------|----------|-------------|------------|----------|------------|-------------|--------|----------|-------------|---------|------------|---------------|------------|----|
|          | • •  |        | ~ < |      |    |         |      |          |             |              |              |          |          |             | <b>S</b> ( | 0        |            |             |        | 🔒 mayo   | uthsoccer.  | sports  | affinity.  | com/myaccou   | nt/index.a | IS |
|          |      |        |     |      |    |         |      |          |             |              |              |          |          | Athletics > | к - к -    | iCloud   | Apple 🗸    | Feedly      | Pocket | Log in - | Cloud Admir | n Mul   | titrack so | load :D: 2012 | Music 🗸    |    |
| Ugg      |      | S 🕄    | •   |      | 7  |         | M (  |          | Grade 1 and | d 2 Coaching | g Interest - | - Google | le Forms | 📑 Fall      | U8 Playe   | Developm | ent Propos | al - Google | ə      | t        | field measu | urement | ts - Goog  | le Sheets     | 31         |    |
|          |      |        |     |      |    |         |      |          |             |              |              |          |          |             |            |          |            |             |        |          |             |         |            | 0             |            |    |

| Kevin W       | illiams         |         | S Ryan Wil   | lliams    |
|---------------|-----------------|---------|--------------|-----------|
| View Payments | Print Documents | Vi      | ew Payments  | Print Doc |
| Personal Info | Applications    | Details | Certificates | s Lice    |

when possible.

- Manager to approve/verify.
- https://safesporttrained.org/?KeyName=tsVWe36Xa6PS3b5NzOug

## 🔅 🕲 👬 🖉 🗊 🔘 🖪 🌒 ତ 🎧 💲 00:01:03 🗢 🕚 Q 🚍 😰 Wed Aug 10 9:02 AM px?sessionguid=C95D0BCF-2828-480B-AFCC-76BBCE5C698E&section=myaccount opular 🗸 Weather Forecast House 🗸 Work 🗸 Soccer 🗸 Hockey 🗸 Logic Pro Dru...pple Support Soil Temperature Maps Scoreboard Soccer 🐺 Billerica Youth Soccer 干 Tryout Grades - Google Sheets 📃 Principles of Play - Grades 1 & 2 BYSA - Googl.. rica Youth Soccer Association - Calendar... cuments Teams Events Referee Schedules enses Get SafeSport Updates Certificates If you have available certificates, click on the image to upload or view a file If you are under the age of 18, parents should check with your organizations Risk Manager on requirements. Make sure to create all your soccer related registrations/accounts using the same first and last name and email address to ensure auto verification of training requirements SafeSport Training: The SafeSport training site is synced with U.S. Soccer Connect, make sure to register with SafeSport using the same personal information as noted above to ensure auto verification and negate the need to upload a certificate. It is advised that you save your certificate of completion to your computer as auto-approval/verification may fail. Your account should be automatically updated to show your completed training within 24 hours. If auto verification failed and you took the training in 2022 for the 2022-2023 registration year, you can upload that Certificate of Completion for your organization's Risk If you already have a SafeSport account, click on the enrollment key below and Login to SafeSport. New training site may require a password change for a returning user. To take the SafeSport Abuse Prevention Core or Refresher training, click on the SafeSport Training Enrollment Key Link: Concussion training is through the Centers for Disease Control (CDC) or U.S. Soccer Learning Center - Concussion Training Information: CDC - Concussion training: The link below will show you how to create an account through CDC Train and provide you with the link to take the training or, if you have an active account you can login. Once training is completed, you are required to return to this Certificate tab and upload the CDC Certificate of Completion.

https://www.mayouthsoccer.org/assets/61/6/create\_an\_account\_cdc\_train\_headsup\_massachusetts\_(002).pdf

U.S. Soccer Learning Center: U.S. Soccer Learning Center Concussion Training - How to Create an Account - Detailed instructions on how to register in the U.S. Soccer Learning Center and complete their Concussion Course ("Introduction to Safe and Healthy Playing Environments") If concussion training was completed June 1, 2021 or later, it is valid for the Fall 2022 - Spring 2023 registration year.

NOTE: If your SafeSport, concussion, or CORI Verification show as Verified (you see a check mark), no action is needed from you for this registration year. If you see a cloud with a upload arrow, you must complete that requirement.

CORI Verification (verifying person's legal first and last name and date of birth) is a one-time event while CORI and National background Checks are processed every three years. If you are not CORI Verified, please print your CORI Acknowledgement form and contact your organization's Risk Manager; click HERE for printing instructions. Do NOT upload your CORI Acknowledgement form or your Driver's License into your account. Your organization's Risk Manager will upload a Proof of Verification form and check you as CORI Verified.

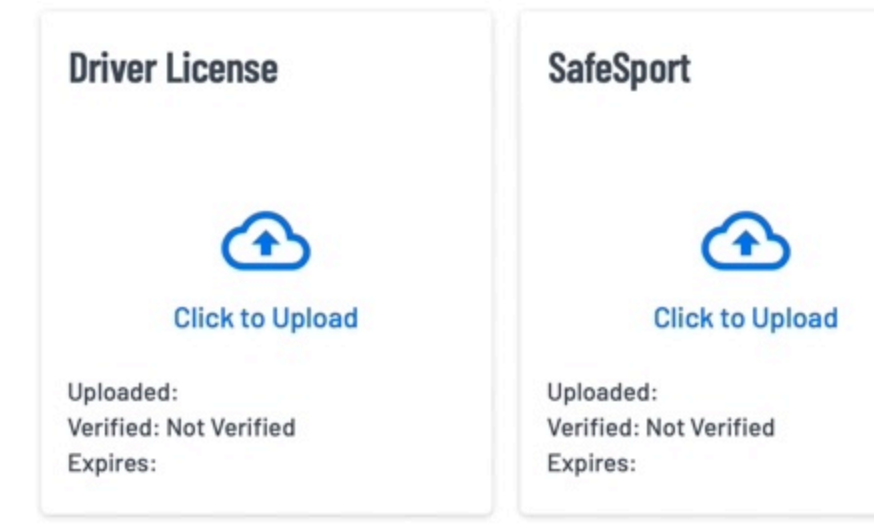

4:01

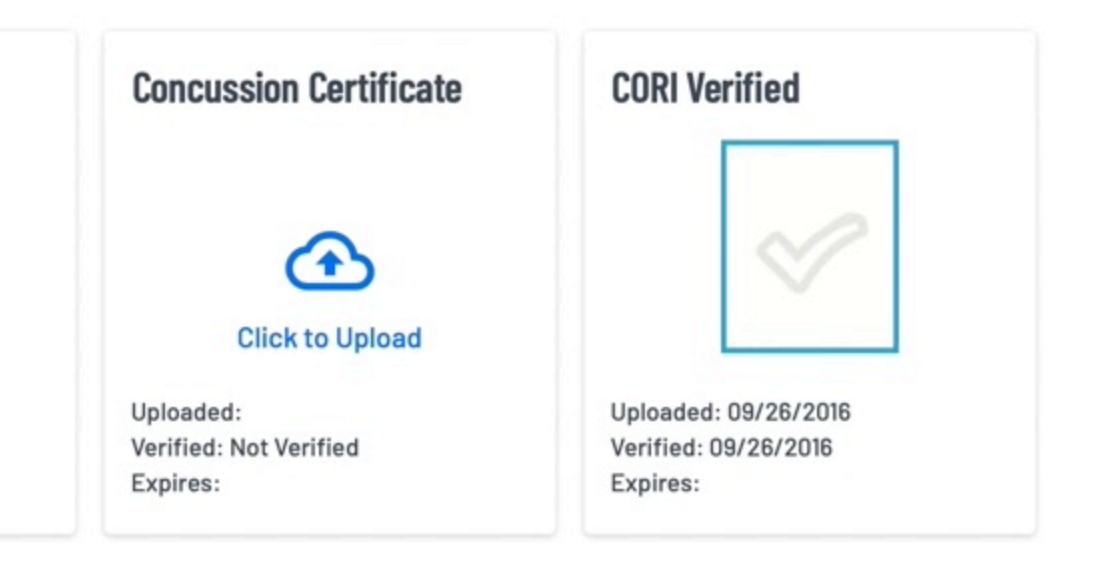

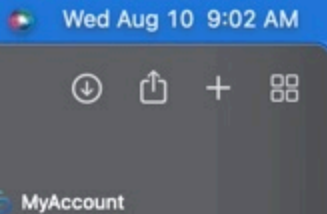

## SafeSport - click the link

## Get SafeSport Updates

## Certificates

If you have available certificates, click on the image to upload or view a file

If you are under the age of 18, parents should check with your organizations Risk Manager on requirements.

Make sure to create all your soccer related registrations/accounts using the same first and last name and email address to ensure auto verification of training requirements when possible.

## SafeSport Training:

The SafeSport training site is synced with U.S. Soccer Connect, make sure to register with SafeSport using the same personal information as noted above to ensure auto verification and negate the need to upload a certificate.

It is advised that you save your certificate of completion to your computer as auto-approval/verification may fail.

Your account should be automatically updated to show your completed training within 24 hours. If auto verification failed and you took the training in 2022 for the 2022-2023 registration year, you can upload that Certificate of Completion for your organization's Risk Manager to approve/verify.

New training site may require a password change for a returning user. Ŧ JafeSport Training Enrollment Keyd

If you already have a SafeSport account, click on the enrollment key below and Login to SafeSport. To take the SafeSport Abuse Prevention Core or Refresher training, click on https://safesporttrained.org/?KeyName=tsVWe36Xa6PS3b5NzOug

Concussion training is through the Centers for Disease Control (CDC) or U.S. Soccer Learning Center - Concussion Training Information:

CDC - Concussion training:

The link below will show you how to create an account through CDC Train and provide you with the link to take the training or, if you have an active account you can login. Once training is completed, you are required to return to this Certificate tab and upload the CDC Certificate of Completion.

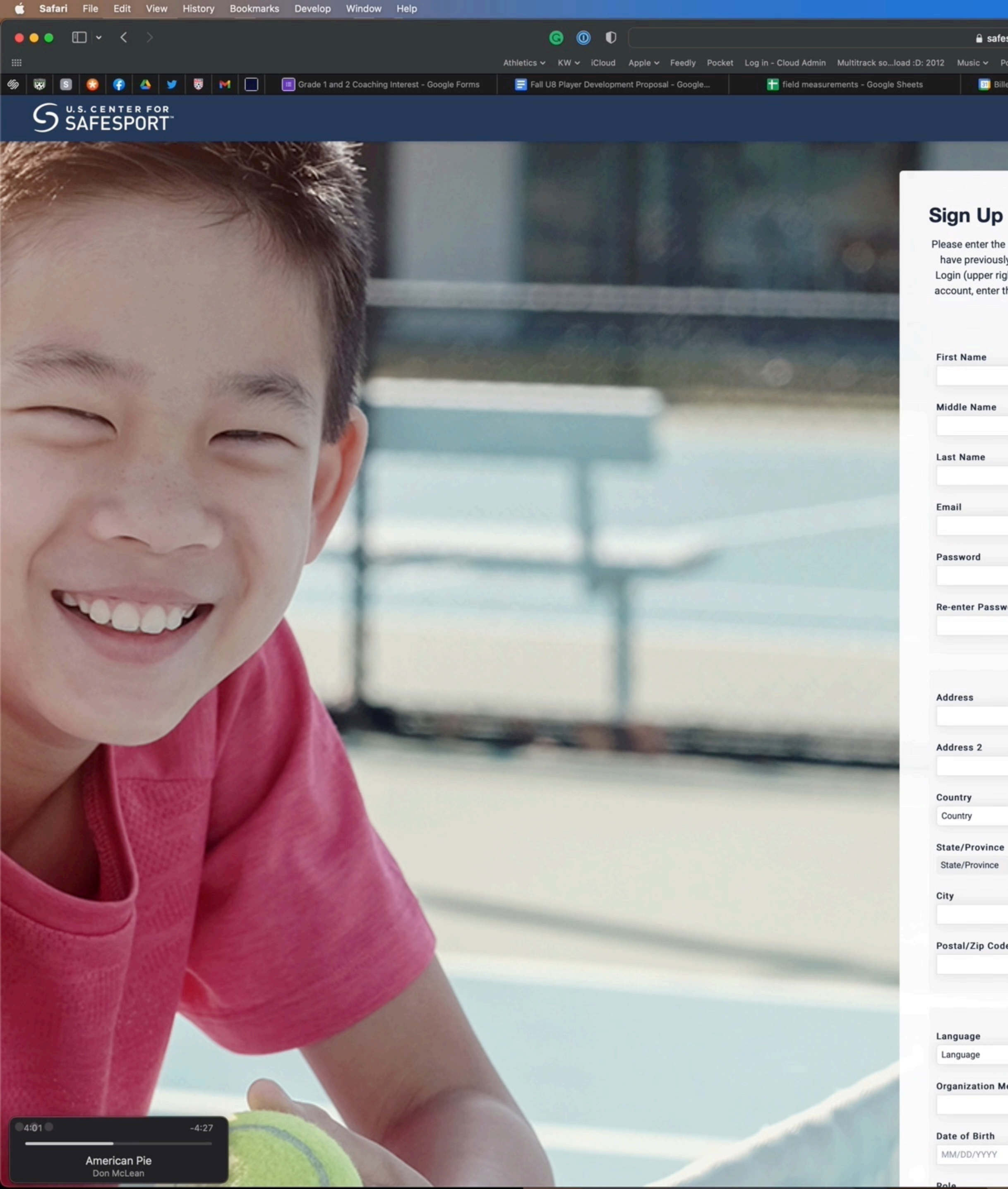

|                                               |                                                    | *                         |            | -        | 0     | • | 0 | 0      | Ο        | 0       | *     | 00:01:52 | · ~ · | •0 | Q I    | 5       |
|-----------------------------------------------|----------------------------------------------------|---------------------------|------------|----------|-------|---|---|--------|----------|---------|-------|----------|-------|----|--------|---------|
| afesporttrained.org/#/signup-form             |                                                    | 5                         |            |          |       |   |   |        |          |         |       |          |       |    |        |         |
| Popular 🗸 Weather Forecast House 🗸 W          | /ork 🛩 Soccer 🛩 Hockey 🛩 Logic Pro Drupple Support | Soil Temperature Maps     | Scorebo    | ard Soco | cer   |   |   |        |          |         |       |          |       |    |        |         |
| Billerica Youth Soccer Association - Calendar | 🔚 Tryout Grades - Google Sheets                    | 📃 Principles of Play - Gr | ades 1 & 2 | BYSA -   | Googl |   |   | 🐺 Bill | erica Yo | outh So | occer |          |       | C  | 🚺 Sign | Up   U. |
|                                               |                                                    |                           |            |          |       |   |   |        |          |         |       |          |       |    |        |         |

Please enter the information for a new account. If you have previously taken any SafeSport training, click Login (upper right of screen) to access your existing account, enter the email address you used then click Forgot Password

|                            | Required |
|----------------------------|----------|
| e                          |          |
|                            | Required |
|                            | Required |
|                            | Required |
| ssword                     | Required |
|                            |          |
|                            |          |
|                            |          |
|                            |          |
|                            | ×        |
| nce                        |          |
| ce                         | Y        |
| Code                       | Required |
|                            |          |
|                            | Required |
|                            | -        |
| n Member ID (or enter N/A) |          |
|                            |          |

## Log in or sign up

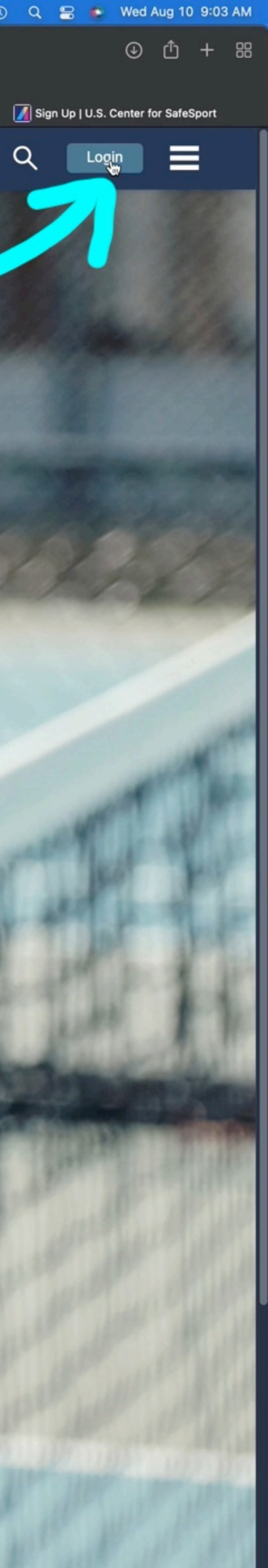

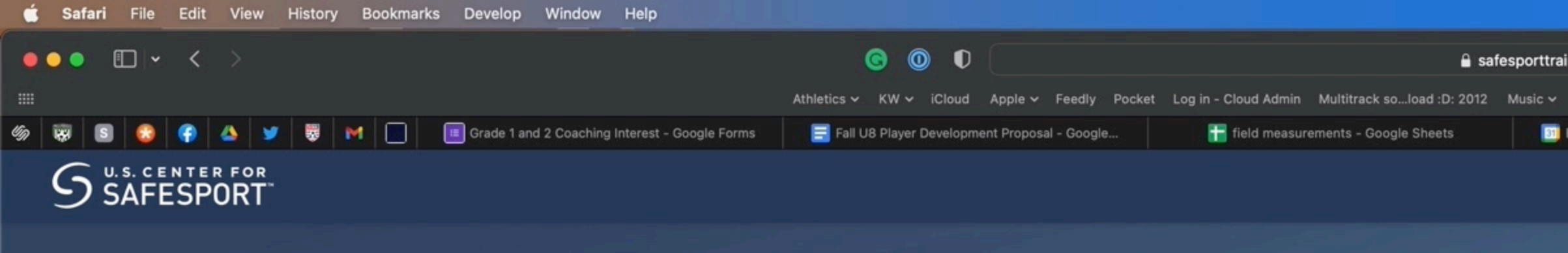

## **U.S. CENTER FOR SAFESPORT**

### **Terms & Conditions**

These terms and conditions govern your ("User") access to and use of online training courses provided by the United States Center for SafeSport") (User and SafeSport are each a **Parties**") accessed: (a) on SafeSport ("**LMS**"); (b) through one or more websites (collectively, "Website"); or (c) via a customized Application Programming Interface ("API") ("Training"). By accessing the Training, you agree to be bound by these terms, which constitute your agreement with SafeSport (the "Agreement"). This Agreement may be updated from time to time at SafeSport's sole discretion. By accessing the Training, you agree to our privacy policies, https://www.athletesafety.org/privacy-policy.

- may not transfer your account to someone else or use someone else, you are responsible for what happens with your account and SafeSport will not intervene in disputes between Users who have shared account login information.
- modify, edit, create derivative works of, sublicense, or otherwise transfer or use any Training unless SafeSport gives you explicit permission to do so in a written agreement signed by an authorized representative of SafeSport.
- Fees. Prior to accessing the Training, User Shall pay SafeSport the fee set forth on the Website, or as updated and agreed to with SafeSport (the "User Fees are in US Dollars and each User Fees are in US Dollars and each User Fees are in US Dollars and each User Fees may not be the same for all Users Fees are in US Dollars and each User Fees are in US Dollars and agreed to with SafeSport (the "User Fees are in US Dollars and each User Fees are in US Dollars and each User Fees may not be the same for all User Fees are in US Dollars and each User Fees are in US Dollars and agreed to with SafeSport (the "User Fees are in US Dollars and each User Fees are in US Dollars and each User Fees may not be the same for all User Fees are in US Dollars and each User Fees are in US Dollars and each User Fees are in US Dollars
- reserves the right to disable User's access to any Training for which SafeSport has not received adequate payments.
- Term. The term of this Agreement is twelve (12) months from the date that a User account is set up (the "Term"). Subject to Section 5 below, upon the expiration or termination of this Agreement, Users will no longer have access to any Training, but may retain access to their accounts for the sole purpose of viewing and downloading any available Training completion certificates.
- NO REFUNDS. ALL USER FEES ARE NON-REFUNDABLE except in cases of duplicate payments. However, within 30 days of the expiration or termination of this Agreement, User may access any unused Training by sending an email request to training@safesport.org. After such 30-day period, all unused Training will be forfeited and inaccessible.
- information passing through software, web sites, e-mail, and the portions of non-public network within SafeSport's control. SafeSport accepts no responsibility beyond ordinary and customary responsibilities. Users are solely responsibility beyond ordinary and customary responsibility beyond ordinary and the portions of non-public network within SafeSport's control.
- Independent Contractors. User and SafeSport agree that at no time will either Party be considered agents or employees of the other Party and nothing in this Agreement shall be construed to create a partnership, franchise, joint venture, agency, fiduciary or employment relationship between the User and SafeSport.
- Training.
- of the provisions of this Section 11 are finally judicially determined to be unavailable, SafeSport's aggregate liability for any claims, liabilities, or expenses relating to the relative fault that SafeSport's conduct bears to all other conduct giving rise to such claims, liabilities, or expenses.
- Taxes. Unless designated as tax-exempt by the Internal Revenue Service with current and valid exemption certificate, User shall pay all applicable Federal, state, and local use and sales taxes which may be incurred in connection with this Agreement and User's use of the Training.
- <u>Amendments</u>. This Agreement shall not be altered, amended, modified, or otherwise changed in any respect whatsoever, except in a writing duly executed by both Parties. Each Party acknowledges and agrees that they will make no claim, at any time or place, that this Agreement has been orally altered or modified in any respect whatsoever.
- <u>Accumulation of Remedies</u>. All remedies available to either Party for breach of this Agreement are cumulative and may be exercised concurrently or separately, and the exercise of any one remedy shall not be deemed an election of such remedy to the exclusion of all other remedies.
- attorney fees in arbitration. No action, regardless of form, relating to this Agreement or the Services, may be brought by a Party not later than one year following the date of the last payment due to such Party hereunder.
- in this Agreement shall be valid or binding.
- Waiver. No term or provision hereof shall be deemed waived and no breach excused unless such waiver or consent shall be in writing and signed by the Party claimed to have waived or consented.
- Legal Counsel. User acknowledges that you understand the effect of this Agreement and that you have been advised to consult with legal counsel of your own choosing prior to your execution of this Agreement.
- Severability. If any provision of this Agreement is found by a court of competent jurisdiction to be unenforceable, preserving to the fullest extent permissible the intent of the Parties set forth herein.
- account or by posting a notice on the Website, or in the LMS or API. Modifications will becomes effective shall mean that you accept those changes. Any revised Agreement shall supersede all previous Agreements.

|                                                                                         |                      | ۵      | 0         | Ä      | $\oslash$ | 0 | ۵ | ∍       | ۲       | Q       | *     | 00:03:06 | Ŷ | 0 | Q | 8      |
|-----------------------------------------------------------------------------------------|----------------------|--------|-----------|--------|-----------|---|---|---------|---------|---------|-------|----------|---|---|---|--------|
| ned.org/#/terms-and-conditions?returnUrl=/                                              | S                    |        |           |        |           |   |   |         |         |         |       |          |   |   |   |        |
| Popular 🗸 Weather Forecast House 🗸 Work 🗸 Soccer 🗸 Hockey 🗸 Logic Pro Drupple Support S | Soil Temperature Ma  | aps S  | coreboa   | rd Soc | cer       |   |   |         |         |         |       |          |   |   |   |        |
| 3illerica Youth Soccer Association - Calendar 👬 Tryout Grades - Google Sheets           | 📑 Principles of Play | - Grad | les 1 & 2 | BYSA - | - Googl   |   |   | 🐺 Bille | erica Y | outh Sc | occer |          |   |   |   | U.S. C |
|                                                                                         |                      |        |           |        |           |   |   |         |         |         |       |          |   |   |   |        |
|                                                                                         |                      |        |           |        |           |   |   |         |         |         |       |          |   |   |   |        |
|                                                                                         |                      |        |           |        |           |   |   |         |         |         |       |          |   |   |   |        |
|                                                                                         |                      |        |           |        |           |   |   |         |         |         |       |          |   |   |   |        |
|                                                                                         |                      |        |           |        |           |   |   |         |         |         |       |          |   |   |   |        |
|                                                                                         |                      |        |           |        |           |   |   |         |         |         |       |          |   |   |   |        |
|                                                                                         |                      |        |           |        |           |   |   |         |         |         |       |          |   |   |   |        |

### IF YOU LIVE IN THE UNITED STATES OR CANADA, BY AGREEING TO THE FOLLOWING TERMS OF USE, YOU AGREE TO RESOLVE DISPUTES WITH SAFESPORT THROUGH BINDING ARBITRATION (WITH VERY LIMITED EXCEPTIONS) AND NOT IN COURT, AND YOU WAIVE CERTAIN RIGHTS TO PARTICPATE IN CLASS ACTIONS, AS DETAILED IN THE DISPUTE RESOLUTION SECTION OF THE AGREEMENT.

<u>Accounts</u>. To access the Training, you must set up an account on SafeSport's platform. You must be 16 years of age or older to set up an account and everything that happens on your account information, including passwords, confidential and

• Training. SafeSport grants to you, the User, a limited, non-exclusive, revocable, non-transferable license to access and view the Training are expressly prohibited. You may not reproduce, redistribute, transmit, assign, sell, broadcast, rent, share, lend, and educational purposes, in accordance with the terms of this Agreement. All other uses of the Training are expressly prohibited. You may not reproduce, redistribute, transmit, assign, sell, broadcast, rent, share, lend, and educational purposes, in accordance with the terms of this Agreement. All other uses of the Training and associated content for which you have paid the required fees, solely for your personal, non-exclusive, revocable, non-transferable license to access and view the training are expressly prohibited.

• Payment. User agrees to pay the User Fee for any Training that you purchase, and you authorize SafeSport to charge your debit or credit card or process other means of payment method. If your payment method fails and you still get access to the Training, you agree to pay SafeSport to charge your debit or credit card or process other means of payment method. If your payment method fails and you authorized payment for those User Fees. When you make a purchase, user agrees not to use an invalid or unauthorized payment for those User Fees. When you authorized payment method. If your payment method. If your payment method fails and you authorized payment method fails and you authorized payment method. If your payment method fails and you authorized payment method. If your payment method fails and you agree to pay SafeSport to charge your debit or credit card or process other means of payment method. If your payment method fails and you agree to pay SafeSport to charge your debit or credit card or process other means of payment method.

• No Warranties. USE OF THE TRAINING OR ITEMS OBTAINED THROUGH THE TRAINING IS AT USER'S OWN RISK. TRAINING IS AT USER'S OWN RISK. TRAINING IS AT USER'S OWN R INFRINGEMENT AND FITNESS FOR PARTICULAR PURPOSE, INCLUDING WITH RESPECT TO THE COMPLETENESS, SECURITY, RELIABILITY OF THE TRAINING OR THAT THE TRAINING OR THAT THE TRAINING OR ITEMS OBTAINED THROUGH THE TRAINING WILL MEET THE USER'S NEEDS OR EXPECTATIONS.

 Ownership and Use of Data.
User will be granted a limited, non-exclusive, revocable, non-transferable license to access the SafeSport Training.
User is not permitted to sub-license to access the SafeSport Training and content included in the Training are owned by SafeSport and are protected by United States and international copyright, trademark, patent, trade secret and other intellectual property or proprietary rights laws.
Except as set forth herein, no right, title or interest in or to the Websites or the Training or any portion thereof, is transferred to the User, and all rights not expressly granted herein are reserved by SafeSport. The SafeSport. Training may not be copied, reproduced, modified, distributed, transmitted, or displayed without the prior written permission of SafeSport. The SafeSport. The SafeSport. The SafeSport. The SafeSport. Training may not be copied, reproduced, modified, distributed, transmitted, or displayed without the prior written consent of SafeSport. User agrees that SafeSport as the specific Training, as well as the specific Training, as well as the specific Training, as well as the specific Training courses each User SafeSport bata available to SafeSport's sole discretion.

<u>Access</u>. SafeSport will take all commercially reasonable efforts to provide uninterrupted access to the Training. However, from time to time, Users may be unable to access to the Training. SafeSport will take all commercially reasonable efforts to provide uninterrupted access to the Training. However, from time to time, Users may be unable to access the Training due to conditions beyond SafeSport will take all commercially reasonable efforts to provide uninterrupted access to the Training. However, from time to time, Users may be unable to access the Training due to conditions beyond SafeSport will take all commercially reasonable efforts to provide uninterrupted access to the Training.

• Termination. SafeSport may terminate this Agreement if: (1) User has breached any term of this Agreement, including payment terms; (2) if SafeSport determines, in its sole discretion, User is not making fair use of the Training; or (3) if SafeSport determines, in its sole discretion, User is not making fair use of the Training; or (3) if SafeSport determines, in its sole discretion, User is not making fair use of the Training. If SafeSport determines, in its sole discretion, User is not making fair use of the Training or otherwise should not be providing the Training; or (3) if SafeSport determines, in its sole discretion, User is not making fair use of the Training.

• Limitation of Liability and Indemnification. User agrees to indemnify and hold harmless SafeSport and its directors, officers, employees, agents, shareholders, partners, and members against any and all claims resulting from User's improper or unlawful use of the Training. USER AGREES THAT SAFESPORT AND ITS PERSONNEL SHALL NOT BE LIABLE TO THE USER FOR ANY CLAIMS, LIABILITIES, OR EXPENSES RELATING TO THIS ENGAGEMENT FOR AN AGGREGATE AMOUNT WHICH IS THE GREATER OF (a) \$100; OR (b) THE TOTAL AMOUNT OF FEES PAID BY THE USER TO SAFESPORT PURSUANT TO THIS AGREEMENT DURING THE 12 MONTHS PRECEDING THE EVENT GIVING RISE TO THIS AGREEMENT, EVEN IF SAFESPORT HAS BEEN INFORMED IN ADVANCE OF THE POSSIBILITY OF SUCH DAMAGES. SOME URISDICTIONS DON'T ALLOW THE EXCLUSION OR LIMITATION OF LIABILITY FOR CONSEQUENTIAL OR INCIDENTAL DAMAGES, SO SOME OF THE DAVE MAY NOT APPLY TO YOU. The provisions of this Section 15 of this Agreement shall apply to the fullest extent of the law, whether in contract, statute, tort (such as negligence), or otherwise. In circumstances where all or any portion

• Dispute Resolution / Limitation on Actions. Any unforeseen disputes arising under this Agreement which cannot be settled to recover reasonable on a contraction by JAMS will be a final and binding resolution and the prevailing Party shall be entitled to recover reasonable on Actions.

• Entire Agreement. This Agreement, and all agreements, or agreements, or agreements, or agreements, or agreement, or promises, or agreements, or any one acting on behalf of SafeSport, that are not embodied herein, and that no other agreement, statement, or promise not contained and contained and contained and agreements, or agreements, or agreements, or agreements, or agreements, or agreement, or promise not contained and contained and contained

• Governing Law. This Agreement (whether in contract, statute, tort (such as negligence), or otherwise), shall be governed by, and construed in accordance with the laws of the State of Colorado and further agrees that subject to Section 15 herein, any cause of action arising under this Agreement shall be brought exclusively in a court in Denver County, Colorado.

• Updating This Agreement. From time to time, SafeSport may update this Agreement to clarify our practices or to reflect new or different types of Training), and SafeSport makes any material change, we will notice sent to the email address specified in your

• How to Contact SafeSport. You may contact SafeSport at any time, for any reason pertaining to the Training or this Agreement by sending an email to info@safesport.org or contacting our online Support Team by using the following link https://safesport.atlassian.net/servicedesk/customer/portal/4.

I Agree

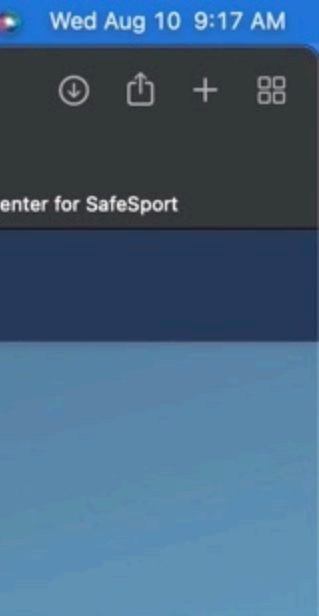

Disagree

# **Click Enroll**

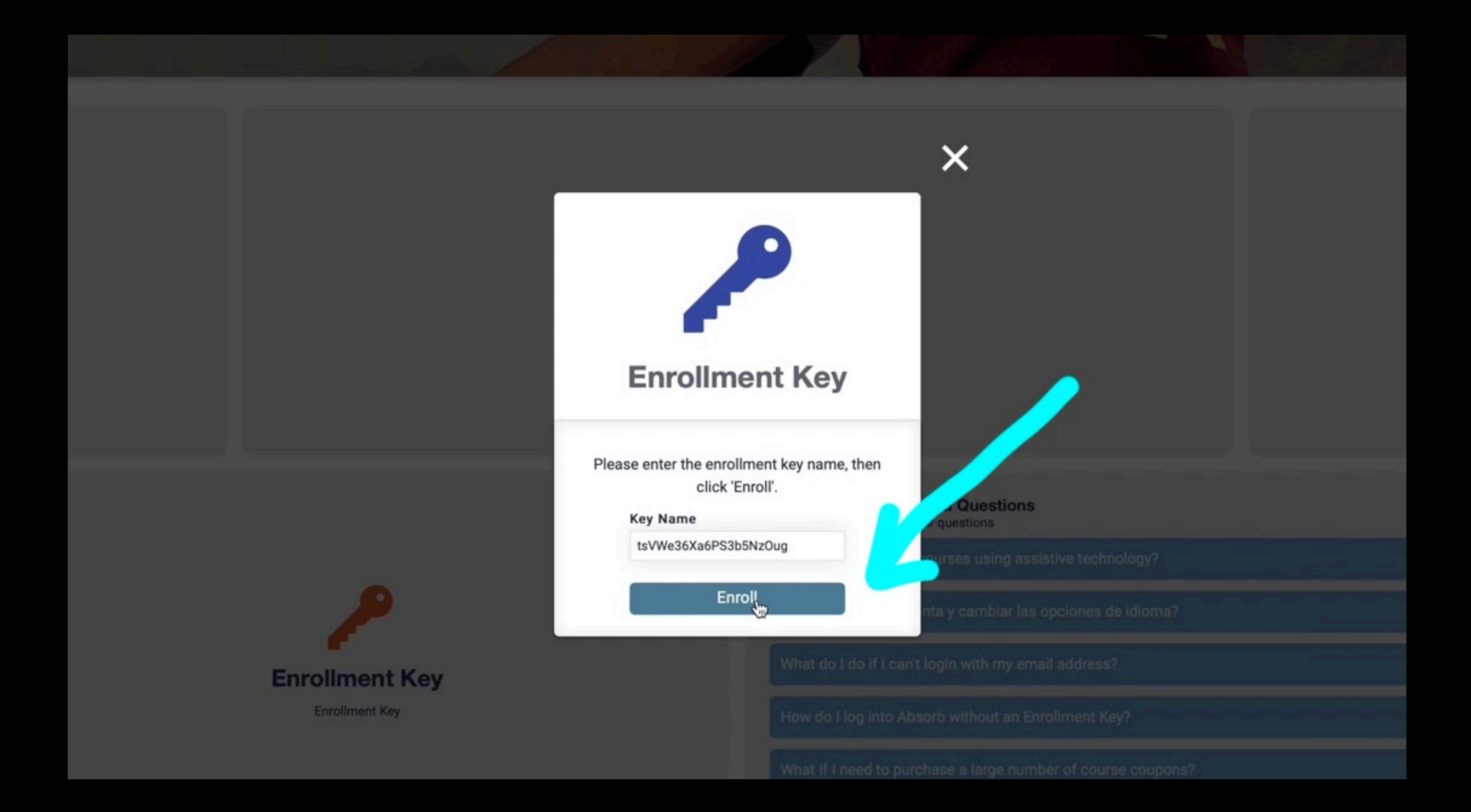

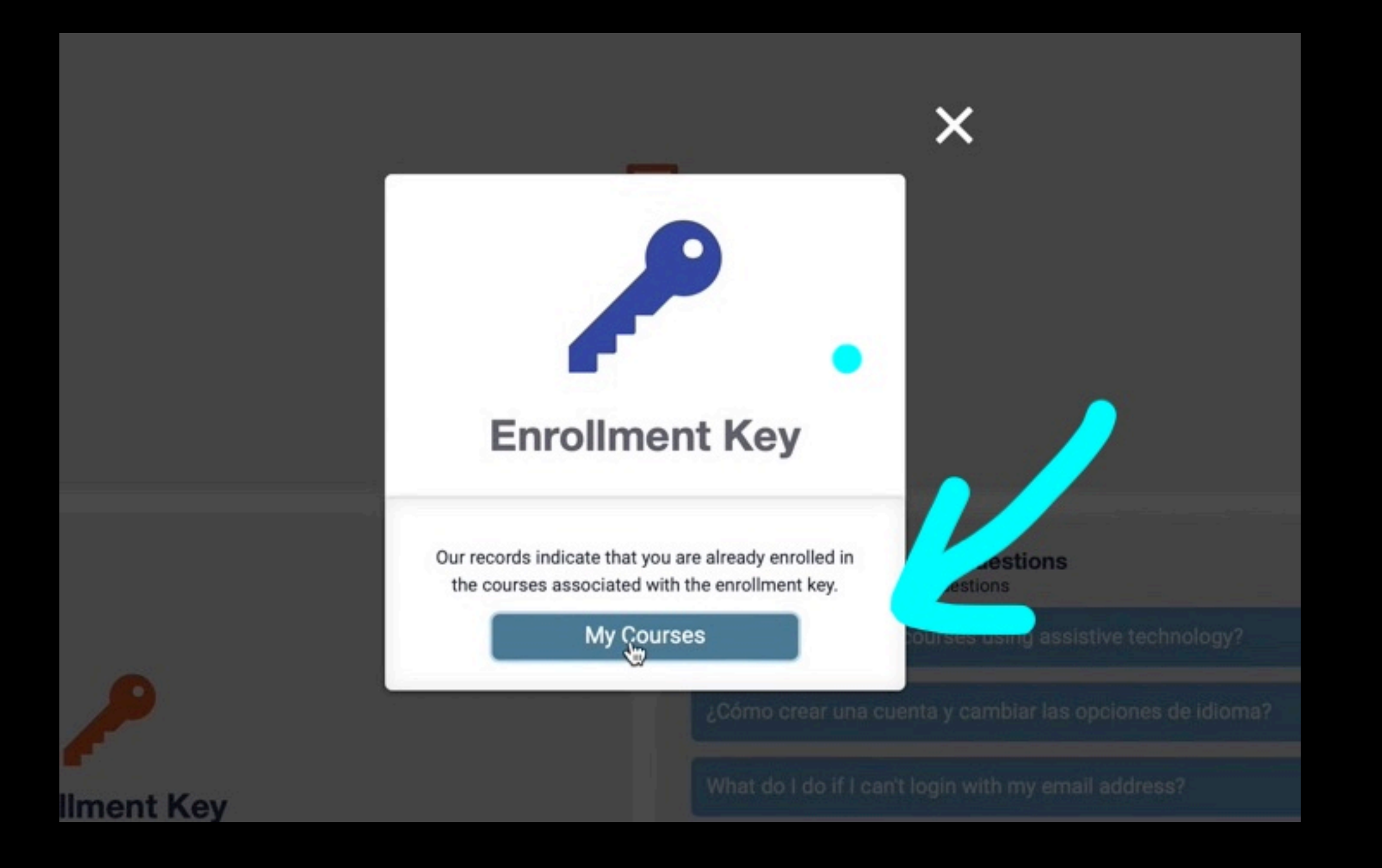

# Start the course indicated

SAFESPORT

## **MY COURSES**

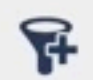

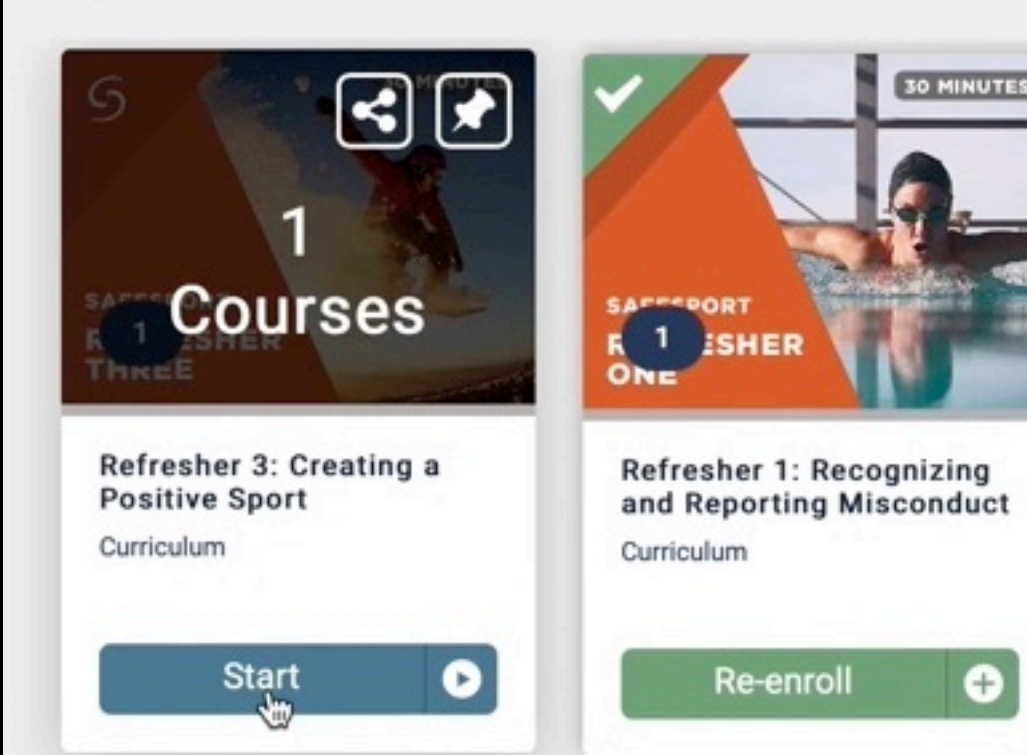

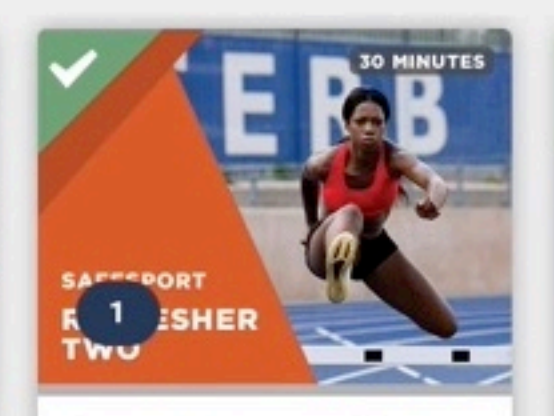

Curriculum

Ð

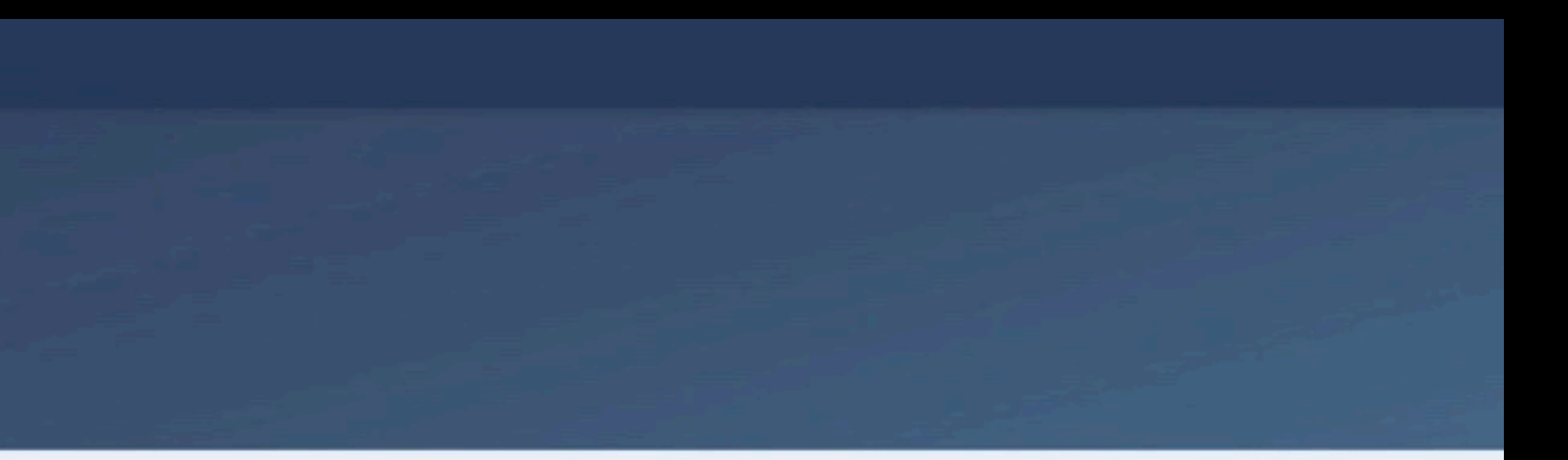

Refresher 2: Preventing Misconduct - U.S. Soccer **Re-enroll** Ð

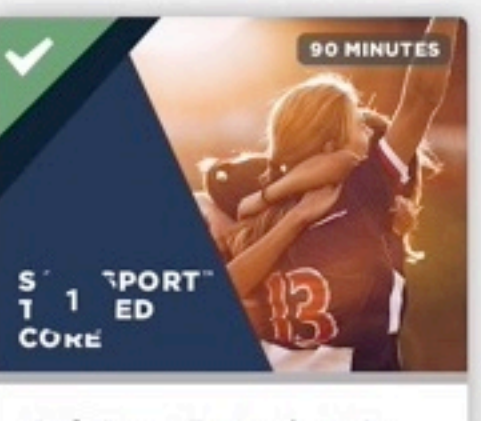

SafeSport Trained - U.S. Soccer Federation Curriculum

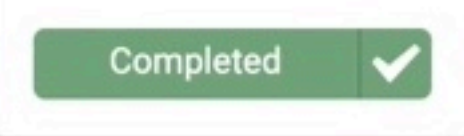

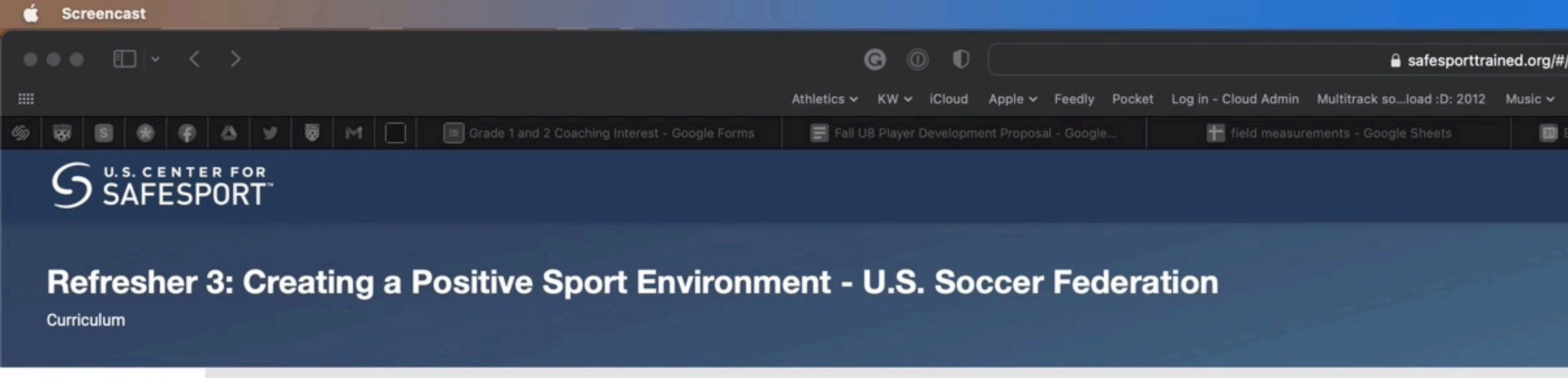

## G SAFESPORT REFRESHER THREE

Refresher 3: Creating a Positive Sport Environment

Time to Allot: 30 minutes

**Course Content** 

Required for most U.S. Olympic and Paralympic Movement Adult Participants one year after taking Refresher 2, this course recaps important concepts related to recognizing and preventing misconduct in sport, as well as reporting responsibilities, re

.

## **Course Content**

Group 1 You must complete 1 of the following course(s).

Refresher 3: Creating a Positive Sport Environment - NGB

4:01

|                                                                                       |                        | ¥ @     |          | $\odot$ | 0 | 0       | ۲ | Q | * ( | 00:03:33 | Ŷ | 0 | q | 8          |  |
|---------------------------------------------------------------------------------------|------------------------|---------|----------|---------|---|---------|---|---|-----|----------|---|---|---|------------|--|
| curricula/6e5132ec-4574-4ae8-9cbb-8f3333f8852d                                        | C                      |         |          |         |   |         |   |   |     |          |   |   |   |            |  |
| Popular 🗸 Weather Forecast House 🗸 Work 🗸 Soccer 🗸 Hockey 🗸 Logic Pro Drupple Support | Soil Temperature Maps  | Scorebo | ard Soc  | cer     |   |         |   |   |     |          |   |   |   |            |  |
| illerica Youth Soccer Association - Calendar 📅 Tryout Grades - Google Sheets          | Principles of Play - C |         | 2 BYSA · |         |   | 😽 Bille |   |   |     |          |   | I |   |            |  |
|                                                                                       |                        |         |          |         |   |         |   |   |     |          |   | ۹ |   | <b>≥</b> ¹ |  |
|                                                                                       |                        |         |          |         |   |         |   |   |     |          |   |   |   |            |  |
|                                                                                       |                        |         |          |         |   |         |   |   |     |          |   |   |   |            |  |

| 30 MINUTES                                                       |               |                  | Not Started<br>0/1 Courses                |
|------------------------------------------------------------------|---------------|------------------|-------------------------------------------|
|                                                                  |               |                  | Tags<br>Course<br>Misconduc<br>U.S. Socce |
| esponding to retaliation, the MAAPP, and bystander intervention. |               |                  |                                           |
|                                                                  |               | ≣                |                                           |
|                                                                  |               | 0 of 1 Course(s) |                                           |
|                                                                  | Online Course | Enroll           |                                           |
|                                                                  |               |                  |                                           |

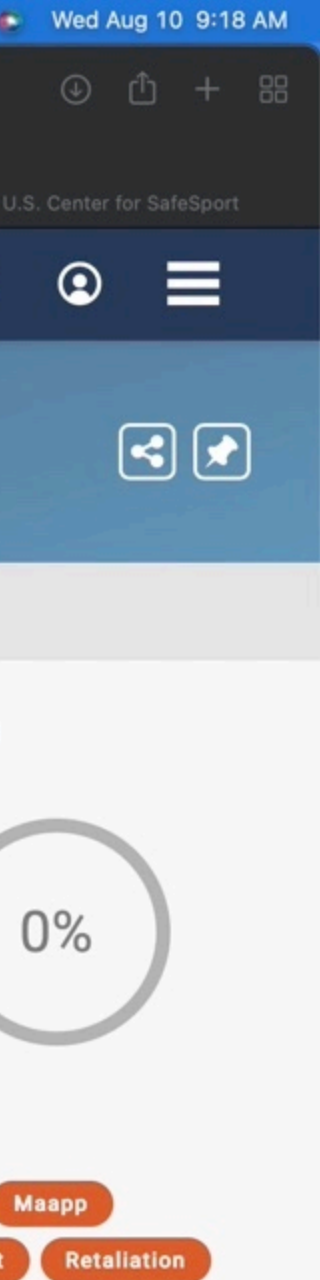

Federation

Λ

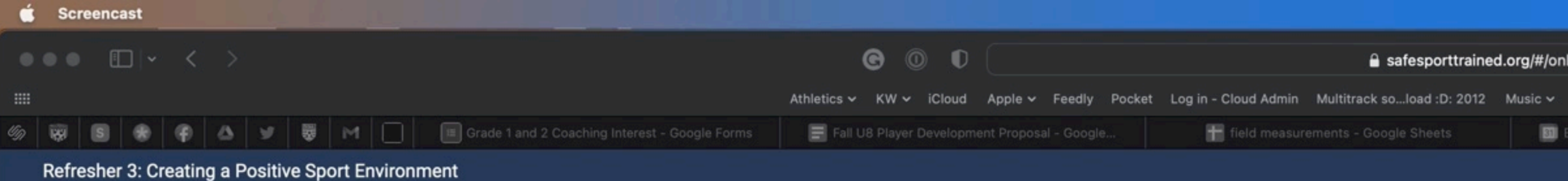

5 U.S. CENTERFOR SAFESPORT

MENU

■ Refresher 3: Creating a Positive Sport Environment

## MAAPP: Locker Rooms MAAPP: eCommunications Scenario Instructions Scenario 1 Scenario 2 Resources Unit 5: Preventing Misconduct Introduction to Unit 5 An Overview of Bystander Intervention Being an Active Bystander Scenario Instructions Scenario 1 Scenario 2 Scenario 3 Conclusion to Refresher 3 Learning Objectives Post-Test Instructions Course Complete Survey ~ ENGLISH (ACCESSIBLE VERSION) ESPAÑOL FRANÇAIS ▶ 日本語 DEUTSCH РУССКИЙ 普通话 Ф Ф

# COURSE COMPLETE

## **THANK YOU!**

Please take a moment to participate in our survey and share your experience.

When you are done, come back to this window to exit the course by clicking the "X" icon above the Resources Tab.

To view instructions on how to download your course certificate, click on the button below.

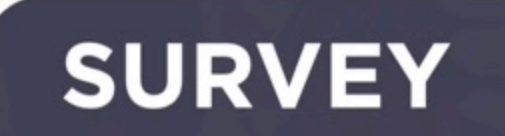

|                                                                                                    | \$         | 0      |         | $\oslash$ | 0 | $\bigcirc$ | ۲ | $\mathbf{\Omega}$ | * | 00:04:03 | ? | 0 | Q      | 3 |  |
|----------------------------------------------------------------------------------------------------|------------|--------|---------|-----------|---|------------|---|-------------------|---|----------|---|---|--------|---|--|
| ine-courses/246c27e3-5fea-4c06-8622-1e3c12250d8e ර                                                 |            |        |         |           |   |            |   |                   |   |          |   |   |        |   |  |
| Popular 🗸 Weather Forecast House 🗸 Work 🗸 Soccer 🗸 Hockey 🗸 Logic Pro Drupple Support Soil Tempera | ature Maps | Scoreb | oard So | occer     |   |            |   |                   |   |          |   |   |        |   |  |
| sillerica Youth Soccer Association - Calendar 👫 Tryout Grades - Google Sheets 📄 Principle          |            |        | 2 BYS   |           |   | 100 E      |   |                   |   |          |   | Z | Online |   |  |
|                                                                                                    |            |        |         |           |   |            |   |                   |   |          |   |   |        |   |  |

## **CERTIFICATE INSTRUCTIONS**

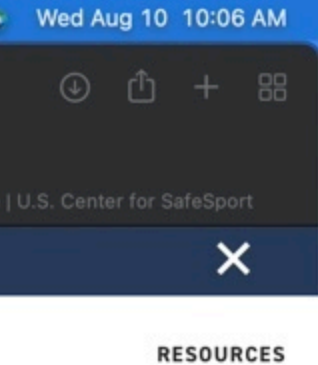

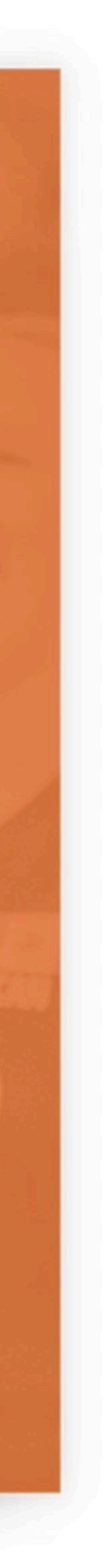

<BACK NEXT >

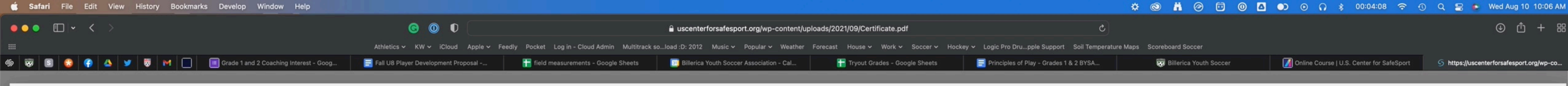

# U.S. CENTER FOR **SAFESPORT**<sup>™</sup>

CHAMPION RESPECT. END ABUSE.

## Download or Print a Certificate

# those instructions. If not, please follow the instructions below.

- Log into **safesporttrained.org** 1.
- Select the **Menu** icon at the top right. 2.
- Select **Transcript** from the menu. 3.
- 4. section.

**Read Directions to retrieve PDF for your records** 

If your sport organization has given you instructions on how to download a certificate, please use

Transcript

The Transcript page displays. Locate and select the certificate you want to download from the Certificates  $\bigcirc$   $\bigcirc$   $\bigcirc$   $\bigcirc$ 

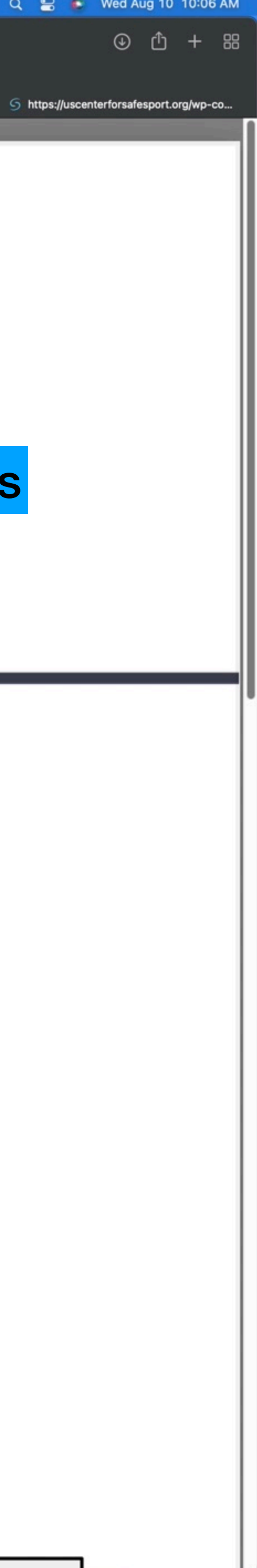

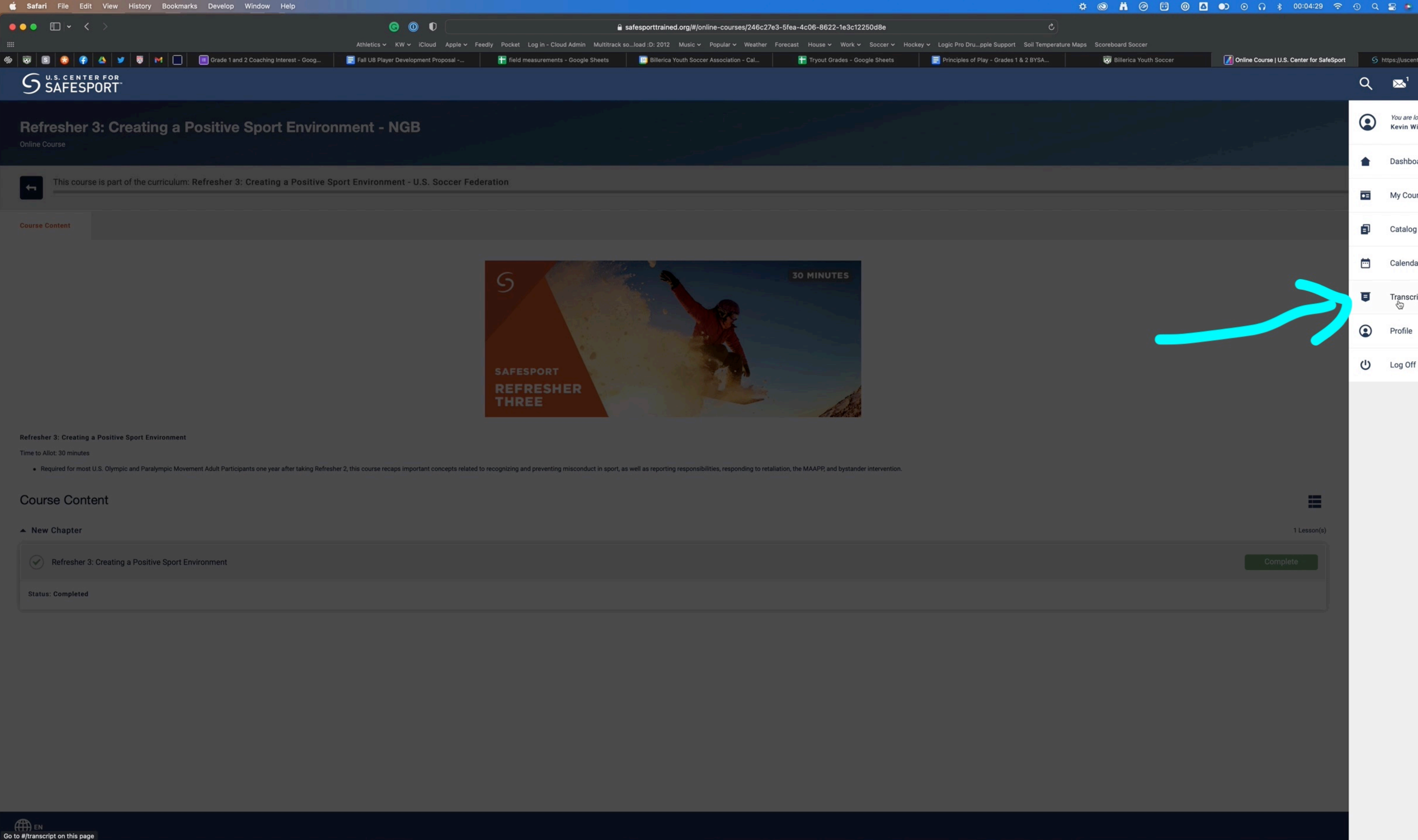

|    | Wed A                 | ug 10      | 10:06  | 6 AM |  |
|----|-----------------------|------------|--------|------|--|
|    | ٩                     | ₾          | +      | 88   |  |
| en | terforsafe            | sport.o    | rg/wp- | co   |  |
|    | 9                     | 1          |        |      |  |
| w  | ogged in a<br>illiams | <i>35:</i> |        |      |  |
| 00 | ard                   |            |        |      |  |
| bu | rses                  |            |        |      |  |
| og |                       |            |        |      |  |
| da | ar                    |            |        |      |  |
| cr | ipt                   |            |        |      |  |
| 9  |                       |            |        |      |  |
| ** |                       |            |        |      |  |

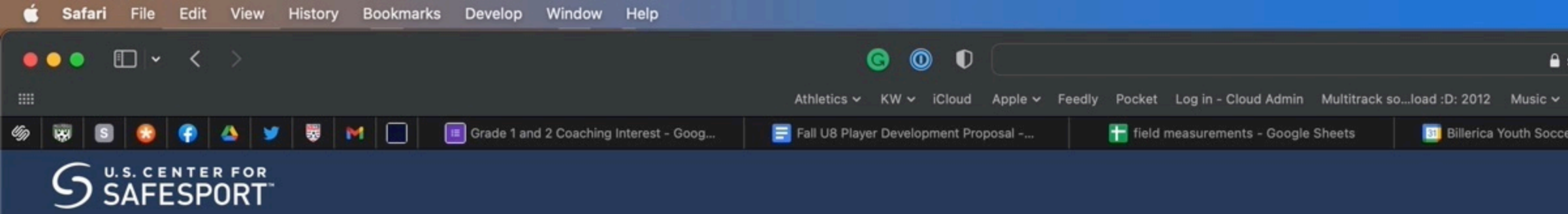

## TRANSCRIPT FOR KEVIN WILLIAMS

| Certificates Courses                                                                                                    |          |         |                              |                               |      |
|----------------------------------------------------------------------------------------------------|----------|---------|------------------------------|-------------------------------|------|
| <ul> <li>Wsername</li> <li>Wsername</li> <li>Email Address</li> <li>Department: U.S. Soccer Federation</li> <li>Credits: 0</li> </ul> |          |         |                              |                               | •    |
| Certificates                                                                                                    |          | _       |                              |                               | Ō    |
| Course Title 🔺                                                                                                    |          |         | Valid From >                 | Expires >                     | v    |
| Refresher 1: Recognizing and Reporting Misconduct                                                                                     |          |         | September 3, 2021<br>8:00 PM | September 3, 2022<br>8:00 PM  |      |
| Refresher 1: Recognizing and Reporting Misconduct                                                                                     |          |         | October 29, 2021<br>5:38 AM  | October 29, 2022<br>5:38 AM   |      |
| Refresher 2: Preventing Misconduct                                                                                                    |          |         | January 16, 2021<br>7:00 PM  | January 16, 2022 💍<br>7:00 PM |      |
| Refresher 3: Creating a Positive Sport Environment                                                                                    |          |         | August 10, 2022<br>10:05 AM  | August 10, 2023<br>10:05 AM   |      |
| SafeSport Trained                                                                                                    |          |         | August 6, 2019<br>8:00 PM    | August 6, 2020 🧿<br>8:00 PM   |      |
| Courses                                                                                                    |          |         |                              |                               |      |
| Courses                                                                                                    |          |         |                              |                               |      |
| Course Title 🔺                                                                                                    | Status 🕨 | Score > | Enrollment Date >            | Completion Date >             | Cred |
| Refresher 1: Recognizing and Reporting Misconduct - NGB                                                                               | Complete |         | 8:00 PM                      | 8:00 PM                       |      |
| Refresher 1: Recognizing and Reporting Misconduct - U.S. Soccer Federation                                                            | Complete |         | September 3, 2021<br>8:00 PM | September 3, 2021<br>8:00 PM  |      |
| Refresher 2: Preventing Misconduct - NGB                                                                                              | Complete |         | January 16, 2021<br>7:00 PM  | January 16, 2021<br>7:00 PM   |      |
| Refresher 2: Preventing Misconduct - U.S. Soccer Federation                                                                           | Complete |         | January 16, 2021<br>7:00 PM  | January 16, 2021<br>7:00 PM   |      |
| Refresher 3: Creating a Positive Sport Environment - NGB                                                                              | Complete |         | August 10, 2022<br>9:18 AM   | August 10, 2022<br>10:05 AM   |      |
| Refresher 3: Creating a Positive Sport Environment - U.S. Soccer Federation                                                           | Complete |         | November 17, 2021<br>7:01 PM | August 10, 2022<br>10:05 AM   |      |
| SafeSport Trained - NGB                                                                                                    | Complete |         | July 17, 2019<br>8:00 PM     | August 6, 2019<br>8:00 PM     |      |
| SafeSport Trained - U.S. Soccer Federation                                                                                            | Complete |         | July 17, 2019<br>8:00 PM     | August 6, 2019<br>8:00 PM     |      |
|                                                                                                    |          |         |                              |                               |      |

|                    |          |            |           |            |            |          |             |                  |             |              | \$        | 0      | Ä         | $\oslash$ |        | 0 | $\bigcirc$ | ۲      | Q         | *       | 00:04:31       | Ŷ     | 0 | q    | 8               |   |
|--------------------|----------|------------|-----------|------------|------------|----------|-------------|------------------|-------------|--------------|-----------|--------|-----------|-----------|--------|---|------------|--------|-----------|---------|----------------|-------|---|------|-----------------|---|
| safesporttraine    | ed.org/# | /transcrip | pt        |            |            |          |             |                  |             | S            |           |        |           |           |        |   |            |        |           |         |                |       |   |      |                 |   |
| Popular 🗸 🛛 W      | /eather  | Forecast   | House 🗸   | Work 🗸     | Soccer 🗸   | Hockey 🗸 | Logic Pro   | o Drupple Su     | upport S    | Soil Tempera | ture Maps | Scoreb | board So  | ccer      |        |   |            |        |           |         |                |       |   |      |                 |   |
| er Association - C | :al      | , ii       | Tryout Gr | ades - Goo | gle Sheets |          | 📑 Principle | les of Play - Gi | rades 1 & 3 | 2 BYSA       |           | 189    | Billerica | Youth S   | Soccer |   |            | Transo | cript   l | J.S. Ce | enter for Safe | Sport |   | S ht | tps://u         | X |
|                    |          |            |           |            |            |          |             |                  |             |              |           |        |           |           |        |   |            |        |           |         |                |       | Q | D    | <mark>⊳1</mark> |   |
|                    |          |            |           |            |            |          |             |                  |             |              |           |        |           |           |        |   |            |        |           |         |                |       |   |      |                 |   |
|                    |          |            |           |            |            |          |             |                  |             |              |           |        |           |           |        |   |            |        |           |         |                |       |   |      |                 |   |
|                    |          |            |           |            |            |          |             |                  |             |              |           |        |           |           |        |   |            |        |           |         |                |       |   |      |                 |   |
|                    |          |            |           |            |            |          |             |                  |             |              |           |        |           |           |        |   |            |        |           |         |                |       |   |      |                 |   |
|                    |          |            |           |            |            |          |             |                  |             |              |           |        |           |           |        |   |            |        |           |         |                |       |   |      |                 |   |
|                    |          |            |           |            |            |          |             |                  | Section and |              |           |        |           |           |        |   |            |        |           |         |                |       |   |      |                 |   |

| Valid From >      | Expires >          |
|-------------------|--------------------|
|                   |                    |
| September 3, 2021 | September 3, 2022  |
| 8:00 PM           | 8:00 PM            |
| October 29, 2021  | October 29, 2022   |
| 5:38 AM           | 5:38 AM            |
| January 16, 2021  | January 16, 2022 💍 |
| 7:00 PM           | 7:00 PM            |
| August 10, 2022   | August 10, 2023    |
| 10:05 AM          | 10:05 AM           |
| August 6, 2019    | August 6, 2020 💍   |
| 8:00 PM           | 8:00 PM            |

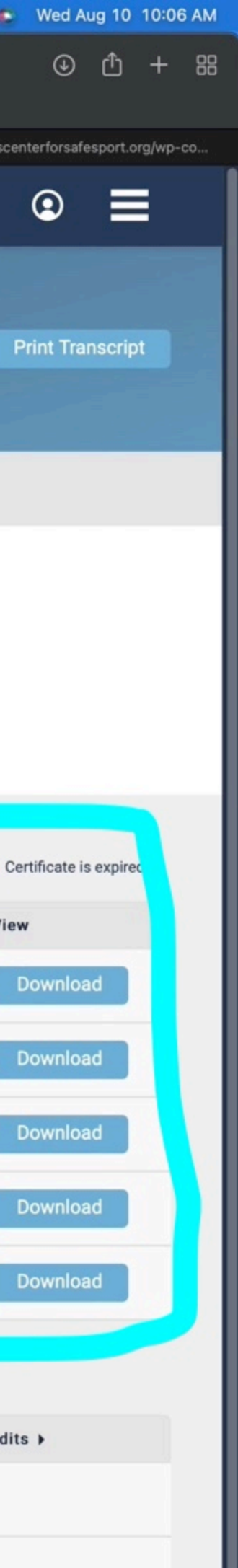

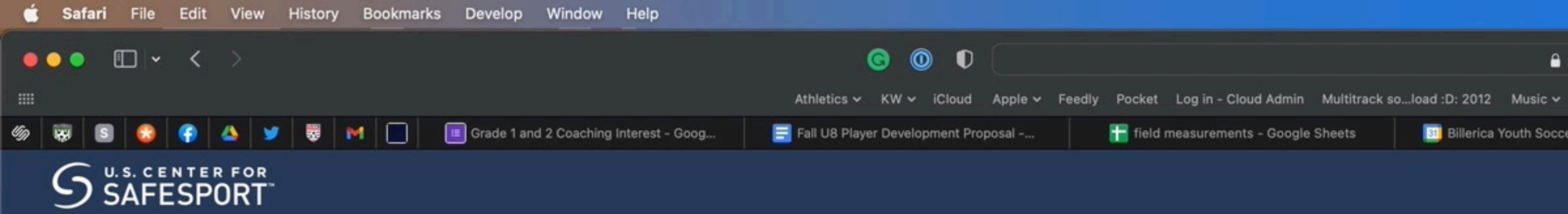

## TRANSCRIPT FOR KEVIN WILLIAMS

Certificates Courses

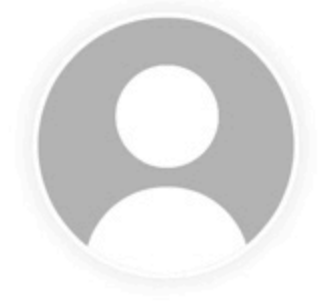

- Username: kevin@bustingsticks.com Email Address: kevin@bustingsticks.com
- Department: U.S. Soccer Federation
- Credits: 0

## Certificates

| Course Title                                                                                                    |          |         | Valid From >                 | Expires >                     | View      |
|----------------------------------------------------------------------------------------------------|----------|---------|------------------------------|-------------------------------|-----------|
| Refresher 1: Recognizing and Reporting Misconduct                                                                                                    |          |         | September 3, 2021<br>8:00 PM | September 3, 2022<br>8:00 PM  | Download  |
| Refresher 1: Recognizing and Reporting Misconduct                                                                                                    |          |         | October 29, 2021<br>5:38 AM  | October 29, 2022<br>5:38 AM   | Download  |
| Refresher 2: Preventing Misconduct                                                                                                    |          |         | January 16, 2021<br>7:00 PM  | January 16, 2022 💍<br>7:00 PM | Download  |
| Refresher 3: Creating a Positive Sport Environment                                                                                                    |          |         | August 10, 2022<br>10:05 AM  | August 10, 2023<br>10:05 AM   | Download  |
| SafeSport Trained                                                                                                    |          |         | August 6, 2019<br>8:00 PM    | August 6, 2020 Ö<br>8:00 PM   | Download  |
| Courses                                                                                                    |          |         |                              |                               |           |
| Course Title                                                                                                    | Status 🕨 | Score > | Enrollment Date +            | Completion Date >             | Credits > |
| Refresher 1: Recognizing and Reporting Misconduct - NGB                                                                                                    | Complete |         | September 3, 2021<br>8:00 PM | September 3, 2021<br>8:00 PM  |           |
| Refresher 1: Recognizing and Reporting Misconduct - U.S. Soccer Federation                                                                                       | Complete |         | September 3, 2021<br>8:00 PM | September 3, 2021<br>8:00 PM  |           |
| Refresher 2: Preventing Misconduct - NGB                                                                                                    | Complete |         | January 16, 2021<br>7:00 PM  | January 16, 2021<br>7:00 PM   |           |
| Refresher 2: Preventing Misconduct - U.S. Soccer Federation                                                                                                    | Complete |         | January 16, 2021<br>7:00 PM  | January 16, 2021<br>7:00 PM   |           |
| Refresher 3: Creating a Positive Sport Environment - NGB                                                                                                    | Complete |         | August 10, 2022<br>9:18 AM   | August 10, 2022<br>10:05 AM   |           |
| Refresher 3: Creating a Positive Sport Environment - U.S. Soccer Federation                                                                                      | Complete |         | November 17, 2021<br>7:01 PM | August 10, 2022<br>10:05 AM   |           |
| SafeSport Trained - NGB                                                                                                    | Complete |         | July 17, 2019<br>8:00 PM     | August 6, 2019<br>8:00 PM     |           |
| SafeSport Trained - U.S. Soccer Federation Open "https://safesporttrained.org/api/rest/v2/my-certificates/5bc3401d-7470-4c64-b233-89eeb3146eab/pdf" in a new tab | Complete |         | July 17, 2019<br>8:00 PM     | August 6, 2019<br>8:00 PM     |           |

|                |            |             |              |            |            |          |           |              |            |           |           | ۵    | $\odot$ | Ä       | $\oslash$ |        | 0 | • | ۲     | Q         | *       | 00:04:34       | ŝ     | • | Q I   | 8          |   |
|----------------|------------|-------------|--------------|------------|------------|----------|-----------|--------------|------------|-----------|-----------|------|---------|---------|-----------|--------|---|---|-------|-----------|---------|----------------|-------|---|-------|------------|---|
| safesporttr    | ained.org/ | #/transcrip | pt           |            |            |          |           |              |            | d         | 2         |      |         |         |           |        |   |   |       |           |         |                |       |   |       |            |   |
| Popular 🗸      | Weather    | Forecast    | House 🗸      | Work 🗸     | Soccer 🗸   | Hockey 🗸 | Logic P   | ro Druppl    | e Support  | Soil Temp | erature I | Maps | Scorebo | ard So  | ccer      |        |   |   |       |           |         |                |       |   |       |            |   |
| er Associatior | - Cal      |             | 🗧 Tryout Gra | ides - Goo | gle Sheets |          | 📑 Princip | ples of Play | - Grades 1 | & 2 BYSA  |           |      | 😽 B     | llerica | Youth S   | Soccer |   |   | Trans | cript   l | J.S. Ce | enter for Safe | Sport |   | S htt | ps://us    | đ |
|                |            |             |              |            |            |          |           |              |            |           |           |      |         |         |           |        |   |   |       |           |         |                |       | Q |       | <b>_</b> 1 |   |
|                |            |             |              |            |            |          |           |              |            |           |           |      |         |         |           |        |   |   |       |           |         |                |       | ~ |       |            |   |
|                |            |             |              |            |            |          |           |              |            |           |           |      |         |         |           |        |   |   |       |           |         |                |       |   |       |            |   |
|                |            |             |              |            |            |          |           |              |            |           |           |      |         |         |           |        |   |   |       |           |         |                |       |   |       |            |   |
|                |            |             |              |            |            |          |           |              |            |           |           |      |         |         |           |        |   |   |       |           |         |                |       |   |       |            |   |
|                |            |             |              |            |            |          |           |              |            |           |           |      |         |         |           |        |   |   |       |           |         |                |       |   |       |            |   |
|                |            |             |              |            |            |          |           |              |            |           |           |      |         |         |           |        |   |   |       |           |         |                |       |   |       |            |   |

## Ö Ce

| We         | d Au    | g 10   | 10:06  | 5 AM |
|------------|---------|--------|--------|------|
| 0          | Ð       | ᠿ      | +      | 88   |
| enterfor   | safes   | port.o | rg/wp- | co   |
| 9          |         | =      |        |      |
| Print 1    | Fran    | scrip  | t      |      |
|            |         |        |        |      |
|            |         |        |        |      |
|            |         |        |        |      |
|            |         |        |        |      |
| Certificat | te is e | expire | d      |      |
| ew         |         |        |        |      |
| Down       | load    |        |        |      |
| Down       | load    |        |        |      |
|            |         | -      |        | - 1  |

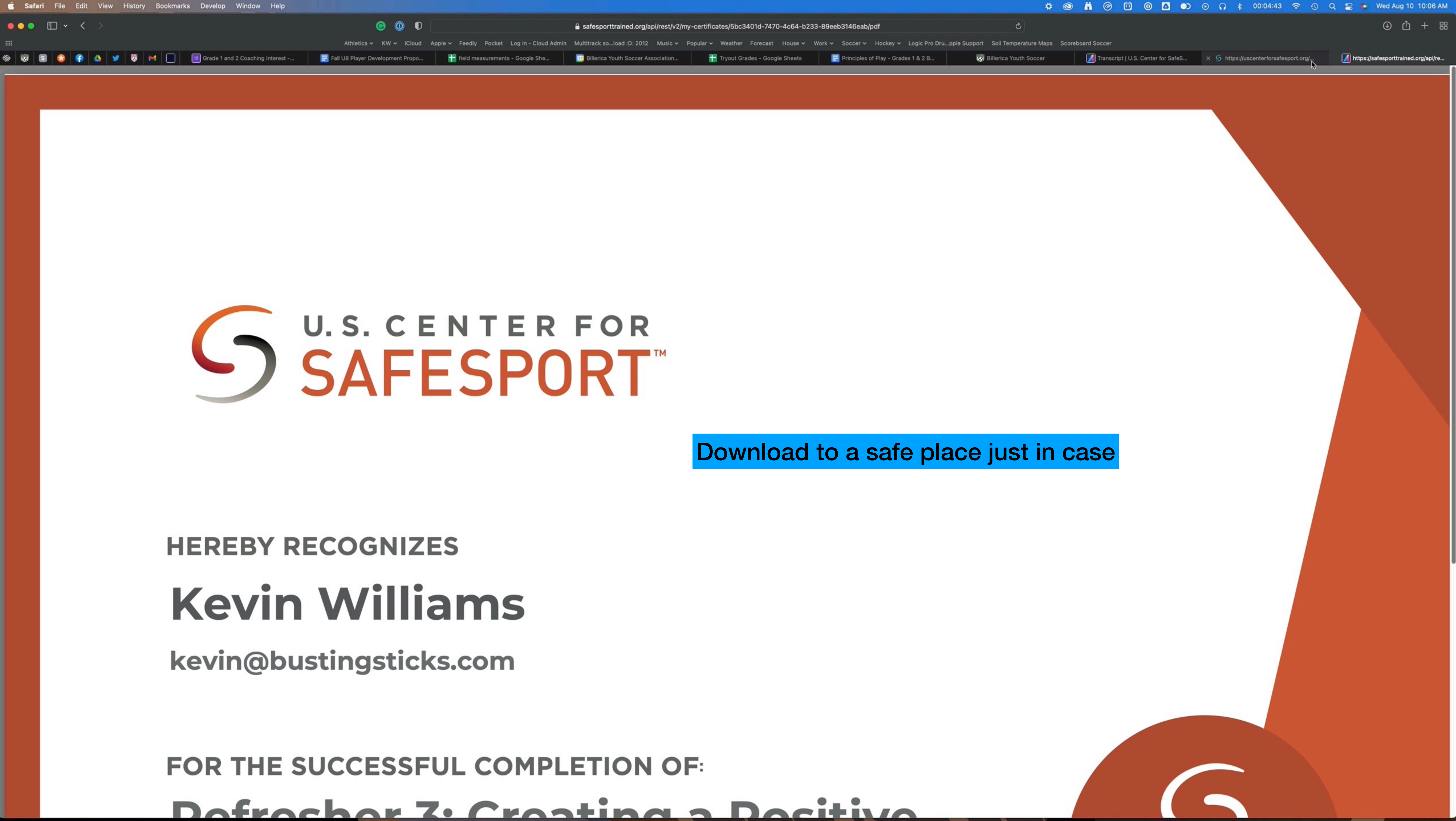

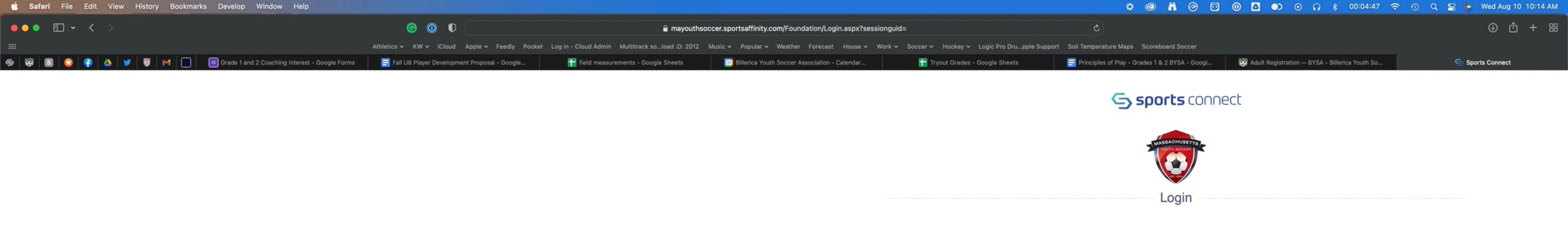

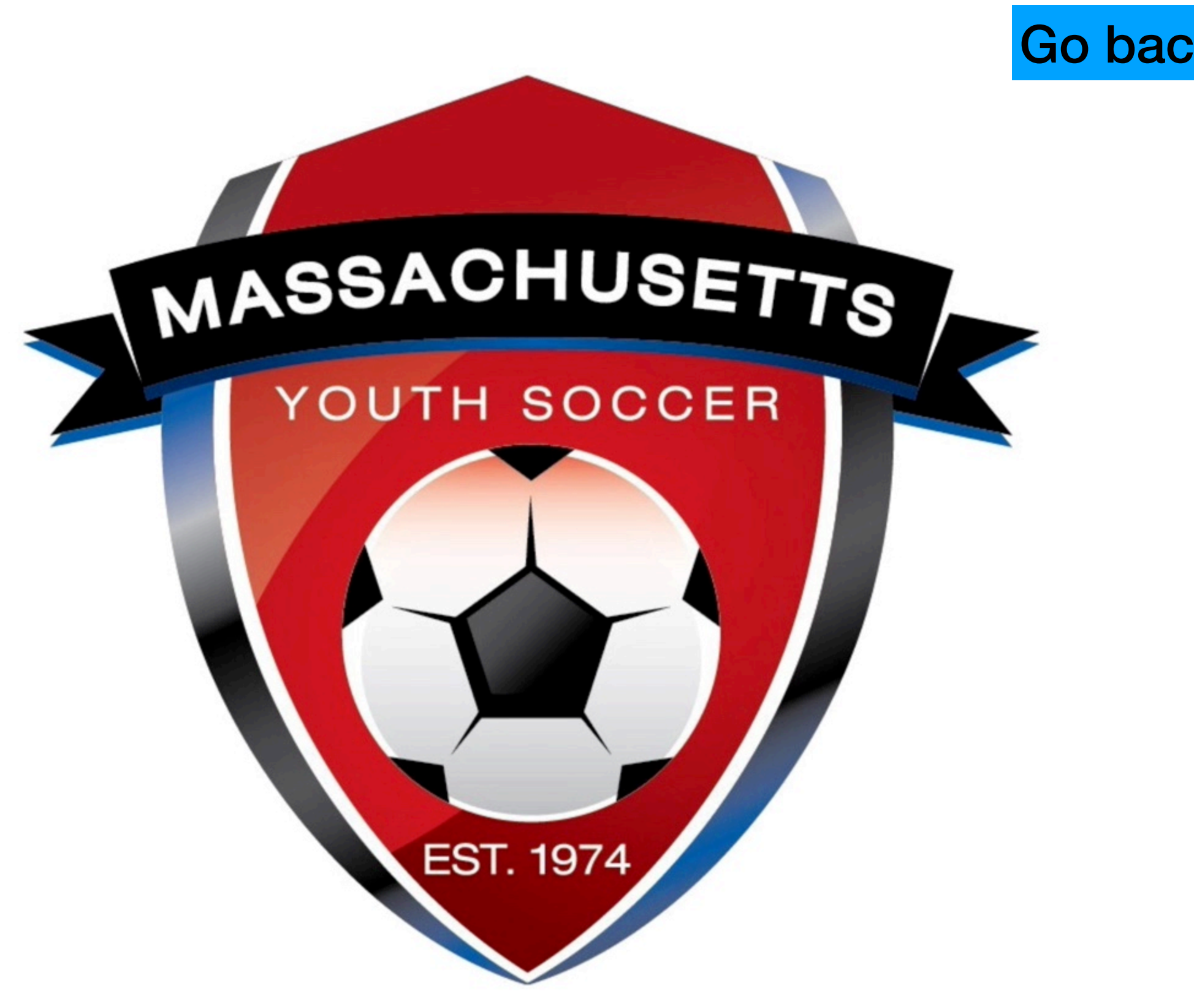

Run script "WebForm\_DoPostBackWithOptions(new%20WebForm\_PostBackOptions("loginControl\$btnSSOLogin",%20"",%20false,%20"",%20"StackSsoLogin.aspx?Login\_Type=Existing&Landing\_Page=%22,%20false,%20true))\*

## Go back to your Mass Youth Tab/Step 2 link

Login with email

Need to login with your username and password?

Login with Username

| HELP PRIVACY POLICY TERMS OF SERVICE CHILDREN'S POLICY SLA: (US) (CANA |
|------------------------------------------------------------------------|
|------------------------------------------------------------------------|

Leagues

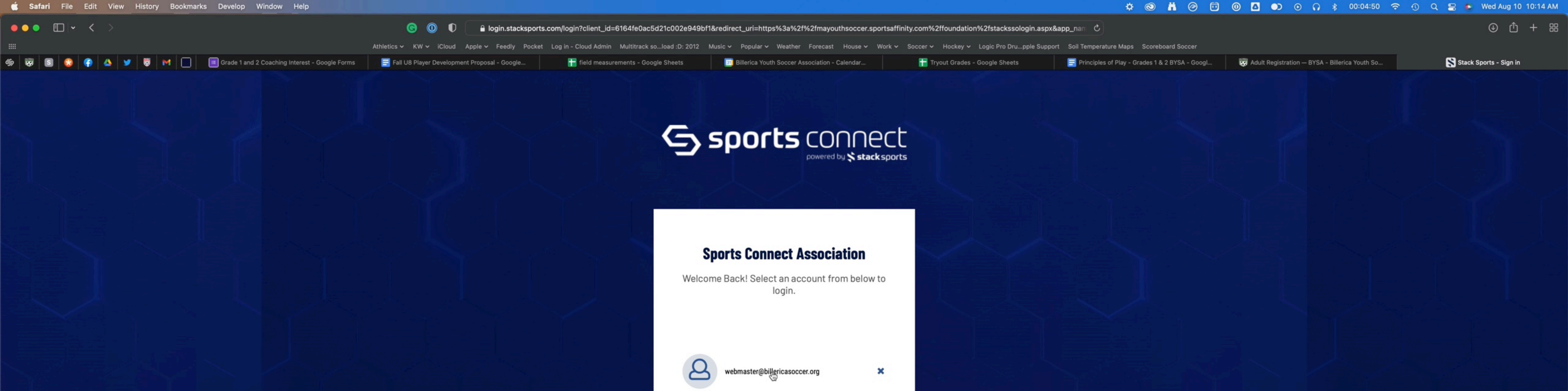

Use another account?

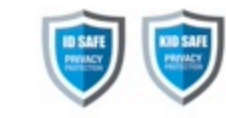

© Copyright 2012 - 2022 Stack Sports - All Rights Reserved Privacy Policy | Terms of Service | Children's Policy | SLA: (US) (CANADA)

| Ű. | Safa | ari F | ile | Edit | Viev | v Hi | istory | Boo | kmarks | Develop     | Window        | Help            |            |             |          |            |          |                            |        |                      |            |                   |             |
|----|------|-------|-----|------|------|------|--------|-----|--------|-------------|---------------|-----------------|------------|-------------|----------|------------|----------|----------------------------|--------|----------------------|------------|-------------------|-------------|
|    | • •  |       | ~   | <    |      |      |        |     |        |             |               |                 |            |             | 0        | 0 0        | E        |                            |        | mayouthsoccer.s      | portsaffi  | nity.com/myaccou  | nt/index.as |
|    |      |       |     |      |      |      |        |     |        |             |               |                 |            | Athletics 🗸 | кw       | iCloud     | Apple    | <ul> <li>Feedly</li> </ul> | Pocket | Log in - Cloud Admin | Multitrac  | k soload :D: 2012 | Music 🗸     |
| Gn | -    | S (   |     | •    |      |      |        | M ( |        | 🔳 Grade 1 a | nd 2 Coaching | g Interest - Go | ogle Forms | 📑 Fall L    | J8 Playe | r Developm | ent Prop | osal - Goog                | le     | 音 field measure      | ements - C | oogle Sheets      | 31) B       |
|    |      |       |     |      |      |      |        |     |        |             |               |                 |            |             |          |            |          | View Payr                  | ments  | Print Documents      |            | View Payments     | Print       |

### Get SafeSport Updates

Personal Info

### Certificates

If you have available certificates, click on the image to upload or view a file

Details

Applications

If you are under the age of 18, parents should check with your organizations Risk Manager on requirements.

Certificates

Make sure to create all your soccer related registrations/accounts using the same first and last name and email address to ensure auto verification of training requirements when possible.

### SafeSport Training:

- verification and negate the need to upload a certificate. It is advised that you save your certificate of completion to your computer as auto-approval/verification may fail.
- Your account should be automatically updated to show your completed training within 24 hours. Manager to approve/verify.
- If you already have a SafeSport account, click on the enrollment key below and Login to SafeSport. New training site may require a password change for a returning user.

### To take the SafeSport Abuse Prevention Core or Refresher training, click on the SafeSport Training Enrollment Key Link: https://safesporttrained.org/?KeyName=tsVWe36Xa6PS3b5NzOug

### Concussion training is through the Centers for Disease Control (CDC) or U.S. Soccer Learning Center - Concussion Training Information:

CDC - Concussion training:

The link below will show you how to create an account through CDC Train and provide you with the link to take the training or, if you have an active account you can login. Once training is completed, you are required to return to this Certificate tab and upload the CDC Certificate of Completion.

https://www.mayouthsoccer.org/assets/61/6/create\_an\_account\_cdc\_train\_headsup\_massachusetts\_(002).pdf

U.S. Soccer Learning Center: U.S. Soccer Learning Center Concussion Training - How to Create an Account - Detailed instructions on how to register in the U.S. Soccer Learning Center and complete their Concussion Course ("Introduction to Safe and Healthy Playing Environments") If concussion training was completed June 1, 2021 or later, it is valid for the Fall 2022 - Spring 2023 registration year.

NOTE: If your SafeSport, concussion, or CORI Verification show as Verified (you see a check mark), no action is needed from you for this registration year. If you see a cloud with a upload arrow, you must complete that requirement.

CORI Verification (verifying person's legal first and last name and date of birth) is a one-time event while CORI and National background Checks are processed every three years. If you are not CORI Verified, please print your CORI Acknowledgement form and contact your organization's Risk Manager; click HERE for printing instructions. Do NOT upload your CORI Acknowledgement form or your Driver's License into your account. Your organization's Risk Manager will upload a Proof of Verification form and check you as CORI Verified.

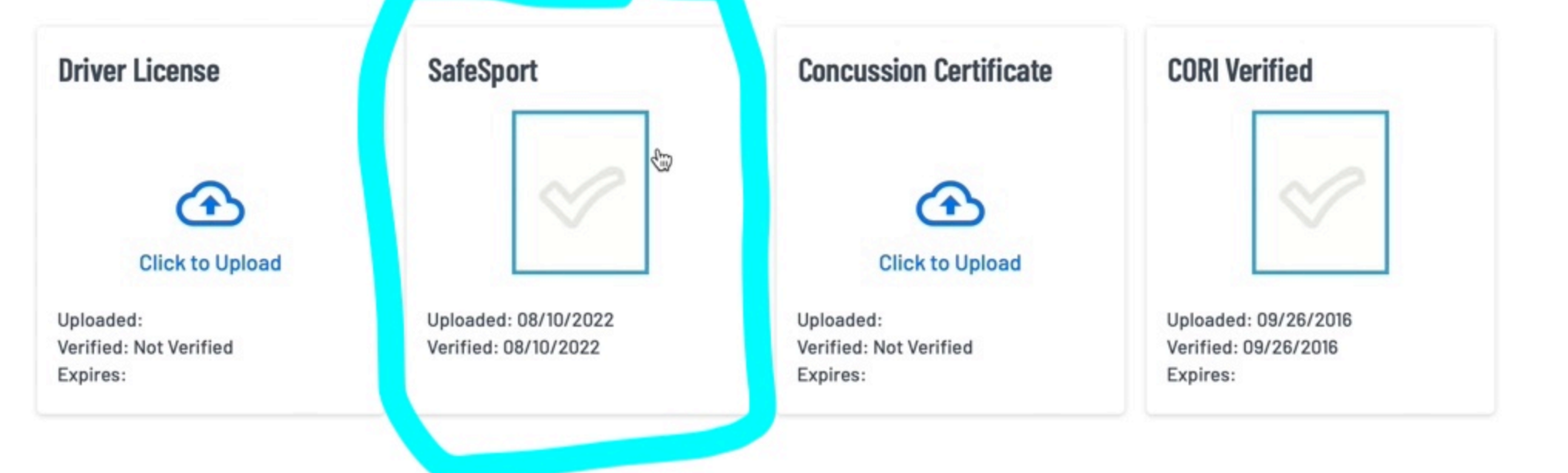

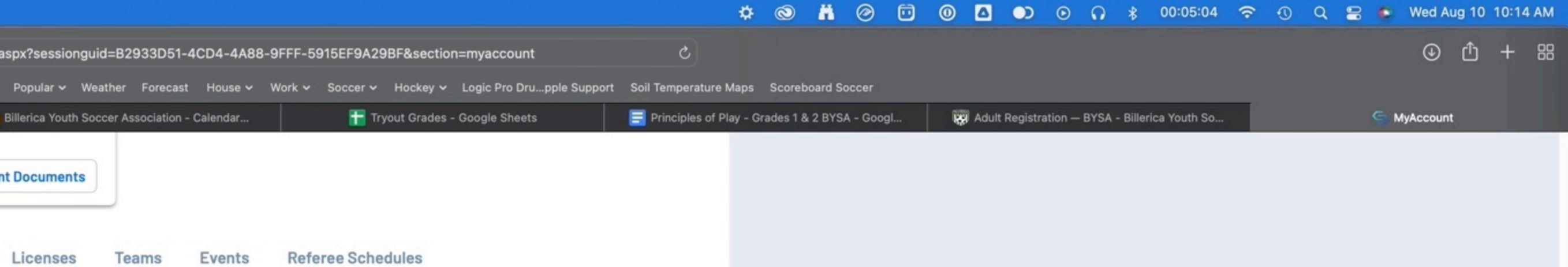

## SafeSport should now show up with the check mark

The SafeSport training site is synced with U.S. Soccer Connect, make sure to register with SafeSport using the same personal information as noted above to ensure auto

If auto verification failed and you took the training in 2022 for the 2022-2023 registration year, you can upload that Certificate of Completion for your organization's Risk

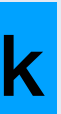

## Now Click on Concusion Link after reading info - if you have a cert already within the date range they accept, you can upload it at the bottom of the page, otherwise...

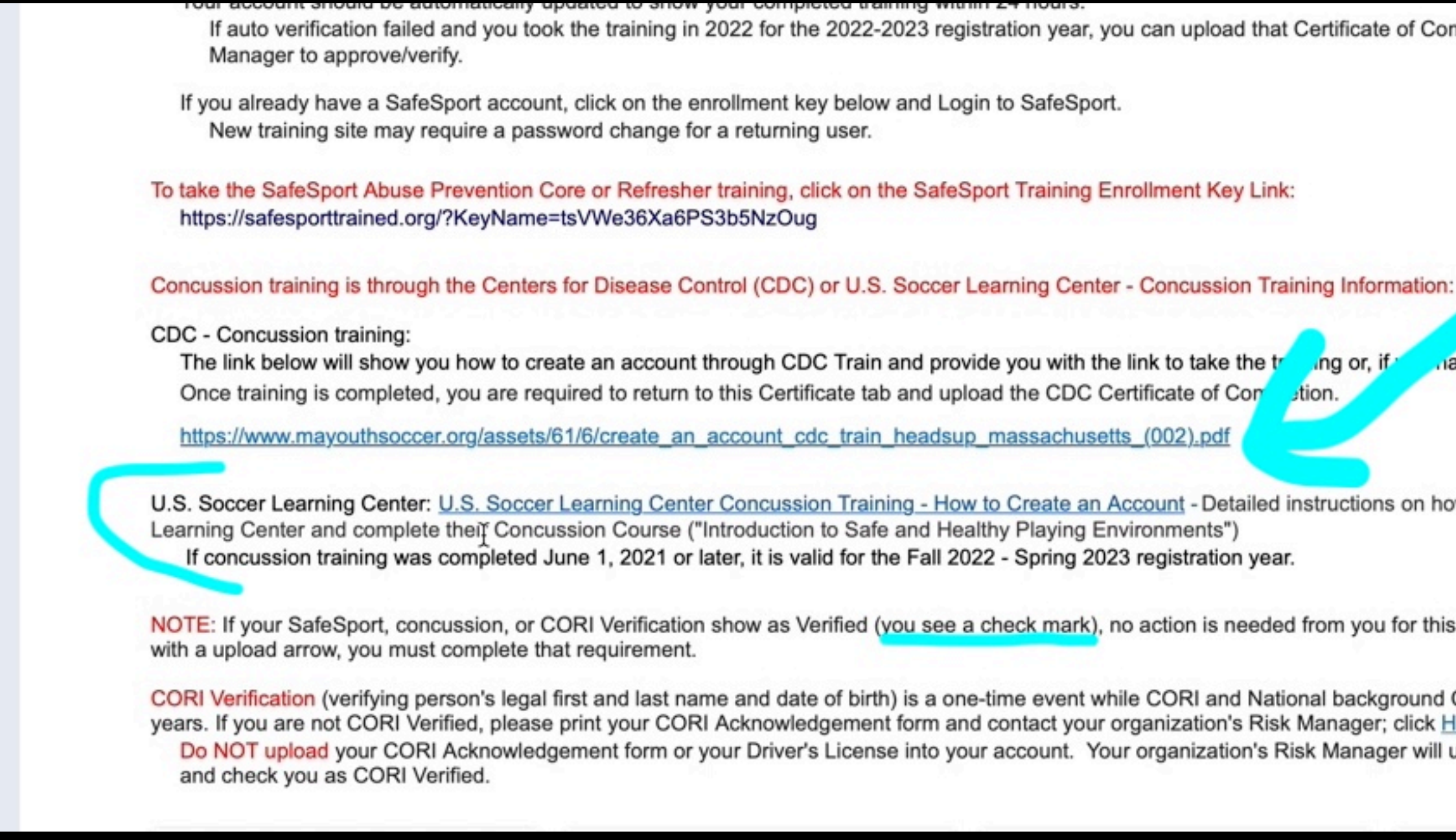

If auto verification failed and you took the training in 2022 for the 2022-2023 registration year, you can upload that Certificate of Completion for your organization's Risk mave an active account you can login. ng or, if ation. U.S. Soccer Learning Center: U.S. Soccer Learning Center Concussion Training - How to Create an Account - Detailed instructions on how to register in the U.S. Soccer NOTE: If your SafeSport, concussion, or CORI Verification show as Verified (you see a check mark), no action is needed from you for this registration year. If you see a cloud CORI Verification (verifying person's legal first and last name and date of birth) is a one-time event while CORI and National background Checks are processed every three years. If you are not CORI Verified, please print your CORI Acknowledgement form and contact your organization's Risk Manager; click HERE for printing instructions. Do NOT upload your CORI Acknowledgement form or your Driver's License into your account. Your organization's Risk Manager will upload a Proof of Verification form

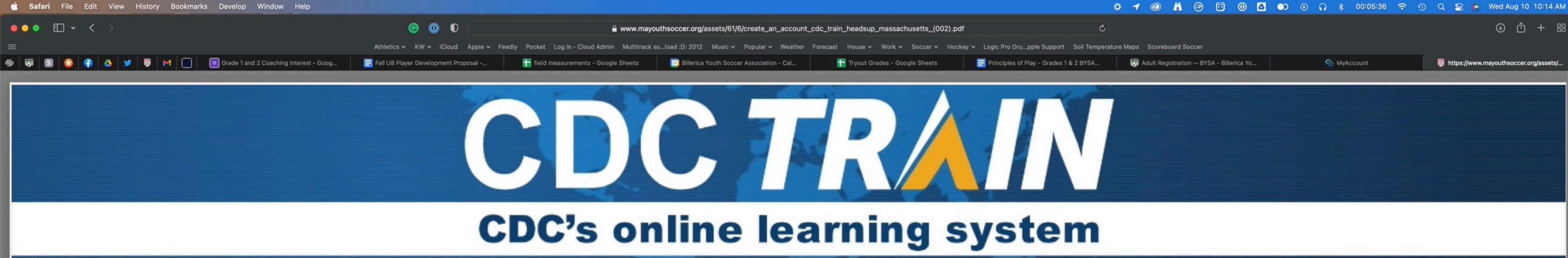

## How to Create an Account in CDC TRAIN for the HEADS UP course

- Use your preferred internet browser and go to <a href="https://www.train.org/cdctrain/">https://www.train.org/cdctrain/</a>. 1.

| Welcome to CDC TRAIN                            |
|-------------------------------------------------|
| CDC TRAIN is a gateway into the TRAIN Learnin   |
| from the Public Health Foundation.              |
|                                                 |
| e/E.C.G                                         |
|                                                 |
|                                                 |
|                                                 |
| COG- BB                                         |
|                                                 |
| CDC TRAIN provides access to more than 1,000    |
| partners. Courses offered by CDC course provide |
|                                                 |

2. If you already have a TRAIN account (TRAIN National, or a state TRAIN account), enter your login name and then your password and select Login. If you do not have a CDC TRAIN account, click the Create an Account link.

> g Network, the most comprehensive AIN is a free service for learners

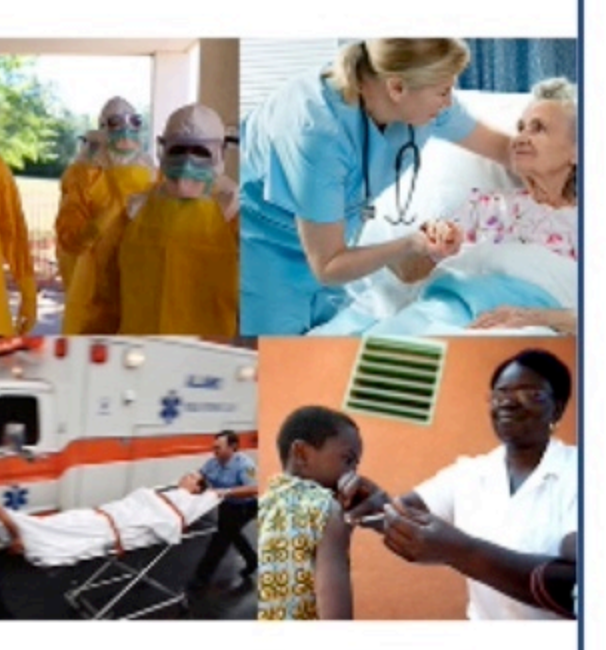

courses developed by the Centers ms, grantees, and other funded ers have been approved and verified **Click the Link** 

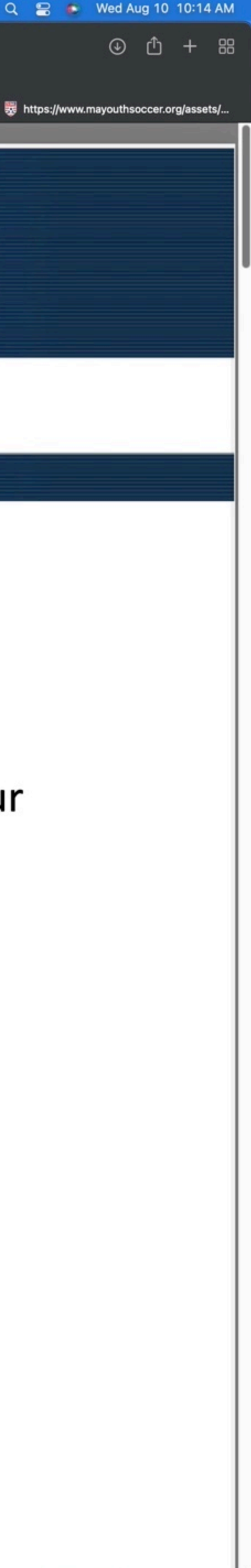

# Sign in/create account with CDC

| HOME COURSE CATALOG          | CALENDAR RESO                                 |
|------------------------------|-----------------------------------------------|
| Login Name                   | Welcom                                        |
|                              | catalog of pul                                |
| Password                     | from the Publ                                 |
|                              |                                               |
| Remember me                  | e/E.C.G                                       |
| Login                        |                                               |
| Can't log in?                | 10 In                                         |
| Create an Account            |                                               |
| Want to add courses to TRAIN | CDC TRAIN p<br>for Disease C<br>partners. Cou |
| Become a Course Provider     | by CDC.                                       |
| CDC Staff                    | to emails so t                                |
|                              |                                               |

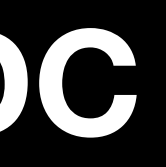

### HELP OURCES

Q

## ne to CDC TRAIN

is a gateway into the TRAIN Learning Network, the most comprehensive ublic health training opportunities. TRAIN is a free service for learners lic Health Foundation.

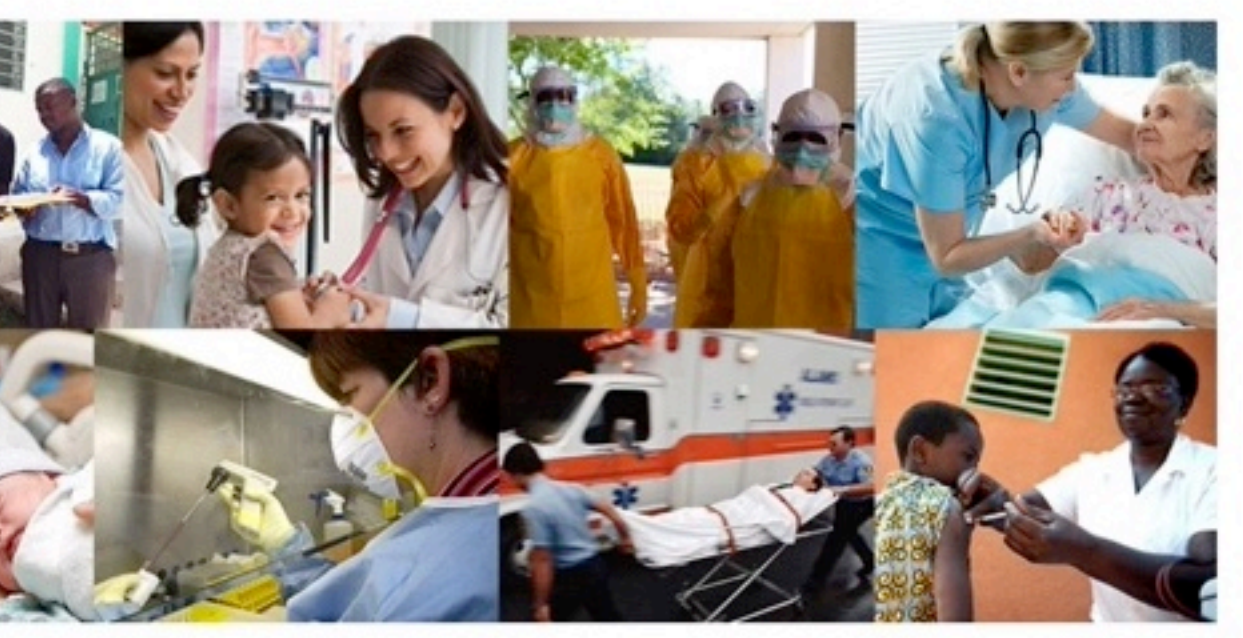

provides access to more than 1,000 courses developed by the Centers Control and Prevention (CDC) programs, grantees, and other funded urses offered by CDC course providers have been approved and verified

TRAIN? Select "Create Account" on the left menu to register for TRAIN. d one TRAIN account to access multiple TRAIN sites. Be sure to opt-in that you receive important messages.

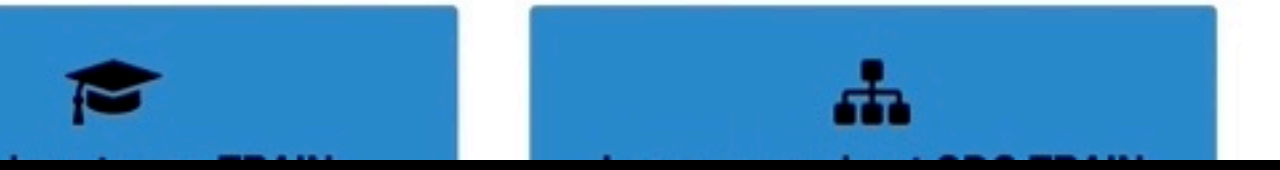

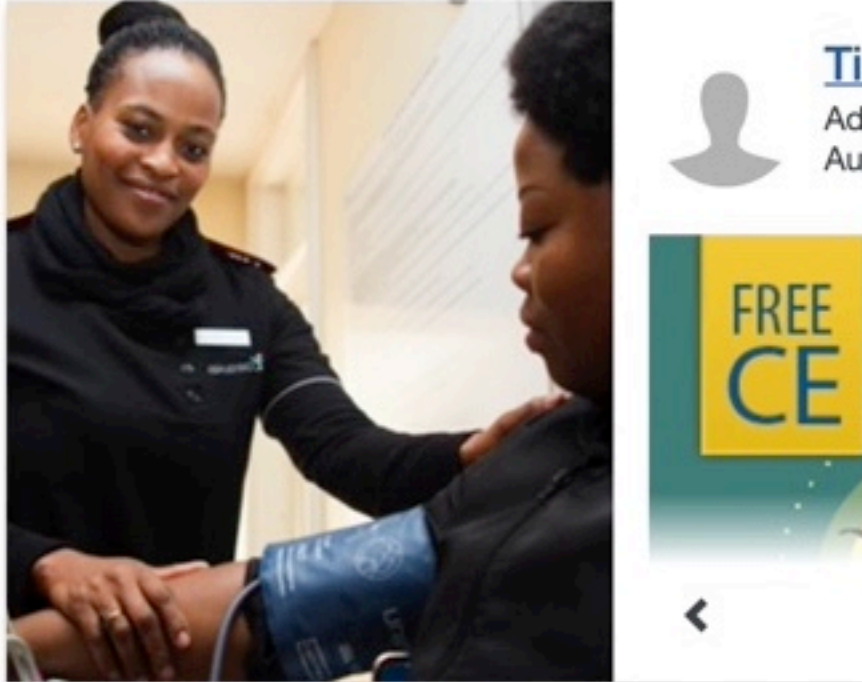

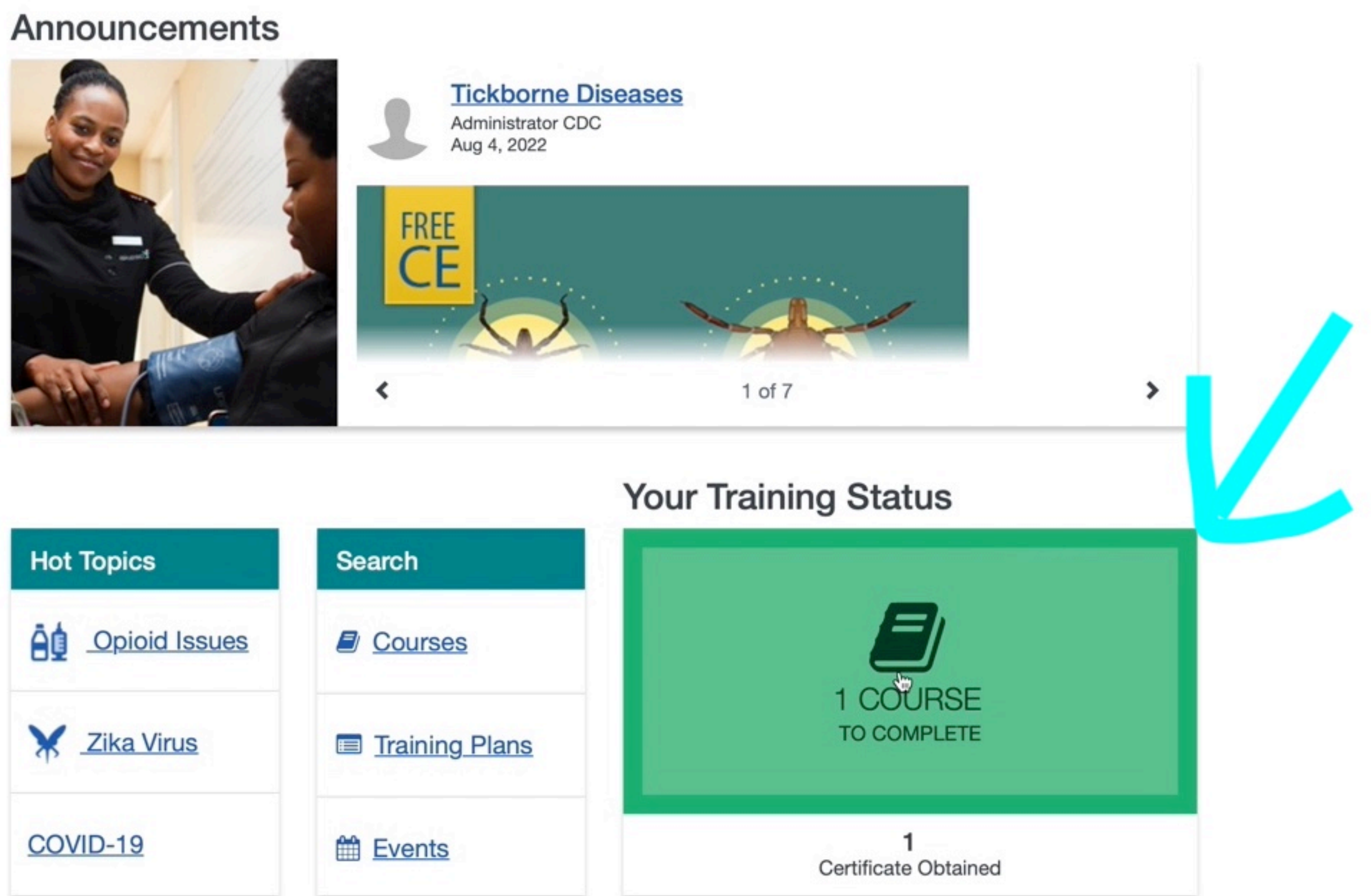

## **Your Recent Courses**

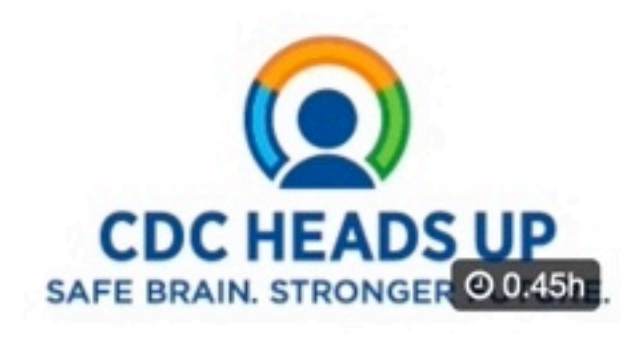

HEADS UP to Youth Sports: Online Training for Sports Officials By CDC HEADS UP \*\*\*\* (2690)

12174 learners Last Accessed Apr 11, 2021 Q

## Note the name of the course if you did not have direct link - you can search for this in the catalog

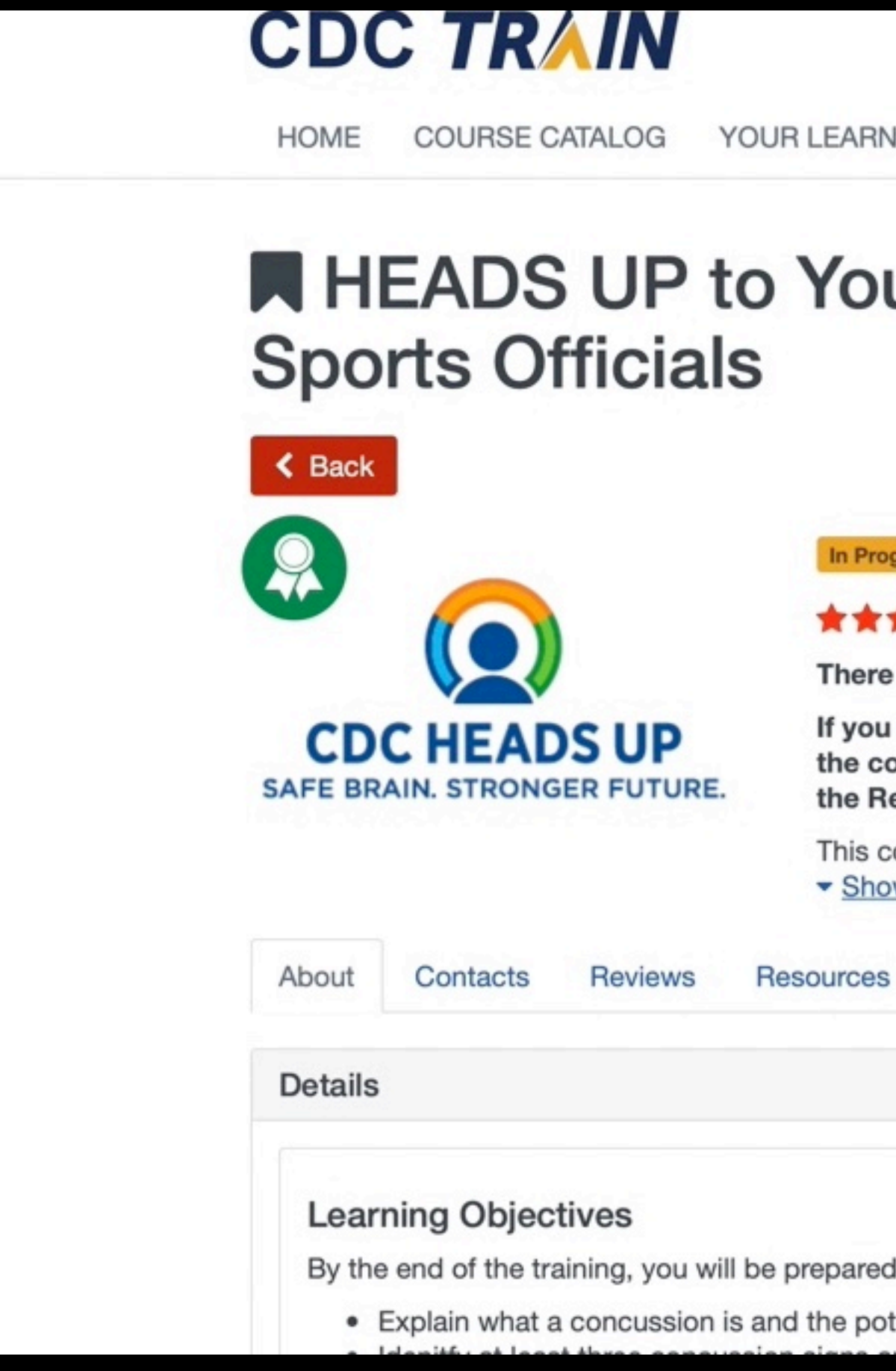

| NING                            | CALENDA                                  | R RESOUR                          | CES        | DISCUSSION              | NS       | HELP                     | Q                 |   |
|---------------------------------|------------------------------------------|-----------------------------------|------------|-------------------------|----------|--------------------------|-------------------|---|
| uth                             | Spo                                      | orte: 0                           | nlin       | o Tra                   | hir      | nina                     | for               | • |
| utin                            | ope                                      | 113. 0                            |            |                         |          | iing                     | 101               |   |
|                                 |                                          |                                   |            | × Wi                    | thdra    | aw 🔉                     | <b>w</b> inch     |   |
| gress                           | Web-Based Tr                             | aining - Self-Study               | ID 1089    | 861 Skill Lev           | el: Inti | roductory                | 0.45h             |   |
| ***                             | (2690)                                   |                                   |            |                         |          |                          |                   |   |
| e is a ne                       | ew course                                | for Athletic Tra                  | iners, av  | ailable <u>here</u>     |          |                          |                   |   |
| u are ha<br>ourse, j<br>lesourc | ving issues<br>please use<br>es tab belo | s creating an a the Create an ow. | Account, s | starting the and FAQ do | cour     | se, or nav<br>ients loca | igating<br>ted in |   |
| course v                        | was not des                              | igned for mobil                   | e devices  | s. If you are h         | aving    | g issues w               |                   |   |
| s Di                            | scussion                                 | Certificates                      |            |                         |          |                          |                   |   |
|                                 |                                          |                                   |            |                         |          |                          | •                 |   |
|                                 |                                          |                                   |            |                         |          |                          |                   |   |
| d to:                           |                                          |                                   |            |                         |          |                          |                   |   |
| tential o                       | consequenc                               | es of this injury                 | <i>'</i> , |                         |          |                          |                   |   |
|                                 | ntense.                                  |                                   |            |                         |          |                          |                   |   |

## **CDC HEADS UP** SAFE BRAIN. STRONGER FUTURE.

Once you complete the training and post-test, you can print out a certificate and show your league or school you are ready for the season.

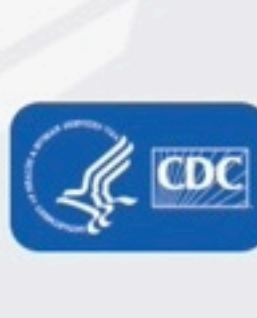

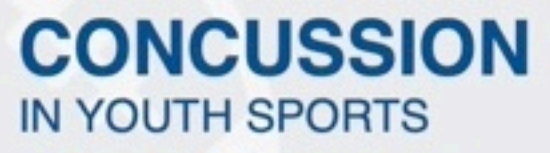

## Changing the Culture of Concussion Starts With You!

By taking this free course-and using what you learn-you will be wellpositioned to improve the culture of sports safety and prevent concussion. Your actions can help create a safe environment for young athletes so they can stay healthy, active, and thrive-both on and off the playing field.

Start Training

U.S. Department of Health and Human Services Centers for Disease **Control and Prevention** 

# When complete, you'll need to download the PDF

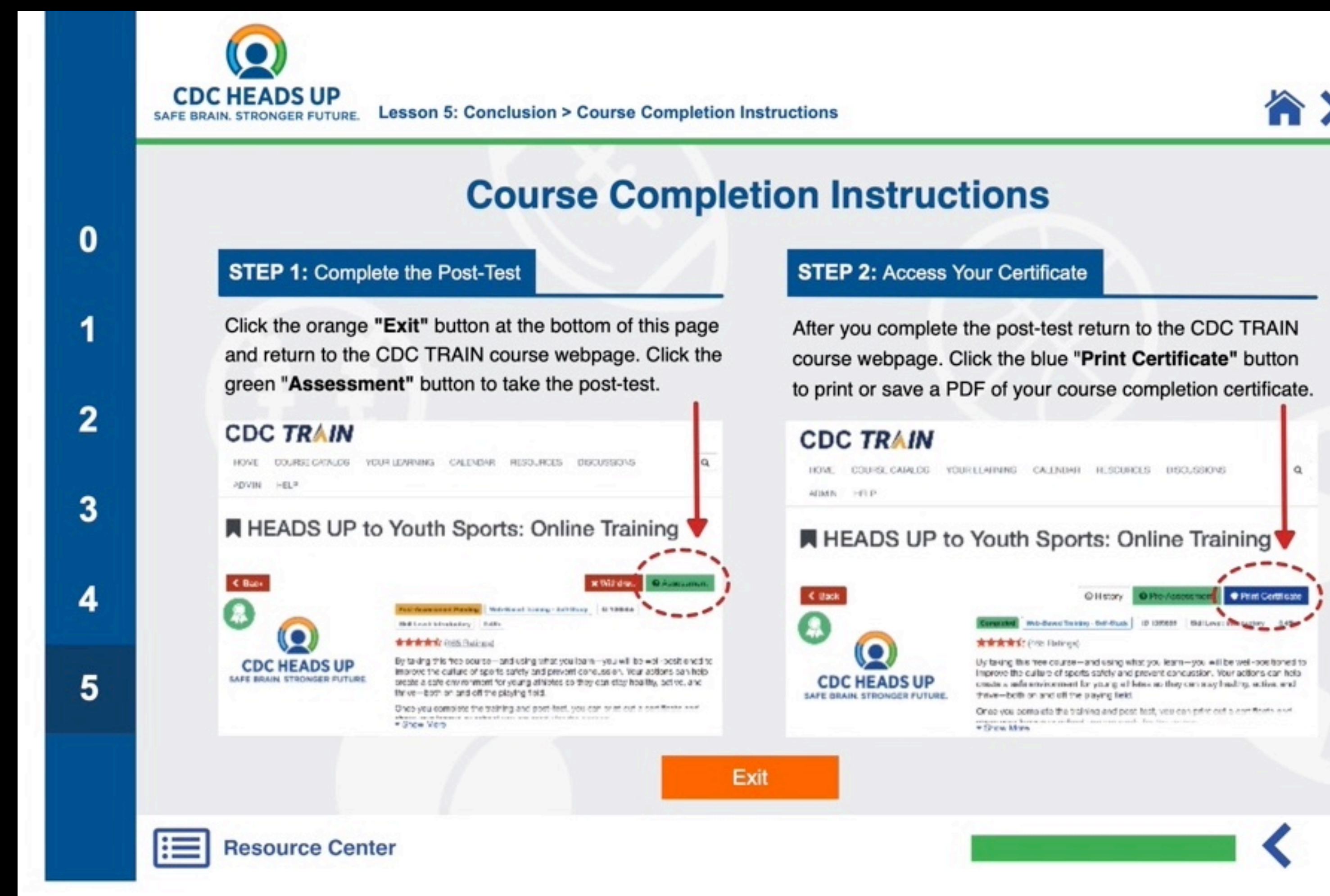

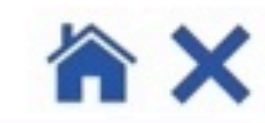

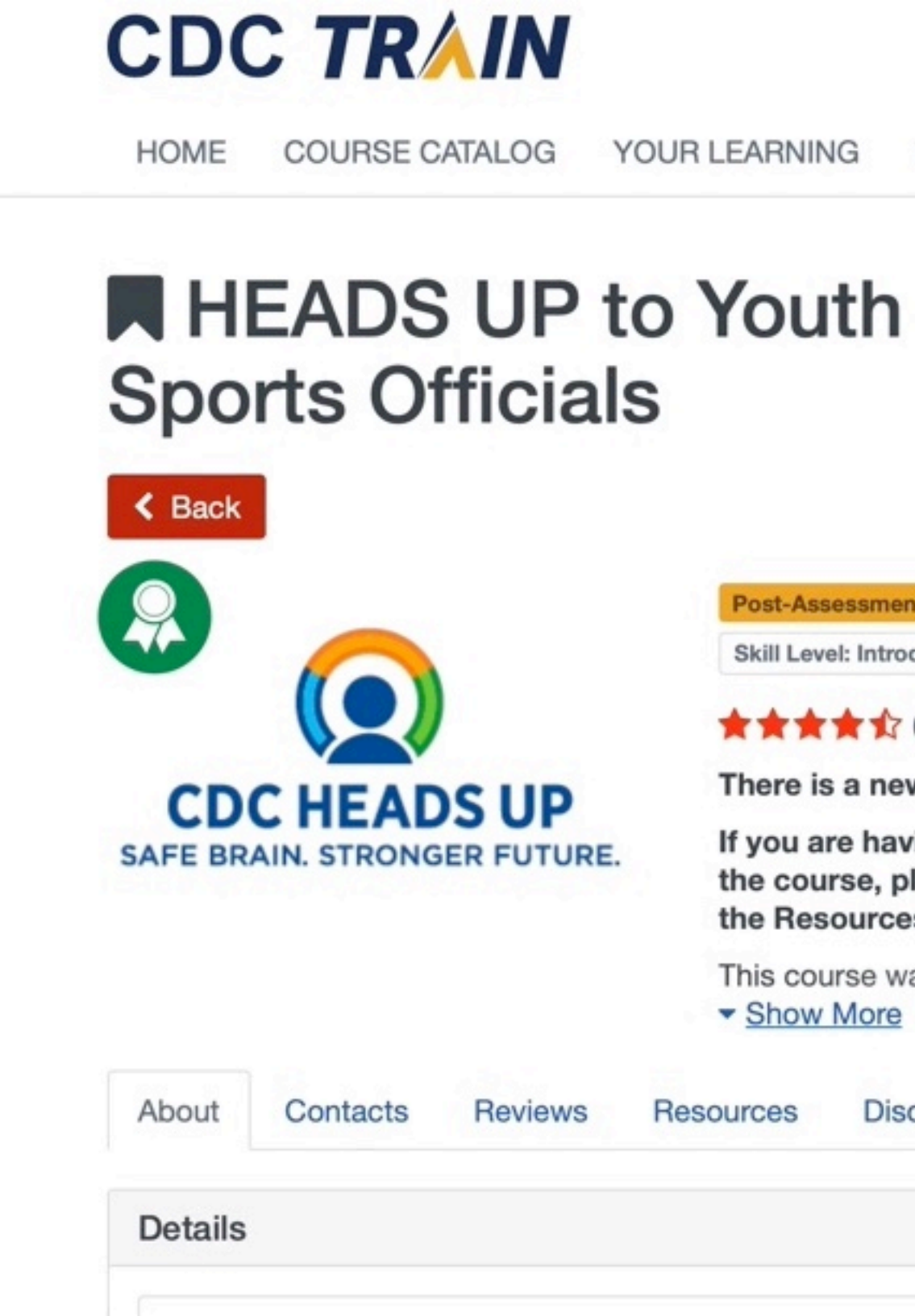

| CALENDA                                                | AR RESOURCES                                                          | DISCUSSIONS                                                          | HELP                          | Q               |  |
|--------------------------------------------------------|-----------------------------------------------------------------------|----------------------------------------------------------------------|-------------------------------|-----------------|--|
| Spo                                                    | orts: Onli                                                            | ne Trair                                                             | ning                          | for             |  |
| ent Pending<br>roductory 0<br>7 ( <u>2690)</u>         | Web-Based Training - Self<br>0.45h                                    | -Study ID 1089861                                                    |                               |                 |  |
| ew course<br>aving issue<br>please use<br>ces tab belo | for Athletic Trainers,<br>s creating an accoun<br>the Create an Accou | available <u>here</u> .<br>t, starting the cour<br>int and FAQ docum | rse, or navig<br>nents locate | gating<br>ed in |  |
| was not des<br><u>e</u>                                | signed for mobile devic                                               | ces. If you are havin                                                | g issues wh                   |                 |  |
| scussion                                               | Certificates                                                          |                                                                      |                               |                 |  |
|                                                        |                                                                       |                                                                      |                               |                 |  |
|                                                        |                                                                       |                                                                      |                               |                 |  |

# Certificate of Completion Make sure you save this PDF - you need to upload it next

# **CDC HEADS UP** SAFE BRAIN. STRONGER FUTURE.

Awarded

Kevin Williams

08/10/2022 **to** 

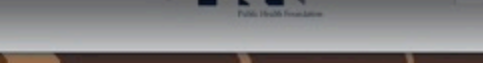

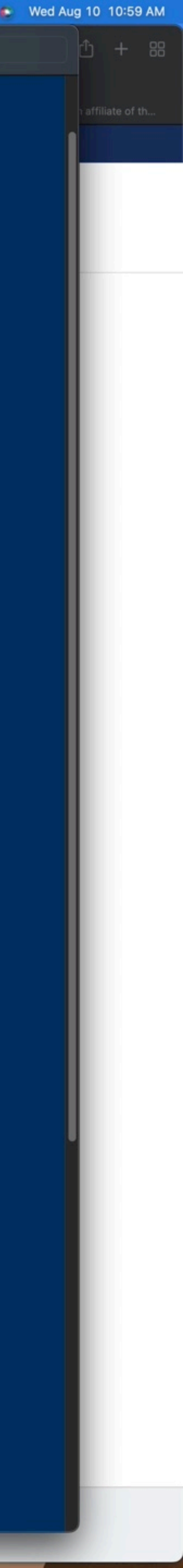

# Upload

To take the SafeSport Abuse Prevention Core or Refresher training, click on the SafeSport Training Enrollment Key Link: https://safesporttrained.org/?KeyName=tsVWe36Xa6PS3b5NzOug

Concussion training is through the Centers for Disease Control (CDC) or U.S. Soccer Learning Center - Concussion Training Information:

CDC - Concussion training:

The link below will show you how to create an account through CDC Train and provide you with the link to take the training or, if you have an active account you can login. Once training is completed, you are required to return to this Certificate tab and upload the CDC Certificate of Completion.

https://www.mayouthsoccer.org/assets/61/6/create an account cdc train headsup massachusetts (002).pdf

U.S. Soccer Learning Center: U.S. Soccer Learning Center Concussion Training - How to Create an Account - Detailed instructions on how to register in the U.S. Soccer Learning Center and complete their Concussion Course ("Introduction to Safe and Healthy Playing Environments") If concussion training was completed June 1, 2021 or later, it is valid for the Fall 2022 - Spring 2023 registration year.

NOTE: If your SafeSport, concussion, or CORI Verification show as Verified (you e a check mark), no action is needed from you for this registration year. If you see a cloud with a upload arrow, you must complete that requirement.

10 ( 7 CORI Verification (verifying person's legal first and last name and date of birth) is a one nt while CORI and National background Checks are processed every three our organization's Risk Manager; click HERE for printing instructions. years. If you are not CORI Verified, please print your CORI Acknowledgement form and c Your organization's Risk Manager will upload a Proof of Verification form Do NOT upload your CORI Acknowledgement form or your Driver's Licen into your acc and check you as CORI Verified.

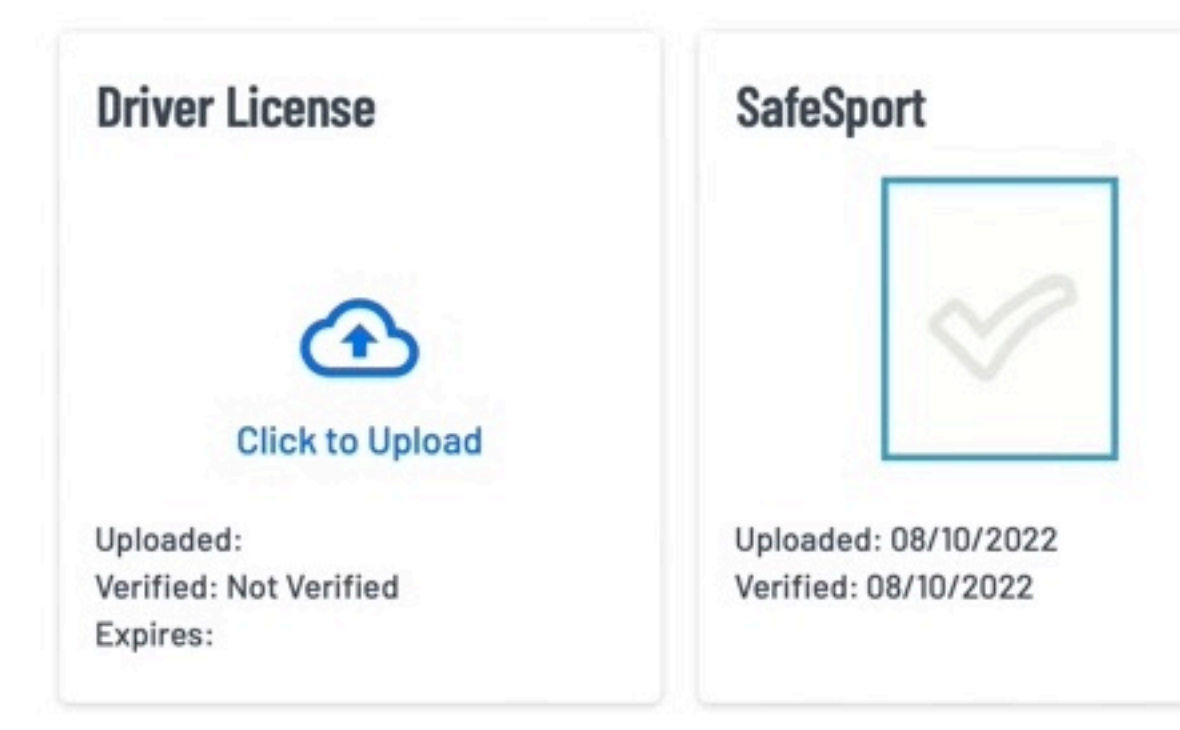

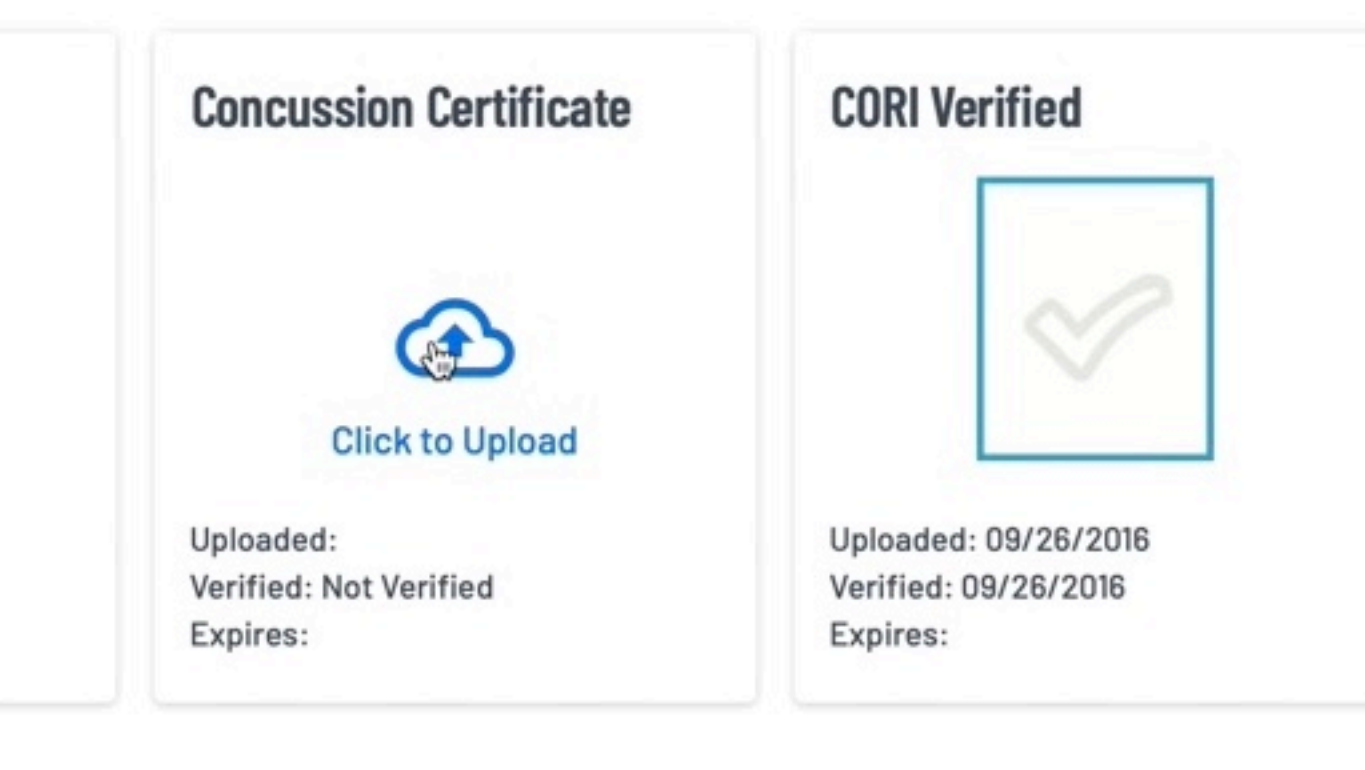

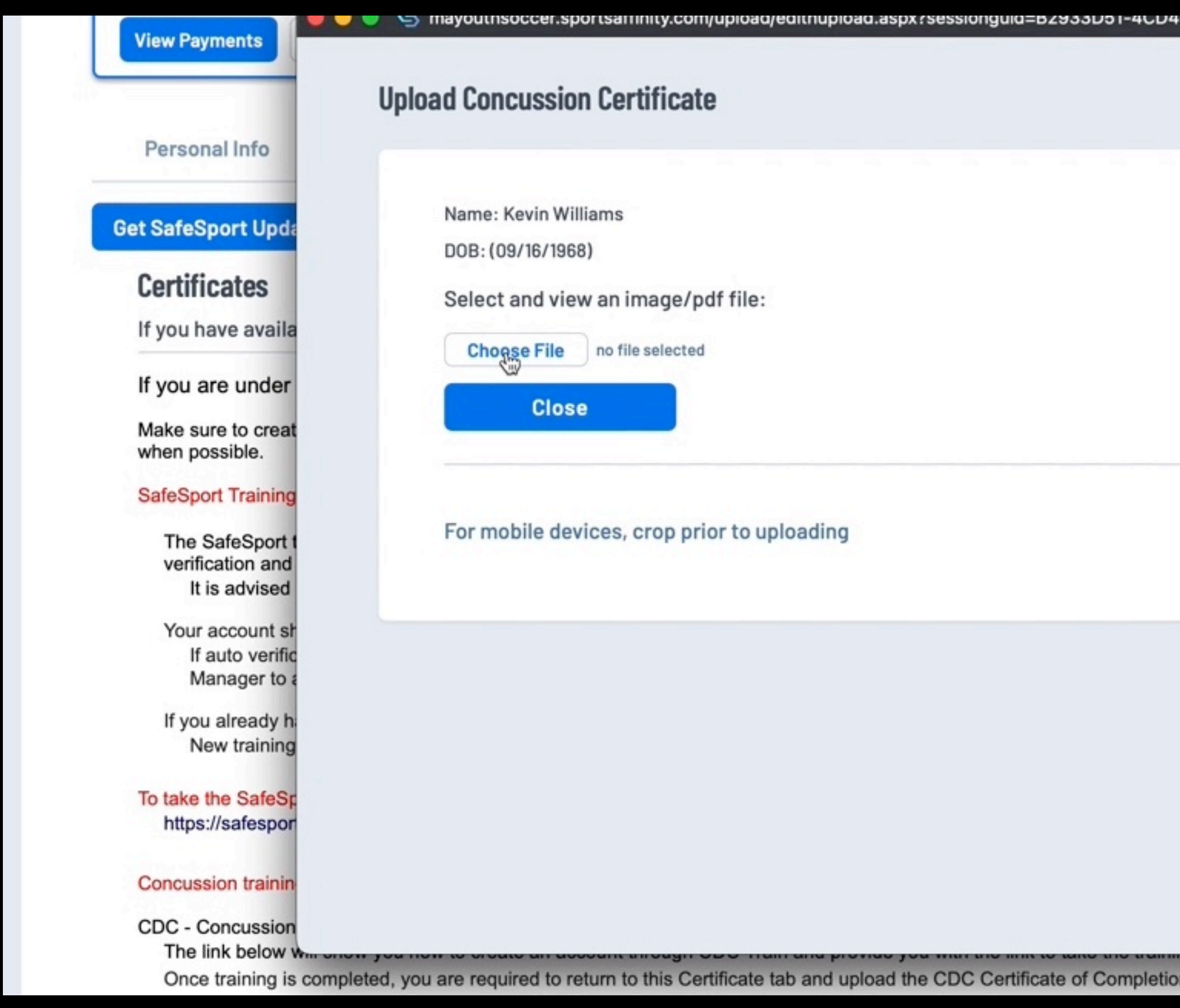

| ng requirements     |
|---------------------|
|                     |
| ve to ensure auto   |
|                     |
| organization's Risk |
|                     |
|                     |
|                     |
|                     |

# Click

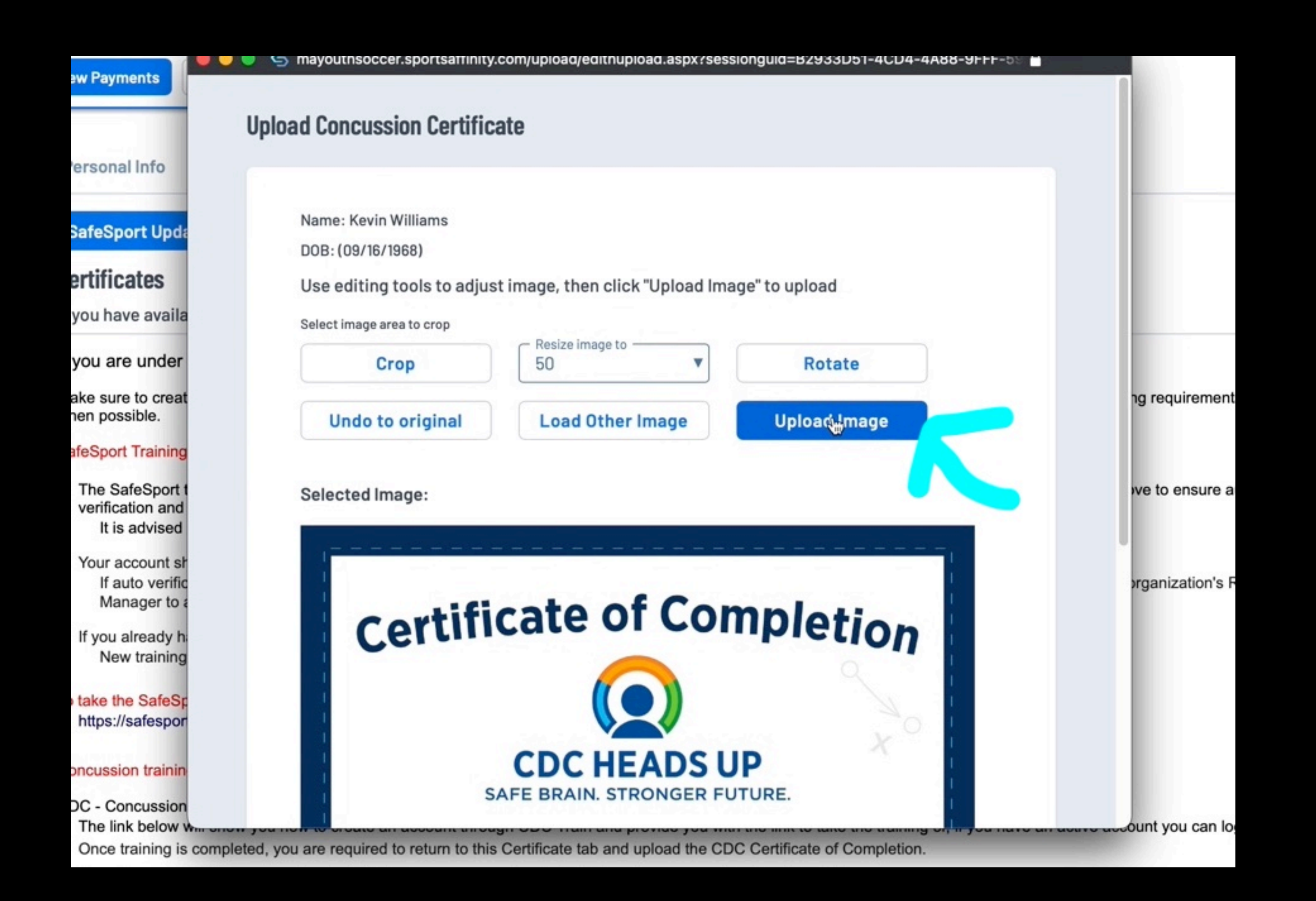

# Now you should see 3 items checked/filled in - now you wait for it to update in the central system so the Risk Manager can approve and print

The link below will show you how to create an account through CDC Train and provide you with the link to take the training or, if you have an active account you can login. Once training is completed, you are required to return to this Certificate tab and upload the CDC Certificate of Completion.

https://www.mayouthsoccer.org/assets/61/6/create an account cdc train headsup massachusetts (002).pdf

U.S. Soccer Learning Center: U.S. Soccer Learning Center Concussion Training - How to Create an Account - Detailed instructions on how to register in the U.S. Soccer Learning Center and complete their Concussion Course ("Introduction to Safe and Healthy Playing Environments") If concussion training was completed June 1, 2021 or later, it is valid for the Fall 2022 - Spring 2023 registration year.

NOTE: If your SafeSport, concussion, or CORI Verification show as Verified (you see a check mark), no action is needed from you for this registration year. If you see a cloud with a upload arrow, you must complete that requirement.

CORI Verification (verifying person's legal first and last name and date of birth) is a one-time event while CORI and National background Checks are processed every three years. If you are not CORI Verified, please print your CORI Acknowledgement form and contact your organization's Risk Manager; click HERE for printing instructions. Do NOT upload your CORI Acknowledgement form or your Driver's License into your account. Your organization's Risk Manager will upload a Proof of Verification form and check you as CORI Verified.

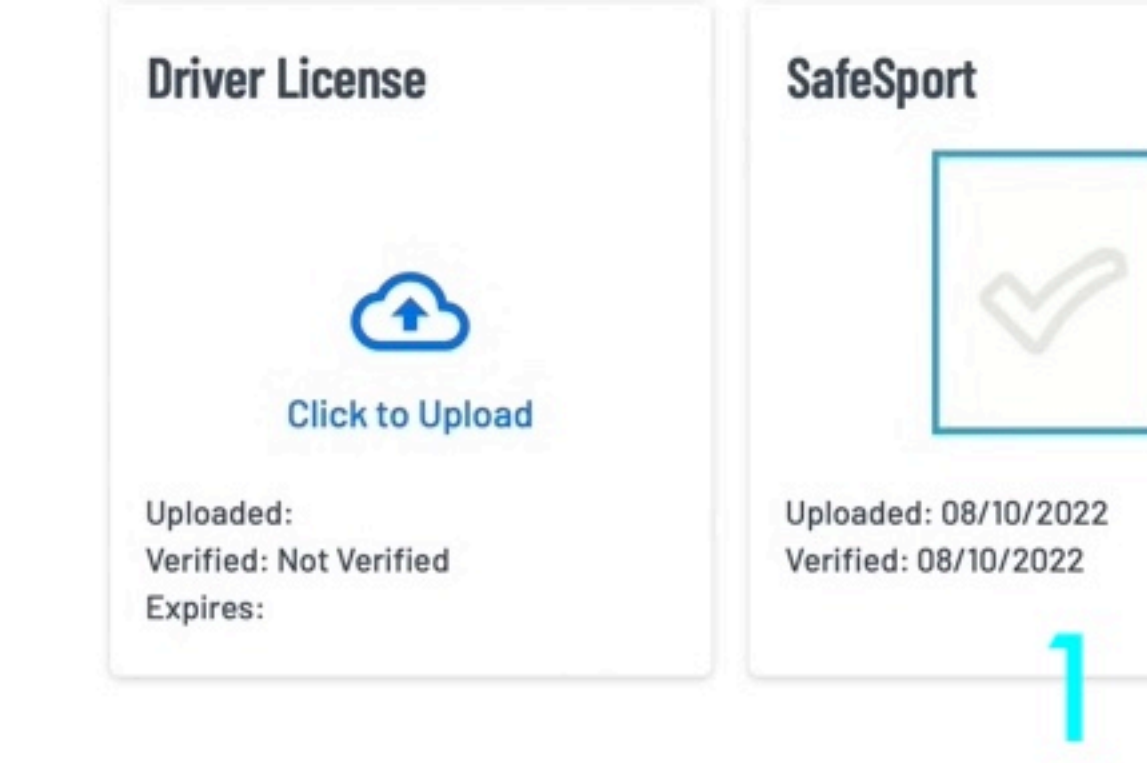

# New CORI forms can take several days for Mass Youth to process before the BYSA Risk Manager can see them approved

| ~                    |
|----------------------|
|                      |
|                      |
| Uploaded: 09/26/2016 |
| Verified: 09/26/2016 |
| Expires:             |
|                      |

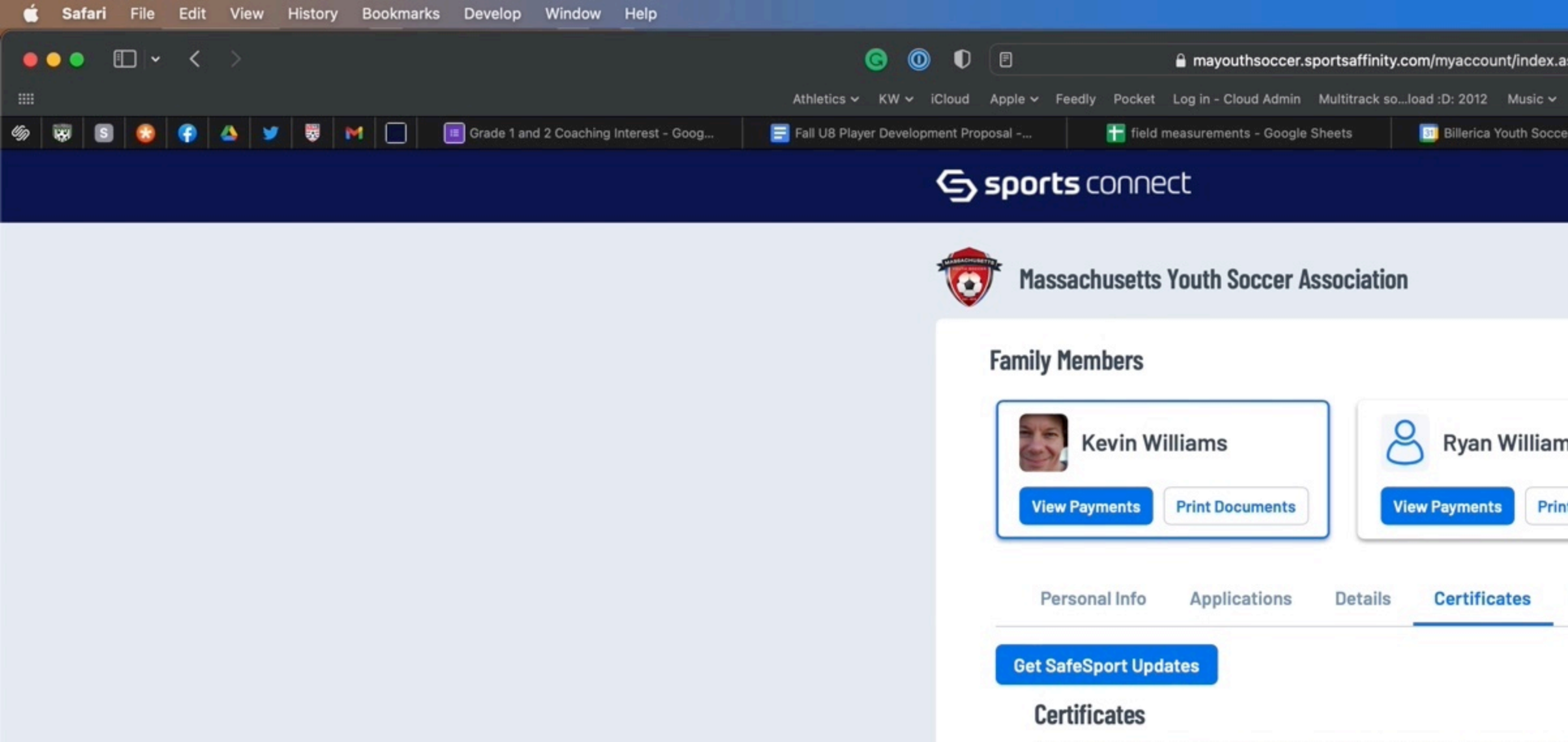

https://mayouthsoccer.sportsaffinity.com/myaccount/index.aspx?sessionguid=B2933D51-4CD4-4A88-9FFF-5915EF9A29BF&section=myaccount

If you have available certificates, click on the image to upload or view a file

If you are under the age of 18, parents should check with your organizations Risk Manager on requirements.

Make sure to create all your soccer related registrations/accounts using the same first and last name and email address to ensure auto verification of training requirements when possible.

### SafeSport Training:

The SafeSport training site is synced with U.S. Soccer Connect, make sure to register with SafeSport using the same personal information as noted above to ensure auto verification and negate the need to upload a certificate. It is advised that you save your certificate of completion to your computer as auto-approval/verification may fail.

- Your account should be automatically updated to show your completed training within 24 hours. Manager to approve/verify.
- If you already have a SafeSport account, click on the enrollment key below and Login to SafeSport. New training site may require a password change for a returning user.

To take the SafeSport Abuse Prevention Core or Refresher training, click on the SafeSport Training Enrollment Key Link: https://safesporttrained.org/?KeyName=tsVWe36Xa6PS3b5NzOug

### Concussion training is through the Centers for Disease Control (CDC) or U.S. Soccer Learning Center - Concussion Training Information:

CDC - Concussion training:

Once training is completed, you are required to return to this Certificate tab and upload the CDC Certificate of Completion.

https://www.mayouthsoccer.org/assets/61/6/create\_an\_account\_cdc\_train\_headsup\_massachusetts\_(002).pdf

U.S. Soccer Learning Center: U.S. Soccer Learning Center Concussion Training - How to Create an Account - Detailed instructions on how to register in the U.S. Soccer Learning Center and complete their Concussion Course ("Introduction to Safe and Healthy Playing Environments") If concussion training was completed June 1, 2021 or later, it is valid for the Fall 2022 - Spring 2023 registration year.

NOTE: If your SafeSport, concussion, or CORI Verification show as Verified (you see a check mark), no action is needed from you for this registration year. If you see a cloud with a upload arrow, you must complete that requirement.

CORI Verification (verifying person's legal first and last name and date of birth) is a one-time event while CORI and National background Checks are processed every three years. If you are not CORI Verified, please print your CORI Acknowledgement form and contact your organization's Risk Manager; click HERE for printing instructions. Do NOT upload your CORI Acknowledgement form or your Driver's License into your account. Your organization's Risk Manager will upload a Proof of Verification form and check you as CORI Verified.

| Driver License  | SafeSport |
|-----------------|-----------|
| Click to Upload |           |

|                     |          |                                          |                |          |            |                        |                                            |            |           | ¢    | 0 | • | $\oslash$   |  | 0 |  | $\odot$ | $\odot$ | ດ | \$ 00:08:32 | ? | 0 | Q | 8 |
|---------------------|----------|------------------------------------------|----------------|----------|------------|------------------------|--------------------------------------------|------------|-----------|------|---|---|-------------|--|---|--|---------|---------|---|-------------|---|---|---|---|
| spx?sessionguid=B2  | 933D51-4 | CD4-4A88-                                | 9FFF-5915EF    | F9A29BF8 | &section:  | =myaccount             |                                            |            | ¢         |      |   |   |             |  |   |  |         |         |   |             |   |   |   |   |
| Popular 🗸 Weather   | Forecast | House 🗸                                  | Logic Pro Dru. | pple S   | support So | oil Temperatu          | ire Maps                                   | Scoreb     | oard Soc  | ccer |   |   |             |  |   |  |         |         |   |             |   |   |   |   |
| r Association - Cal |          | 🚍 Principles of Play - Grades 1 & 2 BYSA |                |          |            | 1997 /                 | 🐯 Adult Registration — BYSA - Billerica Yo |            |           |      |   |   | S MyAccount |  |   |  |         |         |   | ours        |   |   |   |   |
|                     |          |                                          |                |          |            | Dashboard              | My /                                       | Account 🤻  | -         | )    |   |   |             |  |   |  |         |         |   |             |   |   |   |   |
|                     |          |                                          |                |          | i<br>N     | Kevin<br>1assachusett: | s Youth                                    | Soccer Ass | sociation |      |   |   |             |  |   |  |         |         |   |             |   |   |   |   |
|                     |          |                                          |                |          | S          | Support                |                                            |            |           |      |   |   |             |  |   |  |         |         |   |             |   |   |   |   |
|                     |          |                                          |                |          | L          | gout                   |                                            |            |           |      |   |   |             |  |   |  |         |         |   |             |   |   |   |   |
| IS                  |          |                                          |                |          | -          | 1                      |                                            |            |           |      |   |   |             |  |   |  |         |         |   |             |   |   |   |   |
| t Documents         |          |                                          |                |          |            |                        |                                            |            |           |      |   |   |             |  |   |  |         |         |   |             |   |   |   |   |
| Licenses Te         | ams      | Events                                   | Referee        | redul    | les        |                        |                                            |            |           |      |   |   |             |  |   |  |         |         |   |             |   |   |   |   |
|                     |          |                                          |                |          |            |                        |                                            |            |           |      |   |   |             |  |   |  |         |         |   |             |   |   |   |   |

If auto verification failed and you took the training in 2022 for the 2022-2023 registration year, you can upload that Certificate of Completion for your organization's Risk

The link below will show you how to create an account through CDC Train and provide you with the link to take the training or, if you have an active account you can login.

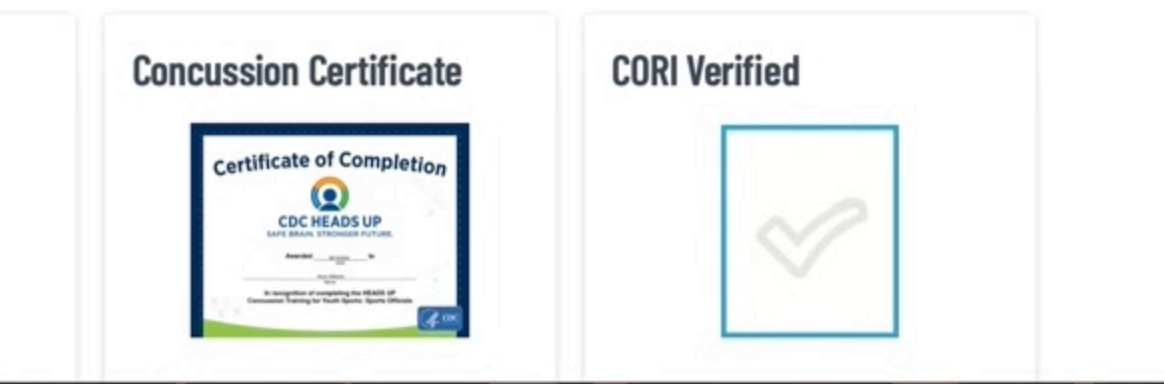

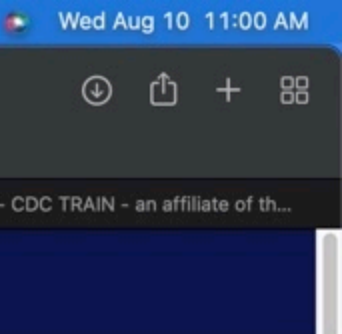